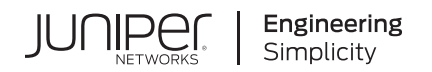

# **Upgrade to Junos OS Release for SRX Series**

#### IN THIS GUIDE

- About this Guide | 1
- Why Upgrade Junos OS Releases | 2
- Upgrade to 21.2R3 | 5
- Upgrade to 19.4R3 | **40**
- Migrate to vSRX3.0 | 69
- Start Using Unified Policies Post Upgrade | 80
- Appendix: Resources | 86

# About this Guide

Use the guide to find an upgrade path and upgrade your SRX Series devices to the newer version of supported Junos OS release.

#### **RELATED DOCUMENTATION**

Know the Upgrade Path for Junos OS Release 19.4R3 and 20.2R3

Upgrade Path for Junos OS Release 21.2R3

# Why Upgrade Junos OS Releases

#### SUMMARY

Read this topic to understand what you'll gain when you upgrade Junos OS Release on SRX Series devices.

#### IN THIS SECTION

- Reasons for Considering an Upgrade | 2
- Important Reasons for Upgrading Junos OS Release | 3
- How Can You Get Started? | 4
- Where Can You Find More Information? | 5

# **Reasons for Considering an Upgrade**

A newer version of the OS includes new features, enhancements, and bug fixes; many customers find the value of upgrading to a new version beneficial to their organization with immediate returns. Here are the top benefits of keeping your software up to date.

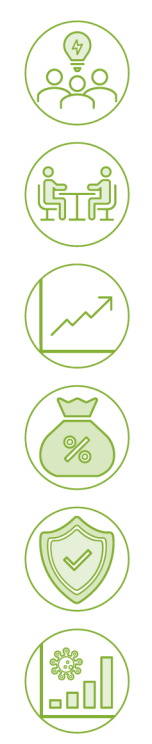

#### **Increased Efficiency**

New version has enhancements that increase efficiency and provide better compatibility and integration with other devices in your network

#### **Customer Engagement**

New version allows your organization to deploy new services that will help to gain new customers or increase loyalty of existing ones

#### **Business Growth**

Latest software helps you stay current with the latest technology and respond quickly and confidently to the changing business needs

#### Reduced Cost

New version helps in avoiding extra cost associated with maintaining older software version that requires more support, more attention, and more workarounds

#### Better Security

Latest software enhances your security positioning with software upgrades that include security patches

#### Increased Productivity

Today we have the enhancements that dramatically improve and simplify your security deployments increasing IT operational efficiency and freeing up valuable time and resources for business innovation

in-000037

# **Important Reasons for Upgrading Junos OS Release**

In the rapidly changing era of mobile, cloud, and the Internet of Things (IoT) technologies, the legacy operating system for network infrastructure struggles to address the networking and security challenges that are becoming commonplace today. Keeping an outdated version of software on your devices increases risk to both your users and network environment in addition to a higher risk of a threat or cyber attack impacting your business. Outdated operating systems not only compound the problem, but their complexity and time-consuming maintenance requirements can also impact your team's operational efficiency and cost other valuable resources such as time and money. You also run the risk of incurring business loss due to noncompliance with government and other organizational regulations because of outdated OS on your devices.

We understand that you might have concerns regarding upgrading to the latest OS including:

- Network downtime and maintenance affecting business continuity
- Impacts to an existing infrastructure that is otherwise operating
- Personnel impacts including learning curves, training, and more operational cost
- Configuration compatibility

However, the benefits of upgrading to the latest supported Junos OS often outweigh the potential risks you might encounter for not upgrading. Here are a few good reasons for upgrading Junos OS release:

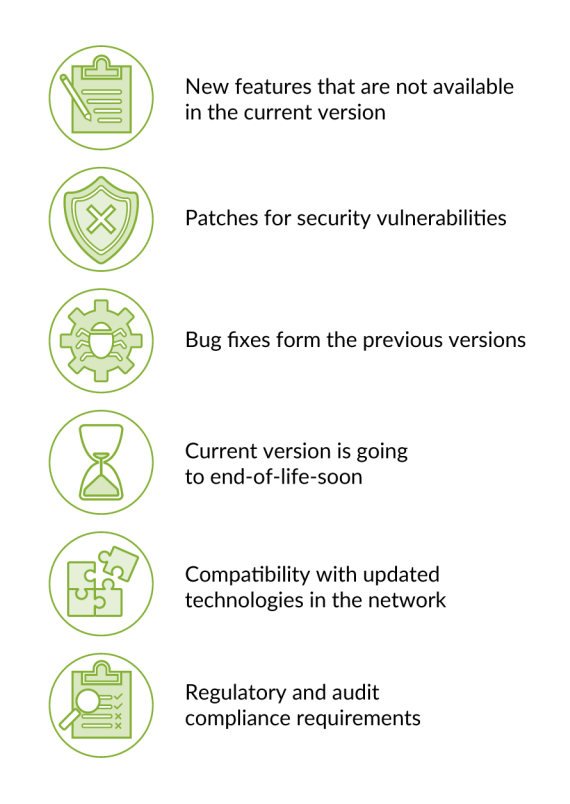

# How Can You Get Started?

We understand that upgrading on an infrastructure device may require a scheduled downtime as well as pre-and-post upgrade tasks, and planning and documenting to ensure a successful outcome.

Juniper Networks is committed to making your Junos OS upgrade procedure a simple task. You can perform the upgrade as shown in the following illustration:

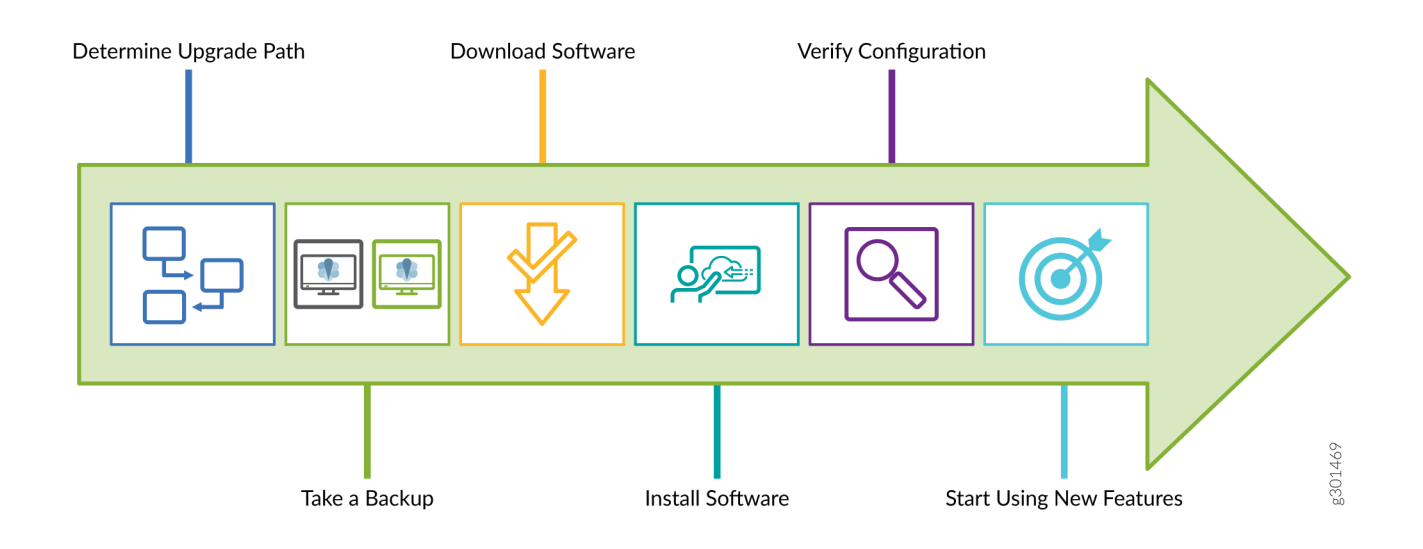

You can upgrade to the Junos OS Release for various use cases including advanced security, software-defined WAN (SD-WAN), and LTE backup, or to take advantage of many other new enhancements. We provide a simple upgrade path that allows you to quickly and easily upgrade your Junos OS and start using the advanced threat mitigation capabilities on your security device.

At Juniper Networks, we make Junos OS upgrade software available for free to our customers. You can find Junos OS images and related KB articles at our Support site.

To help you to get started with the Junos OS upgrades, read this guide to:

- Learn quickly about the important features introduced on SRX Series devices in newer Junos OS releases.
- Learn about the upgrade paths available to migrate from your Junos OS Release .
- Get step-by-step instructions on procedures and pre-and-post upgrade tasks to perform a successful upgrade.
- Know about the additional features and improvements that increase the usability of your security device.

The procedures documented in this guide will help provide a starting point for you to plan for all upgrades and migration paths.

# Where Can You Find More Information?

You might also be interested to see the complete list of features in the Feature Explorer. In addition to this guide, you can find detailed information on concepts, configuration, and examples in the Junos OS documentation. Want to tell us what you think about this guide?

E-mail us at:

techpubs-comments@juniper.net.

## What's Next

Next, you'll learn about the key features that we've introduced in the latest Junos OS releases at Release Notes.

# Upgrade to 21.2R3

#### IN THIS SECTION

- Key Features Through Junos OS Release 21.2R3 Upgrade | 5
- Upgrade Path for Junos OS Release 21.2R3 | 14
- How to Upgrade to Junos OS Release 21.2R3 | 17
- Explore New Features After Upgrading to Junos OS Release 21.2R3 | 32

# Key Features Through Junos OS Release 21.2R3 Upgrade

#### SUMMARY

Junos OS software updates include new and enhanced features that improve your security posture, help you better mitigate risk, improve the stability of your software, and remove outdated features and security vulnerabilities. Read this topic to understand the key features in the new release.

#### IN THIS SECTION

- General Performance and Efficiency
   Improvements | 6
- Express Path + | 7
- DNS Security | 8
- VXLAN Tunnel Inspection | 9

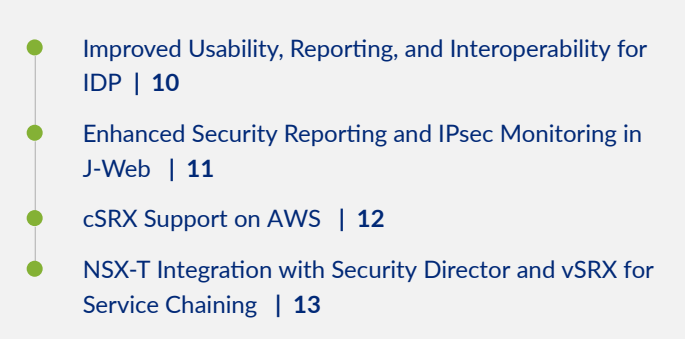

Between Junos OS releases 20.3R1 and 21.2R3, we've introduced many key security features. You can use these new features to provide policy-based awareness and control over applications, users, and content to stop advanced cyberthreats—all in a single device.

# **General Performance and Efficiency Improvements**

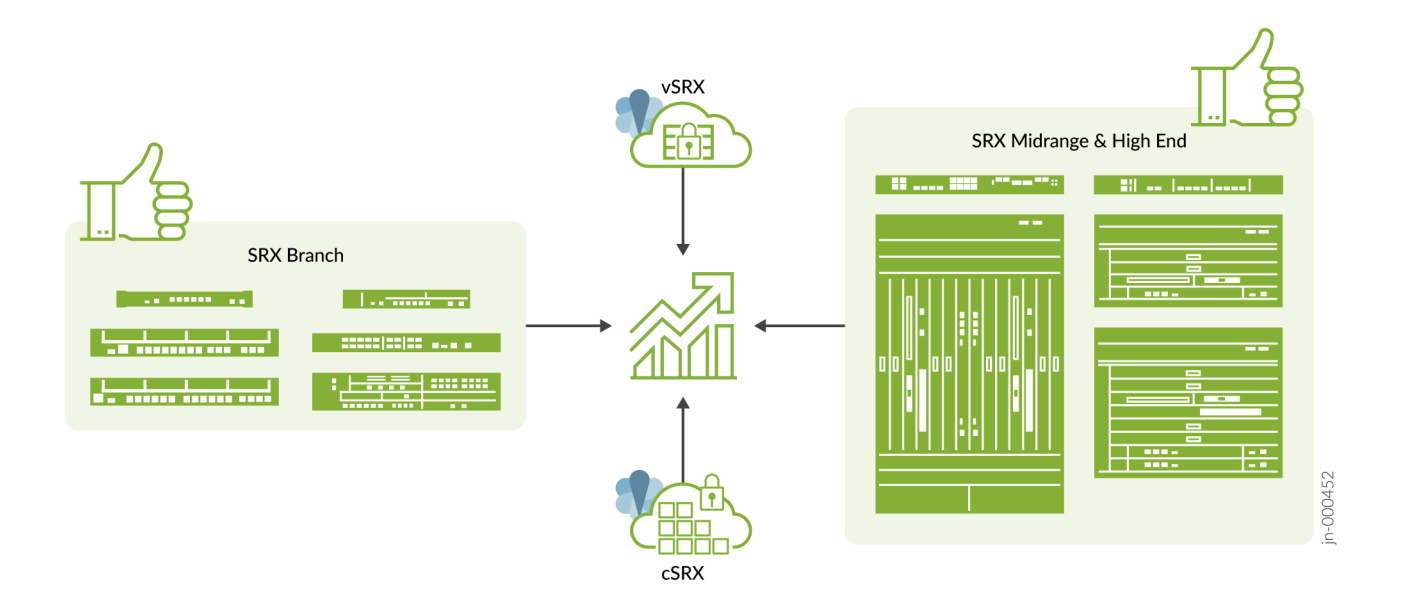

### What's This Feature About?

Provides holistic improvements to SRX Series device performance and availability with built-in intelligence to better manage resources without user intervention. In addition, you can use validation checks to see which service plug-ins are interested in a flow session.

# Benefits

1.5 to 20 times performance improvement for next-generation firewall features without any additional configuration or hardware investment.

Introduced in Junos OS Release 20.4R1 and Junos OS Release 21.1R1 (validation checks).

# Express Path +

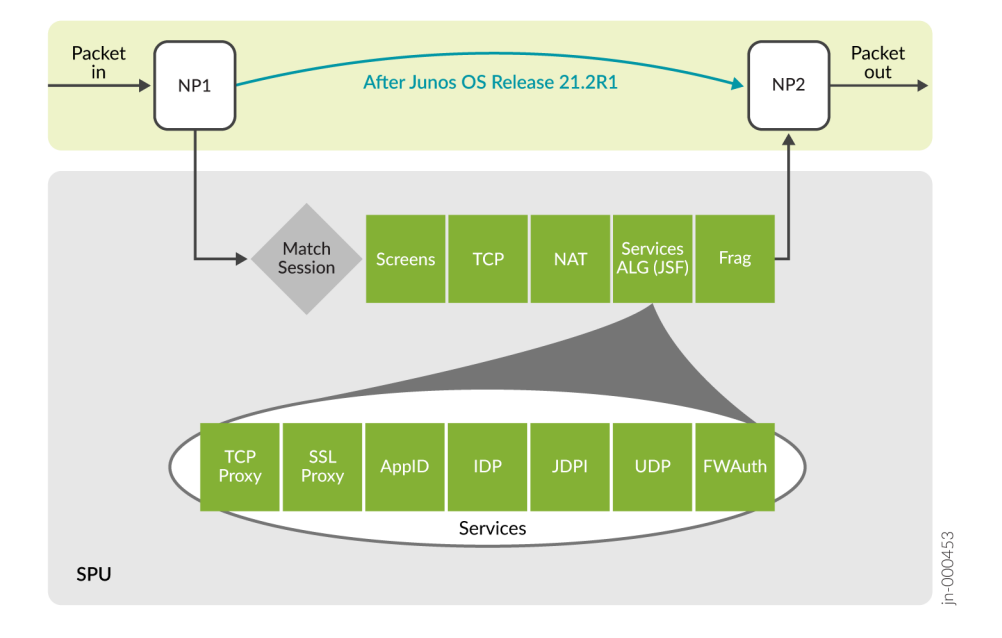

## What's This Feature About?

Provides automatic offloading of all eligible flows to the data-plane ASICs for line-rate forwarding without any additional configuration. Use Express Path+ to deliver full inspection services to all flows, regardless of size, as required across the network so you no longer need to choose between performance and security.

#### **Benefits**

- Provides free, unparalleled next-generation firewall performance, without any additional configuration or hardware investments.
- Significantly improves UDP and TCP throughput, single-flow, and chassis-level performance while

Introduced in Junos OS Release 20.4R1.

Junos OS Release 20.4R1 supports manually defining what traffic to accelerate on a per policy configuration. Junos OS Release 21.2R1 adds the full automated and intelligent offload capabilities.

Want to know more? See Automated Express Path.

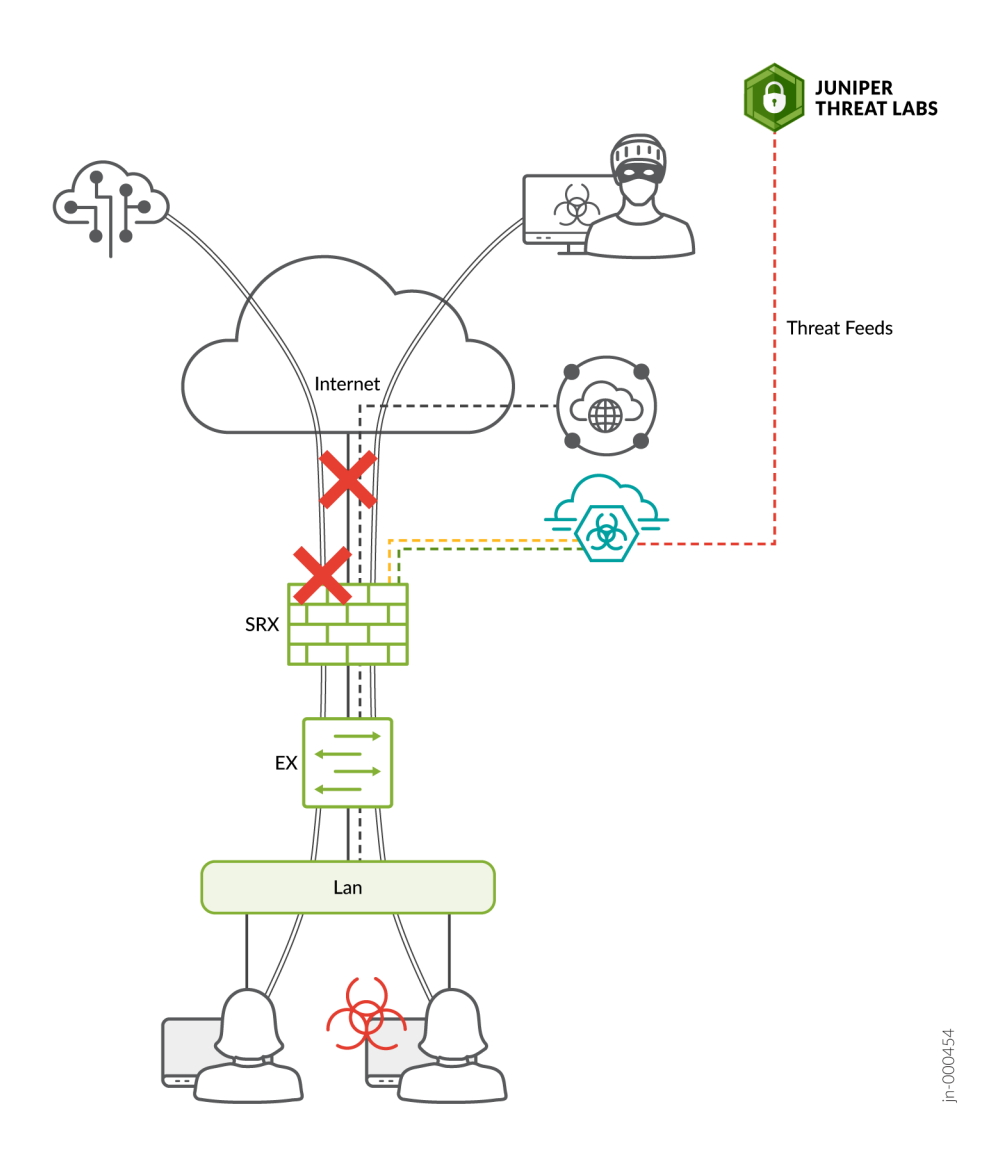

#### What's This Feature About?

Protects against exploitation of critical DNS traffic in the network that can lead to misuse and compromises through filtering or sinkholing DNS requests from disallowed domains. This feature can be used with Domain Generation Algorithm (DGA) and DNS tunnel detection from ATP Cloud to identify and prevent comprised hosts from exploiting DNS traffic.

## **Benefits:**

- Prevents access to illegitimate domains and prevents infected hosts from contacting malicious servers by exploiting DNS. This includes protections against malicious activities such as:
  - DNS tunnels for obfuscation
  - Evasion techniques
  - Command and control (C&C) communication

- Exfiltration of protected data
- Along with stopping malicious usage, this feature prevents applications that misuse DNS traffic to get around security mechanisms in place. The full set of features helps provide an overall improvement to your security posture by examining often trusted DNS traffic more closely.

**Introduced in:** Junos OS Release 20.4 (DNS filtering and sinkhole capabilities for the SRX Series) and Junos OS Release 21.2 (Additional functionality by ATP Cloud and the SRX Series for DGA detection and misuse of DNS tunneling detection).

Want to know more? See DNS Sinkhole, DNS DGA Detection Overview and DNS Tunnel Detection Overview.

# **VXLAN Tunnel Inspection**

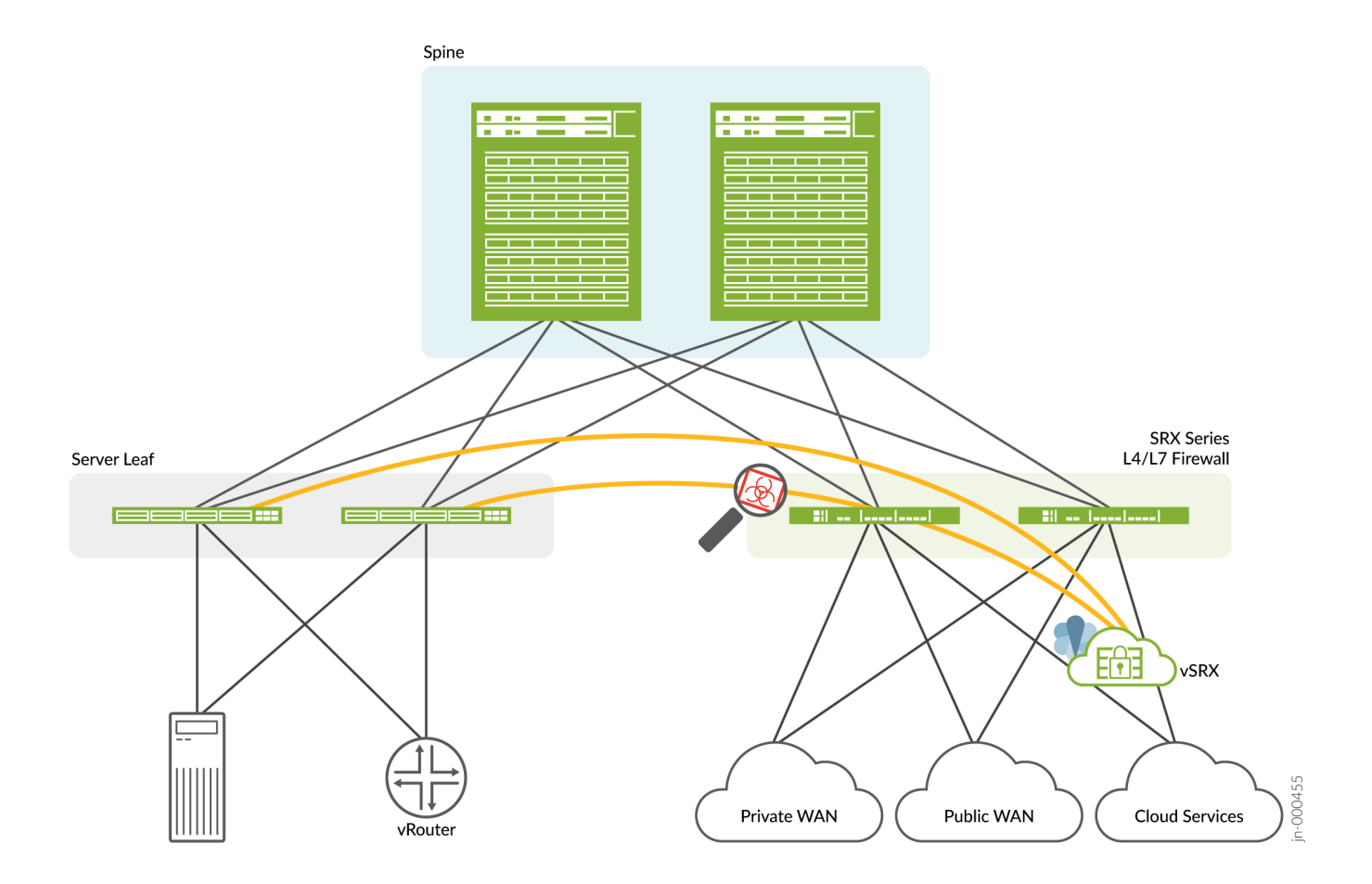

### What's This Feature About?

Performs enhanced VXLAN tunnel inspection for encapsulated traffic by applying application-level security services such as application identification, IDP, content security, and Juniper Advanced Threat Prevention (ATP) to tunnel traffic. This feature provides better visbility of east-west traffic within a datacenters and public cloud environments.

# Benefits

Supports collapsed architectures using industry-leading inspection services for secure flexible data center infrastructure and offers Layer 7 security services to inspect and to protect application workloads, users, and devices.

Introduced in Junos OS Release Junos OS Release 21.1R1.

Want to know more? See Tunnel Inspection for EVPN-VXLAN by SRX Series Devices.

# Improved Usability, Reporting, and Interoperability for IDP

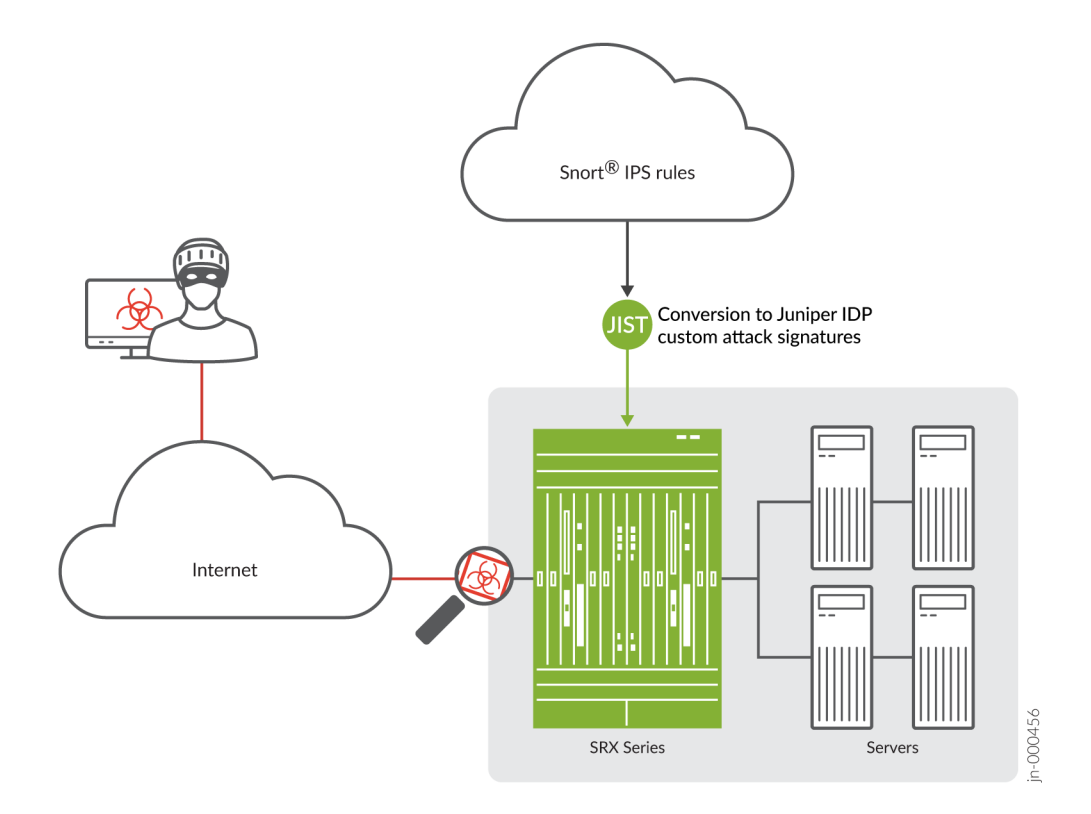

# What's This Feature About?

Captures packets before, during, and after an intrusion detection and transmits capture information to a host device (or to Security Director) for further analysis. Juniper Integration of Snort Tool (JIST) helps you convert Snort rules (v2 and v3) to Juniper IDP signatures.

# Benefits

Improved usability and reporting with new PCAP analysis tool that can help you determine the purpose and extent of an attack, as well as conduct a postmortem to determine efficacy of triggered signatures. Snort sigatures detect malicious activity using open-source intelligence that can be used in addition to Juniper IDP capabilities, providing better interoperability between tool sets across the network.

**Introduced in** Junos OS Release 20.4R1 for the PCAP analysis tool and Junos OS Release 21.1 the Juniper Integration of Snort Tool (JIST).

# Enhanced Security Reporting and IPsec Monitoring in J-Web

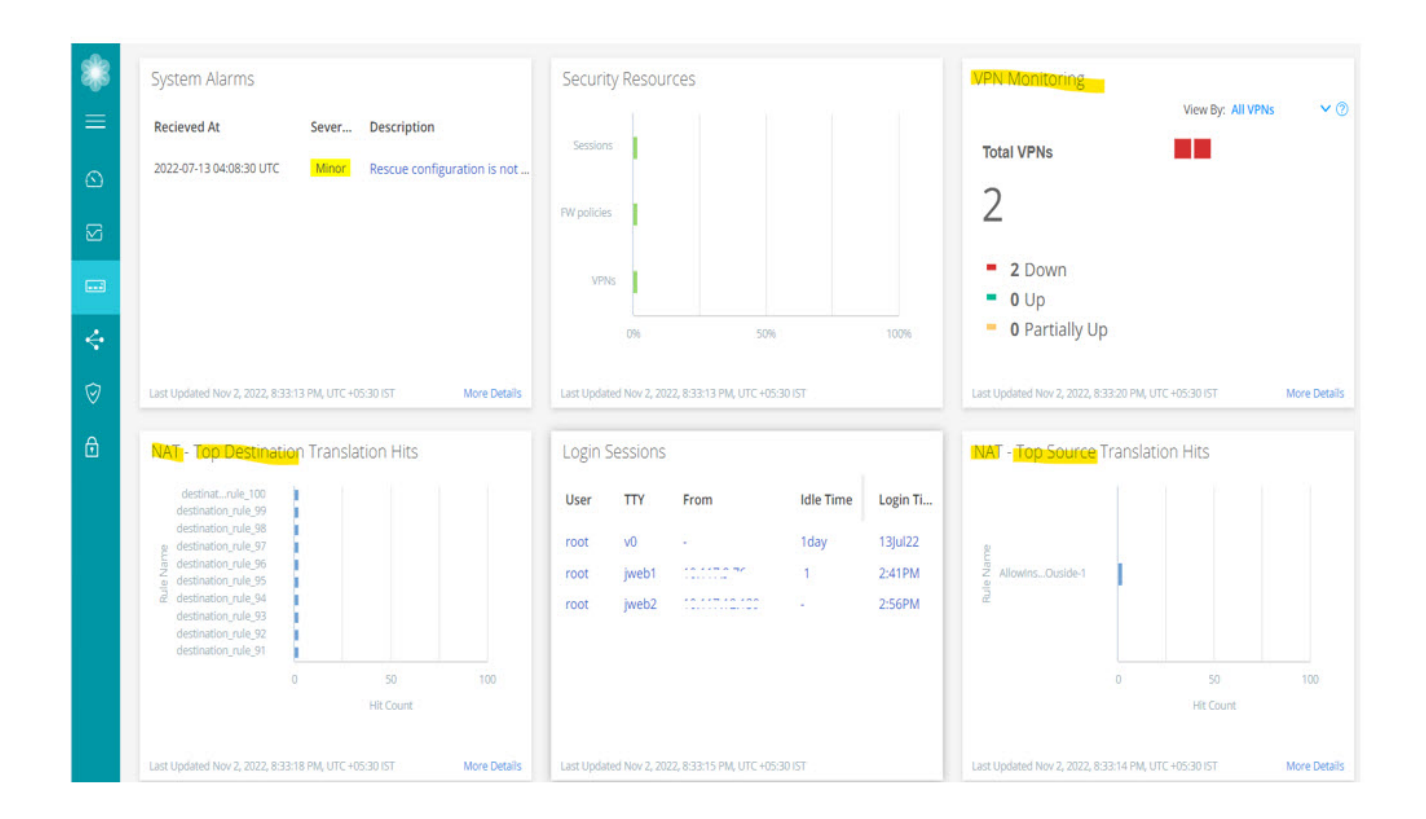

### What's This Feature About?

Provides updates to J-Web that enhanced security reporting with updates to the Threat Map, NAT top destination translations, source of threats for C&C and malware downloads, incidents by severity, and count of IPsec VPN IKE peers. Also includes refreshed Monitor and IPsec VPN pages with updates to interfaces and DHCP sever bindings, IPsec security associations (SAs), remote access reporting, and more.

#### Benefits

Enhanced visibility that helps you easily understand the threats on your network and the risk they pose. Overall better user experience with improved VPN monitoring and troubleshooting capabilities to diagnose and remediate VPN issues faster.

Provides better user experience with improved VPN monitoring and troubleshooting capabilities.

Introduced in: Junos OS Release 21.2R1.

Want to know more? See Monitor IPsec VPN.

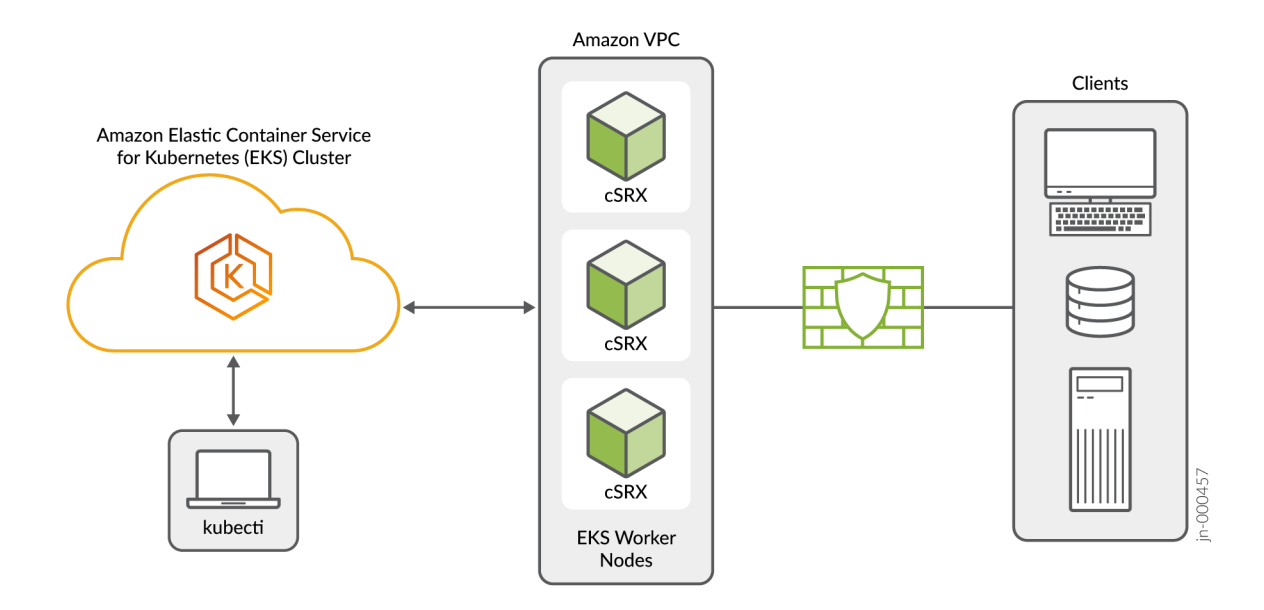

# What's This Feature About?

Deploy cSRX in AWS Cloud using Amazon Elastic Kubernetes Service (EKS), which is a fully managed Kubernetes service. You can use cSRX in Amazon EKS to set up automated service provisioning and orchestration for distributed and multitenant traffic security with centralized management though Security Director.

### Benefits

This feature helps to protect Amazon Web Services (AWS) workloads from external threats incoming from the Internet (north-south) with dyamic scale-up and scale-down of the cSRX, so security scales as your applications do. It also provides zero trust network access between applications' traffic (east-west) can be enforced through the cSRX for applications running in an overlay network in EKS.

Now deployments support dynamic scale-up and scale-down of cSRX based on predefined limits and the Horizontal Pod Autoscaler in Kubernetes. Also, centralized policy management for all applications as well as visbility between public cloud and private cloud environments is made easier through Security Director.

Introduced in Junos OS Release 21.2R1.

Want to know more? See Understanding cSRX Deployment in AWS using Elastic Kubernetes Service (EKS) and How to Enhance Protection of AWS Workloads with the Juniper cSRX Container Firewall in Amazon EKS.

# NSX-T Integration with Security Director and vSRX for Service Chaining

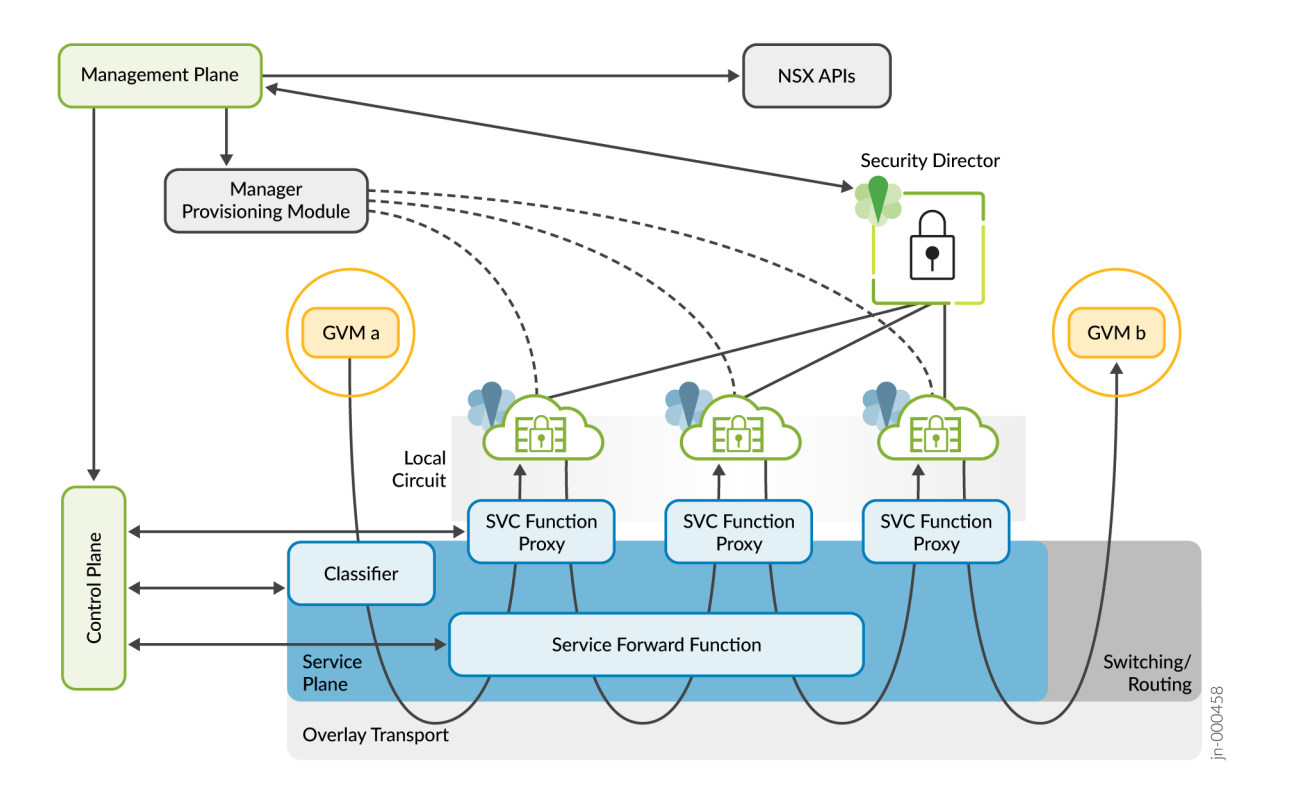

### What's this?

Brings together vSRX and Security Director at the NSX Edge Gateway to protect and monitor both north-south and east-west network traffic. The solution provides best-in-class advanced threat protection with industry leading security efficacy and performance leveraging the vSRX for data center and cloud environments using NSX-T. Also provides simplified and automated security operations through orchestrating the solution through Security Director.

#### Benefits

Offers true hybrid mesh security with a single policy set for both physical and virtual security devices from edge to cloud. Zero-trust network access with microsegmentation to protect against lateral threats at scale through the use of service chaining.

Introduced in Junos OS Release 21.2R1.

Want to know more? See Understanding Juniper Connected Security for VMware NSX-T Integration.

# Upgrade Path for Junos OS Release 21.2R3

#### SUMMARY

Read this topic to determine the upgrade path for Junos OS releases for your Juniper Networks SRX Series Firewall, vSRX Virtual Firewall, and cSRX Container Firewall.

#### IN THIS SECTION

- Upgrade Path for Your SRX Series Firewalls | 14
- Downgrading Junos OS | 16

Knowing the upgrade path helps you choose the correct Junos OS package or packages to install.

Table 1 on page 14 shows the Junos OS release to which you can consider updgrading your SRX Series devices and vSRX and cSRX instances.

#### Table 1: Junos OS Release for SRX Series

| Devices                                                                                                    | Junos OS Release |
|----------------------------------------------------------------------------------------------------|------------------|
| SRX300, SRX320, SRX340, SRX345, SRX380, SRX550M,<br>SRX1500, SRX4100, SRX4200, SRX4600, SRX5400, SRX5600,<br>SRX5800 | 21.2R3           |
| vSRX and cSRX                                                                                                    | 21.2R3           |

The details provided in the table are as per the recommendations at the time of publishing this document.

The best practice is to always check the most up-to-date version as suggested in the following Knowledge Base articles.

- Junos Software Versions Suggested Releases to Consider and Evaluate
- Junos Upgrade Paths for SRX Platforms

# **Upgrade Path for Your SRX Series Firewalls**

Read the following sections to determine the upgrade paths for the latest recommended versions of Junos OS releases.

### **Direct Upgrade**

We support direct upgrade for selected Junos OS releases. Table 2 on page 15 lists the direct upgrade paths supported for SRX Series devices.

# Table 2: Direct Upgrade Paths for Junos OS Release

| Current Junos OS Release         | Direct Upgrade Releases          |
|----------------------------------|----------------------------------|
| 15.1X49                          | 19.4R3 Service release           |
| 18.4R3 or 18.4R3 Service release | 19.4R3 or 19.4R3 Service release |
| 19.4R3                           | 20.4R3                           |
| 20.4R3                           | 21.2R3                           |

# Interim Upgrade Path for Junos OS Releases 19.4R3 and 21.2R3

Use Table 3 on page 15 and Table 4 on page 16 to determine the upgrade path you must follow when upgrading to a newer version of Junos OS Release.

## Table 3: Interim Upgrade Paths for Junos OS Release 19.4R3

| Junos OS Release | Target Junos OS (First Hop) | Target Junos OS (Second Hop) | Target Junos OS (19.4R3) |
|------------------|-----------------------------|------------------------------|--------------------------|
| 15.1X49          | 19.4R3-S1                   | _                            | _                        |
| 17.3             | 18.2                        | 19.1                         | 19.4R3                   |
| 17.4             | 18.3                        | 19.2                         | 19.4R3                   |
| 18.1             | 18.4                        | 19.3                         | 19.4R3                   |
| 18.2             | 19.1                        | 19.4R3                       | _                        |
| 18.3             | 19.2                        | 19.4R3                       | _                        |
| 18.4             | 19.3                        | 19.4R3                       | _                        |
| 19.1             | 19.4R3                      | _                            | _                        |
| 19.2             | 19.4R3                      | _                            | _                        |
| 19.3             | 19.4R3                      | _                            | _                        |
| 19.4             | 19.4R3                      | _                            | _                        |

### Table 4: Interim Upgrade Paths for Junos OS Release 21.2R3

| Junos OS Release | Target Junos OS (First Hop) | Target Junos OS (Second Hop) | Target Junos OS (Third Hop) |
|------------------|-----------------------------|------------------------------|-----------------------------|
| 15.1X49          | 19.4R3                      | 20.4R3                       | 21.2R3                      |
| 19.4R3           | 20.4R3                      | 21.2R3                       | _                           |
| 20.1             | 20.4                        | 21.2R3                       | _                           |
| 20.2             | 21.2R3                      | _                            | _                           |
| 20.3             | 21.2R3                      | _                            | _                           |
| 20.4             | 21.2R3                      | -                            | _                           |
| 21.1             | 21.2R3                      | -                            | _                           |
| 21.2             | 21.2R3                      | -                            | _                           |

# Examples of Direct and Interim Upgrades:

| To Upgrade from Junos OS Release | Use This Path                                                                                                |
|----------------------------------|----------------------------------------------------------------------------------------------------|
| 15.1X49-D170 to 19.4R3           | 15.1X49-D170 $\rightarrow$ 19.4R3 (direct upgrade)                                                           |
| 19.4                             | 19.4R3→ 20.4R3 (direct upgrade)                                                                              |
| 20.4                             | 20.4R3→ 21.2R3 (direct upgrade)                                                                              |
| 17.3 to 19.4R3                   | 17.4R3 → 18.2 R3 $\rightarrow$ 18.4R3 → 19.4R3 (interim upgrade)                                             |
| 18.2 to 21.2                     | 18.2R3 $\rightarrow$ 18.4R3 $\rightarrow$ 19.4R3 $\rightarrow$ 20.4R3 $\rightarrow$ 21.2R3 (interim upgrade) |
| 19.4 to 21.2                     | 19.4R3 $ ightarrow$ 20.4R3 $ ightarrow$ 21.2R3 (interim upgrade)                                             |

# **Downgrading Junos OS**

We support downgrades to up to three Junos OS releases at a time. You can downgrade to the Junos OS release that immediately precedes the current Junos OS release or to three Junos OS releases before the current release. For example, you can downgrade directly from Junos OS Release 20.2R1 to Junos OS Release 19.4R3. If you want to downgrade from Release 20.2R1 to Release 18.4R1, you must first downgrade to Release 19.3R1 and then to Release 18.4R1.

### What's Next

Now that you've determined the Junos OS version upgrade path, proceed to perform upgrade procedures. See *How to Upgrade to Junos OS Release 21.2R3*.

#### SUMMARY

In this topic, you'll learn how to upgrade Junos OS software to Release 21.2R3 on your Juniper Networks® SRX Series Firewall device. You'll also learn about the upgrade options available for your Juniper Networks® vSRX Virtual Firewall.

#### IN THIS SECTION

- Best Practices for Upgrading Junos OS | 17
- Perform Preinstallation Steps | 18
- Upgrade Directly on Your Standalone Security Device (CLI) | 19
- Upgrade Directly on Your Security Devices in a Chassis Cluster (CLI) | 24
- Upgrade Junos OS Using USB Flash Drive or J-Web | 25
- Upgrade Considerations for vSRX VM | 26
- Upgrade Considerations for Your cSRX Container
   Firewall | 26
- Upgrade Junos OS on SRX Series Devices Managed by Junos Space | 27
- Upgrade Junos OS on SRX Series Devices Managed by Juniper Security Director Cloud | 30
- Upgrade Junos OS on SRX Series Devices Managed by Juniper Sky<sup>™</sup> Enterprise | **30**
- After You Upgrade to Junos OS Release 21.2R3 | 31

## **Best Practices for Upgrading Junos OS**

We suggest that you start with the following best practices to optimize your upgrade experience:

- Read the Release Notes for Junos OS Release 21.2R3.
- Connect your laptop/computer to the SRX Series firewall through the console port if you are upgrading software using CLI (recommended).
- Connect your device to the Internet.
- Back up the current configuration.
- Ensure that there are no uncommitted changes.
- Clear files and erase unwanted or unused configurations using the request system storage cleanup command.
- Ensure that both nodes are online and have the same version of Junos OS if you have a chassis cluster setup.
- Plan for an extended maintenance window, preferably during non-business hours, to minimize impact.

- Allocate sufficient time during the maintenance window for the upgrade, troubleshooting, and any postconfiguration procedures.
- Identify business contacts who will help verify application and network functionality after the upgrade.

# **Perform Preinstallation Steps**

Ensure that you complete the following tasks before you perform the upgrade.

**1.** Check the current Junos OS software version.

user@host> **show version** 

```
Hostname: srx4200-02 Model: srx4200
Junos: 15.1X49-D170.4
JUNOS Software Release [15.1X49-D170.4]
```

2. Check whether the system has sufficient storage for the upgrade.

#### user@host> show system storage

| Filesystem          | Size | Used | Avail | Capacity | Mounted on    |
|---------------------|------|------|-------|----------|---------------|
| /dev/vtbd0s1a       | 501M | 366M | 95M   | 79%      | 1             |
| devfs               | 1.0K | 1.0K | 0B    | 100%     | /dev          |
| /dev/md0            | 1.0G | 1.0G | 0B    | 100%     | /junos        |
| /cf                 | 501M | 366M | 95M   | 79%      | /junos/cf     |
| devfs               | 1.0K | 1.0K | 0B    | 100%     | /junos/dev/   |
| procfs              | 4.0K | 4.0K | 0B    | 100%     | /proc         |
| /dev/vtbd1s1e       | 1.6G | 82K  | 1.4G  | 0%       | /config       |
| /dev/vtbd1s1f       | 14G  | 141M | 13G   | 1%       | /var          |
| /dev/vtbd3s2        | 91M  | 948K | 90M   | 1%       | /var/host     |
| /dev/md1            | 320M | 1.4M | 293M  | 0%       | /mfs          |
| /var/jail           | 14G  | 141M | 13G   | 1%       | /jail/var     |
| /var/jails/rest-api | 14G  | 141M | 130   | G 1%     | /web-api/var  |
| /var/log            | 14G  | 141M | 13G   | 1%       | /jail/var/log |
|                     |      |      |       |          |               |
|                     |      |      |       |          |               |

• • • • • •

From the sample output, /dev/vtbd0s1a and /dev/vtbd1s1f indicate that storage is available on the CompactFlash card and the hard disk.

**3.** Save the active configuration and license keys. You can create a file containing configuration or license key and save it using one of the following methods.

• Save it on external server (FTP, HTTP, or SCP) or your laptop (recommended). The following example shows saving active configuration on an external device using SCP.

user@host> show configuration | save scp://username@host<:port>/url-path password \$abc123;

• Save it on the local device. The following example shows saving active configuration on the device.

user@host> show configuration | save /var/tmp/backup Wrote 273 lines of output to '/var/tmp/backup.txt'

The system saves the active configuration at the specified file location.

Similarly save license keys using the user@host> request system license save *filename* command and copy it to external device or store it locally.

- **4.** Optionally, create copies of the software running on your device using the system snapshot feature. Having a snapshot of software helps you recover to a known, stable environment in case something goes wrong with the upgrade. See Backing Up an Installation Using Snapshots.
- 5. Ensure that there are no uncommitted changes.
- 6. Remove the NTP configuration that has more than one source address.

user@host# delete system ntp source-address source-address;

**7.** Remove chassis cluster fabric interface disable or enable configuration in case you have configured that option. Example:

user@host# delete interfaces fab0 fabric-options member-interfaces interface-name enable/disable

- 8. Check if your configuration includes the following Junos default applications and remove them.
  - GPRS tunneling protocol (GTP) applications: Junos-gprs-gtp-c-tcp, junos-gprs-gtp-c-tcp, junos-gprs-gtp-u-tcp
  - SSL-based dynamic-applications: junos:HTTPS, junos:IMAPS, junos:POP3S, junos:SMTPS

### Upgrade Directly on Your Standalone Security Device (CLI)

We'll use the following hardware and software combination in this example:

- Juniper Networks SRX300 Firewall
- Junos OS Release 20.4R3
- Available flash memory of 512 MB

To upgrade from Junos OS Release 20.4R3 to Junos OS Release 21.2R3:

1. Navigate to the Juniper Networks Support page for the SRX300 and select Junos as the OS and 21.2 as the version, as shown in Figure 1 on page 20.

#### Figure 1: Download Junos OS Software

| Select: OS Junos  | VERSION 21.2 | ~       |             | Expand All +                |
|-------------------|--------------|---------|-------------|-----------------------------|
| × Install Package |              |         |             | 3 File(s)                   |
| Description       |              | Release | File Date   | Downloads                   |
| SRX300-Series     |              | 21.2R3  | 29 Mar 2022 | tgz (395.91MB)<br>Checksums |
| SRX300-Series     |              | 21.2R2  | 16 Nov 2021 | tgz (395.66MB)<br>Checksums |
| SRX300-Series     |              | 21.2R1  | 29 Jun 2021 | tgz (395.52MB)<br>Checksums |

- 2. Click tgz (395.91 MB) under Downloads.
- **3.** Enter your credentials to review and accept the End User License Agreement. You'll be guided to the software image download page.
- 4. You'll see the following two options on the page. Use one of the options to download the Junos OS image file:
  - To download the image directly on your security device, use the following URL:. You can download the software image directly on your security device. According to the instructions on the screen, copy the URL provided in the box. The URL string is copied to the clipboard. Use file copy command on your security device to download the image.

Example: To download the image directly on your security device, run the following command on your security device. .

user@host> file copy "https://cdn.juniper.net/software/junos/21.2R3/junos-srxsme-21.2R3.8.tgz?
SM\_USER=user1&\_\_gda\_\_=1668673424\_186d7e0a4d79868b8969441980071208" /var/tmp/junos-srxsme-21.2R3.8.tgz

Your security device downloads the image to the **/var/tmp/image-name** location. The image name in this example is *junos-srxsme-21.2R3.8.tgz*.

• To download the image on your local host (local system such as laptop): You can copy the software image from your local system to the security device using SCP or SFTP options.

Example : To use SCP to copy software image to your security device, run the following commands on your security device.

```
user@host% cd /var/tmp
user@host% cd /var/tmp
user@host% scp userabc@hostname:/path/junos-srxsme-21.2R3.8.tgz
```

In this procedure, we'll download the image directly on to the security device.

5. Verify MD5 checksums on a Junos installation package.

This step confirms that the Junos installation package downloaded from the Juniper Networks website is not modified in any way.

a. List the files to display the downloaded image.

user@host> file list /var/tmp

```
/var/tmp:
BSD.var.dist
appidd_trace_debug
eedebug_bin_file
install/
junos-srxsme-21.2R3.8.tgz
kmdchk.log
krt_rpf_filter.txt
mmcq_mmdb_rep_mmcq
nsd_restart
pc /
pfe_debug_commands
phone-home/
pics/
pkg_cleanup.log.err
policy_status
preinstall_boot_loader.conf
rtsdb/
sd-upgrade/
sec-download/
vi.recover/
```

b. Display the MD5 checksum value of your image file.

user@host> file checksum md5 /var/tmp/junos-srxsme-21.2R3.8.tgz

MD5 (/var/tmp/junos-srxsme-21.2R3.8.tgz) = 9ecf2a049d8f1da96305decccf94208d

c. Go back to software download page and click the **Checksums** option for SRX300. Compare the MD5 checksum value displayed on the screen with with MD5 hash output value you obtained from the CLI command output.

#### Figure 2: MD5 Checksum Value

| Select: OS Junos  | ~ | VERSION | 21.2    | ~           | Expand All 🕂                |
|-------------------|---|---------|---------|-------------|-----------------------------|
|                   |   |         |         |             |                             |
| × Install Package |   |         |         |             | 3 File(s)                   |
| 4                 |   |         |         |             |                             |
| Description       |   |         | Release | File Date   | Downloads                   |
| SRX300-Series     |   |         | 21.2R3  | 29 Mar 2022 | tgz (395.91MB)<br>Checksums |
| SRX300-Series     |   |         | 21.2R2  | 16 Nov 2021 | tgz (395.66MB)<br>Checksums |

Checksums

MD5 : 9ecf2a049d8f1da96305decccf94208d SHA1 : 4b0f032d830a5905940ca658ab584a45720090e8 SHA256 : 1ef777147e281ea447c328a5a792b50f70d7128e5e3e200b792739970752d579 SHA512 : 0474d5ccbdbd1dcf939cfc0eda1ab582c83b7b65d5a1569228b25658fa088ffb20ff522c27d2 84dde507ad162ff6a62392a18e0bf8bf9409daafb8b2628b3183

- d. Repeat the steps to calculate the SHA1, SHA256, and SHA512 values of the file.
- **6.** Validate the Junos OS image to ensure that the existing configuration is compatible with the new image before you start the actual upgrade.

user@host> request system software validate /var/tmp/junos-srxsme-21.2R3.8.tgz

Checking compatibility with configuration Initializing... cp: /var/etc/extensions.allow: No such file or directory cp: /var/db/certs/common/local/\*: No such file or directory cp: /var/db/certs/common/key-pair/\*: No such file or directory cp: /var/db/certs/common/certification-authority/\*: No such file or directory Verified manifest signed by PackageProductionECP256\_2021 method ECDSA256+SHA256 Using /var/tmp/junos-srxsme-21.2R3.8.tgz Checking junos requirements on / Available space: 592690 require: 457024

Saving boot file package in /var/sw/pkg/junos-boot-srxsme-21.2R3.8.tgz

Verified manifest signed by PackageProductionECP256\_2022 method ECDSA256+SHA256 Hardware Database regeneration succeeded Validating against /config/juniper.conf.gz mgd: commit complete Validation succeeded

#### NOTE:

request system software validate

#### 7. Install the image.

user@host> request system software add /var/tmp/junos-srxsme-21.2R3.8.tgz no-copy

NOTICE: Validating configuration against /var/tmp/junos-srxmr-x86-64-21.2R3.8.tgz.NOTICE: Validating configuration against junos-srxsme-21.2R3.8.tgz. NOTICE: Use the 'no-validate' option to skip this if desired. Formatting alternate root (/dev/da0s1a)... /dev/da0s1a: 588.2MB (1204616 sectors) block size 16384, fragment size 2048 using 4 cylinder groups of 147.06MB, 9412 blks, 18944 inodes. super-block backups (for fsck -b #) at: 32, 301216, 602400, 903584 saving package file in /var/sw/pkg ... Checking compatibility with configuration Initializing... cp: /var/etc/extensions.allow: No such file or directory cp: /var/db/certs/common/local/\*: No such file or directory cp: /var/db/certs/common/key-pair/\*: No such file or directory cp: /var/db/certs/common/certification-authority/\*: No such file or directory Verified manifest signed by PackageProductionECP256\_2021 method ECDSA256+SHA256 Using junos-21.2R3.8 from /altroot/cf/packages/install-tmp/junos-21.2R3.8 Copying package .... Verified manifest signed by PackageProductionECP256\_2022 method ECDSA256+SHA256 Hardware Database regeneration succeeded Validating against /config/juniper.conf.gz mgd: commit complete Validation succeeded Installing package '/altroot/cf/packages/install-tmp/junos-21.2R3.8' ... Verified junos-boot-srxsme-21.2R3.8.tgz signed by PackageProductionECP256\_2022 method ECDSA256+SHA256 Verified junos-srxsme-21.2R3.8-domestic signed by PackageProductionECP256\_2022 method ECDSA256+SHA256 Verified manifest signed by PackageProductionECP256\_2022 method ECDSA256+SHA256 JUNOS 21.2R3.8 will become active at next reboot WARNING: A reboot is required to load this software correctly WARNING: Use the 'request system reboot' command WARNING: when software installation is complete Saving state for rollback ...

#### **About Software Validation Options**

Note the following when you upgrade Junos OS from the release 21.2 or earlier to the release 21.2 or later:

- SRX1500 device, SRX4000 line of devices, SRX5000 line of devices with RE3, and vSRX instances do not support software validation due to FreeBSD upgrade.
- Use the no-validate option in the request system software upgrade or the request system software in-service-upgrade commands.
- Use the no-compatibility-check option with the request system software in-service-upgrade command instead of no-validate option.

Check the Knowledge Base article Need to use "no-validate" option for more details.

**NOTE**: If you are upgrading an SRX5000-line firewall with RE3, you must use the "request vmhost software add" command.

#### 8. Reboot your system.

```
Reboot the system ? [yes,no] (no) Yes
```

Shutdown NOW! [pid 18475]

```
user@host>
*** FINAL System shutdown message from user@host***
```

```
System going down IMMEDIATELY
```

- 9. Complete the following checks after you install the new Junos OS version.
- Check the Junos OS version after the system reboots using the show version command.
- Ensure your device settings, network settings, and other configuration are in place using the show configuration command.

# Upgrade Directly on Your Security Devices in a Chassis Cluster (CLI)

We'll use the following hardware and software combination in this example:

- Juniper Networks SRX4200 Firewall devices in a chassis cluster setup
- Junos OS Release 20.4R3
- Available flash memory of 512 MB

### Before you Begin

- Ensure that you have the same version of Junos OS on each node of the cluster.
- Ensure that both devices in the cluster are online at the same time.

• Remove chassis cluster fabric interface enable or disable configuration in case you have configured that option.

Example:

user@host# delete interfaces fab0 fabric-options member-interfaces interface-name enable/
disable

- Download and validate the Junos OS Release 21.2R3 image. See Step 1 through Step 6 provided in "Upgrade Directly on Your Standalone Security Device (CLI)" on page 19 for details.
- **2.** Install the Junos OS image on node 0.

{primary:node0}

user@host> request system software add /var/tmp/junos-srxmr-x86-64-21.2R3.8.tgz no-copy

Do not reboot the device after installation completes.

**3.** Install the Junos OS image on node 1.

{{secondary:node1}

user@host> request system software add /var/tmp/junos-srxmr-x86-64-21.2R3.8.tgz no-copy

Do not reboot the device after installation completes.

- **4.** Reboot both the nodes by using the **request system reboot** command on both the nodes separately. After the reboot, both the nodes will have the same Junos OS image.
- 5. Check the Junos OS version after system reboots by using the show version command.

## Upgrade Junos OS Using USB Flash Drive or J-Web

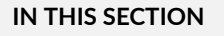

- USB Flash Drive | 25
- J-Web | 26

## **USB Flash Drive**

You can use a USB flash drive to upgrade Junos OS images or recover an SRX Series device after boot media corruption in cases where you don't have console access to an SRX Series device. For more information, see the KB article at Install Software via CLI (Method 3 - from Junos software copied to USB stick).

# J-Web

You can upgrade your SRX Series device in a few steps using J-Web. For more information, see Install Software Packages.

# Upgrade Considerations for vSRX VM

If you consider upgrading Junos OS on your vSRX VM, note the following:

- We recommend that you deploy a new vSRX VM instead of performing a Junos OS upgrade. The new VM enables you to move from vSRX to the newer and more enhanced vSRX 3.0 version.
- Moving to the vSRX 3.0 software architecture offers many benefits including introduction to new services, delivering customized services, and scaling security services based on dynamic needs. Junos OS Release 18.4R1 and later releases support vSRX 3.0.
- See the KB article Overview of the Available Virtual SRX Models, vSRX and vSRX 3.0 for more details on vSRX 3.0 support and "Migrate to vSRX3.0" on page 69 for instructions on migrating to vSRX 3.0.

# Upgrade Considerations for Your cSRX Container Firewall

Starting in Junos OS Release 20.2R1, the Juniper Networks® cSRX Container Firewall image is available for download from the Juniper Support site, similar to other Junos OS platform images. The cSRX container is packaged in a Docker image and runs in the Docker Engine on the Linux host.

To upgrade cSRX, you must download the cSRX software image from the Juniper Networks website on your Docker environment and launch the new cSRX instance. For more information, see the following linlks:

- Requirements for Deploying cSRX on a Bare-Metal Linux Server
  - Installing cSRX in a Bare-Metal Linux Server
  - Requirements for Deploying cSRX on Kubernetes
  - cSRX Installation on Kubernetes

For docker installation instructions on the different supported Linux host operating systems, see:

- Docker Engine installation-https://docs.docker.com/engine/installation/
- Script to install Docker Engine-https://get.docker.com/
- Centos/Red Hat-https://docs.docker.com/install/linux/docker-ce/centos/
- Debian-https://docs.docker.com/install/linux/docker-ce/debian/
- Fedora-https://docs.docker.com/install/linux/docker-ce/fedora/
- Ubuntu—https://docs.docker.com/install/linux/docker-ce/ubuntu/

For complete information about how to implement Juniper's cSRX on a server with Ubuntu OS, see Day One: Building Containers with cSRX.

#### SUMMARY

Use the following simple steps to upgrade your security device managed by Junos Space. Watch the video Junos Space Image Management to understand the procedure.

We'll use the following hardware and software combination in this example:

- Juniper Networks SRX300 Firewall managed by Security Director
- Junos OS Release 15.1X49-D170
- 1. On the Network Management Platform GUI, select **Devices > Device Management**. The Device Management page appears.

| SPACE                       | Search: Enter Se | arch Criteria he | nain: Global  | ~           | <b>A</b> · 0 | •        |            |                             |            |            |         |
|-----------------------------|------------------|------------------|---------------|-------------|--------------|----------|------------|-----------------------------|------------|------------|---------|
| Applications                | Devices > Device | Management       |               |             |              |          |            |                             |            |            |         |
| Network Management Platform | / O /            | • •              | . [           |             |              | 0,       |            |                             |            |            |         |
| Dashboard                   | Name 🔺           | IP Address       | Serial Number | Connecti    | Managed      | Platform | OS Version | Schema Version              | Physical I | Logical In | Domain  |
| Devices                     | bulgari          | 10 102 70 7      | CV24194N1281  | 🔶 Un        |              | SRX300   | 20.4R3.8   | 18 4R1 8                    | View       | View       | Global  |
| -Device Management          | E bulgun         | 9                | 012110/011201 | <b>-</b> Op | e in cync    | 01010000 | 20.1110.0  | [Schema Update              |            |            | ero bui |
| Device Discovery            |                  |                  |               |             |              |          |            | Needed-Using<br>Best Matchl |            |            |         |
| Unmanaged Devices           |                  |                  |               |             |              |          |            | Doormatong                  |            |            | _       |
| Model Devices               |                  |                  |               |             |              |          |            |                             |            |            |         |
| -Secure Console             |                  |                  |               |             |              |          |            |                             |            |            |         |
| - Device Adapter            |                  |                  |               |             |              |          |            |                             |            |            |         |
| Device Templates            |                  |                  |               |             |              |          |            |                             |            |            |         |
| CLI Configlets              |                  |                  |               |             |              |          |            |                             |            |            |         |
| Images and Scripts          |                  |                  |               |             |              |          |            |                             |            |            |         |
| Reports                     |                  |                  |               |             |              |          |            |                             |            |            |         |
| Network Monitoring          |                  |                  |               |             |              |          |            |                             |            |            |         |
| Configuration Files         | •                |                  |               |             |              |          |            |                             |            |            | 1       |
| ∃ Jobs                      |                  |                  |               |             |              |          |            |                             |            |            |         |
| Role Based Access Control   |                  |                  |               |             |              |          |            |                             |            |            |         |
| Audit Logs                  |                  |                  |               |             |              |          |            |                             |            |            |         |
| Administration              |                  |                  |               |             |              |          |            |                             |            |            |         |
|                             |                  |                  | 2             |             |              |          |            |                             |            |            |         |

- 2. Check the operating system (OS) version running on the device.
- **3.** Navigate to the Juniper Networks Support page and download Junos OS Release 21.2R3 and save the file to your computer. See "Upgrade Directly on Your Security Device (CLI)" on page 19 for instructions.
- 4. Go to **Images and Scripts** and select **Images**. Click the **Import Image** icon to upload the image file to Junos Space Platform.

| 🕷 SPACE                     | Searc   | 1: Enter Sear | ch Criteria h | nere Q          |        | User super logged in Domain: Global 💌 🏫 🗸 ( |        |        |                     |   | ۰ | •  |
|-----------------------------|---------|---------------|---------------|-----------------|--------|---------------------------------------------|--------|--------|---------------------|---|---|----|
| Applications                | 📧 Image | s and Scripts | > Images      |                 |        |                                             |        |        |                     |   |   |    |
| Network Management Platform | × ,6    | 1 O           | • •           | 📒 🍕 🛛 Actions 🗸 |        | 0 Item Selecte                              | d      |        |                     |   | C | 2  |
| Dashboard                   | E       | ile Name      |               | -m              | Domain | Version                                     | Series | Type   | Associations        |   |   | П. |
| Devices                     |         |               |               | Import Image    |        |                                             |        | 13 190 | , to bo to indicate | _ | _ |    |
| Device Templates            |         |               |               |                 |        |                                             |        |        |                     |   |   |    |
| CLI Configlets              |         |               |               |                 |        |                                             |        |        |                     |   |   |    |
| Images and Scripts          |         |               |               |                 |        |                                             |        |        |                     |   |   |    |
| Images                      |         |               |               |                 |        |                                             |        |        |                     |   |   |    |
| Scripts                     |         |               |               |                 |        |                                             |        |        |                     |   |   |    |
| Operations                  |         |               |               |                 |        |                                             |        |        |                     |   |   |    |
| Script Bundles              |         |               |               |                 |        |                                             |        |        |                     |   |   |    |

After the uploading of the image completes, the Images page displays the uploaded image under File Name.

|            | SPACE                   | 3   | Search:    | Enter Search Criteri | a here | 0,        |        | User lo      | ogged in Domain: | Global | v A.         | 0 | 9 | ø | Þ |
|------------|-------------------------|-----|------------|----------------------|--------|-----------|--------|--------------|------------------|--------|--------------|---|---|---|---|
| Appli      | cations                 | ~   | Images a   | nd Scripts > Images  |        |           |        |              |                  |        |              |   |   |   |   |
| Netw       | ork Management Platform | ~   | 8/         | · 🖂 💿 🔻              | 5 🔍    | Actions - |        | 0 Item Selec | ted              |        |              |   |   | q |   |
| Das        | shboard                 |     | File       | Name 🔺               |        |           | Domain | Version      | Series           | Туре   | Associations |   |   |   |   |
| ⊞ Dev      | /ices                   | - 1 | iuno:      | s-srxsme-21.2R3.8.to | IZ     |           | Global | 21.2R3.8     | SRXSME           | iunos  | View         |   |   |   |   |
| 🗄 Dev      | vice Templates          |     | <b>—</b> / |                      |        |           |        |              |                  |        |              |   |   |   |   |
| <b>CLI</b> | Configlets              |     |            |                      |        |           |        |              |                  |        |              |   |   |   |   |
| 🖃 lma      | iges and Scripts        |     |            |                      |        |           |        |              |                  |        |              |   |   |   |   |
| -          | mages                   |     |            |                      |        |           |        |              |                  |        |              |   |   |   |   |
| - :        | Scripts                 |     |            |                      |        |           |        |              |                  |        |              |   |   |   |   |
| (          | Operations              |     |            |                      |        |           |        |              |                  |        |              |   |   |   |   |
| -          | Script Bundles          |     |            |                      |        |           |        |              |                  |        |              |   |   |   |   |

5. Validate the image by selecting the **Actions > Verify Image on Device** option.

| Ар         | plications 🔣              | Image         | es and S | cripts > I | mages    |  |  |    |           |                             |         |        |       |              |
|------------|---------------------------|---------------|----------|------------|----------|--|--|----|-----------|-----------------------------|---------|--------|-------|--------------|
| Ne         | twork Management Platform | B 🖍 😑 💿 🝸 📓 🍕 |          |            |          |  |  | Ac | tions -   | <u>1 Item Se</u>            | elected | ×      |       |              |
| [          | Dashboard                 | F             | ile Nam  | ie 🔺       |          |  |  |    | Deploy    | Device Image                |         | Series | Туре  | Associations |
|            | Devices                   | 🔽 j           | unos-srx | sme-21.2   | R3.8.tgz |  |  |    | Deploy    | Satellite Device Image      |         | SRXSME | junos | View         |
| H (        | CLI Configlets            |               |          |            |          |  |  |    | Stage Ir  | nage on Device              |         |        |       |              |
|            | mages and Scripts         |               |          |            |          |  |  |    | Stage Ir  | nage on Satellite Device    |         |        |       |              |
|            | Images                    |               |          |            |          |  |  |    |           | W IAM Deckars from Device   |         |        |       |              |
|            | Scripts                   |               |          |            |          |  |  |    |           | by JAIN Package from Device |         |        |       |              |
|            | Operations                |               |          |            |          |  |  |    | Remove    | e Image from Staged Device  |         |        |       |              |
|            | Script Bundles            |               |          |            |          |  |  |    | View De   | evice Image Association     |         |        |       |              |
| ⊞ F        | Reports                   |               |          |            |          |  |  |    | MD5 Va    | lidation Result             |         |        |       |              |
| ۱ 🕀        | Network Monitoring        |               |          |            |          |  |  |    | Verify In | nage on Devices             |         |        |       |              |
| <b>H</b> ( | Configuration Files       |               |          |            |          |  |  |    | Assign    | Image to Domain             |         |        |       |              |
|            | lobs                      |               |          |            |          |  |  |    | Assign    | inage to Domain             |         |        |       |              |
| ⊕ F        | Role Based Access Control |               |          |            |          |  |  |    | Delete F  | Private Tags                |         |        |       |              |
| +          | Audit Logs                |               |          |            |          |  |  |    | Tag It    |                             |         |        |       |              |
| <b>⊞</b> / | Administration            |               |          |            |          |  |  |    | UnTag I   | t                           |         |        |       |              |

6. Check the validation results by navigating to the Images and Scripts > Images > MD5 Validation Result page.

| SPACE                                                    | Search: Enter Search Criteri  | a here 🔍            |        | User <b>super</b> logged in Domai | n: Global | · A· O O                    | <b>0</b> E |
|----------------------------------------------------------|-------------------------------|---------------------|--------|-----------------------------------|-----------|-----------------------------|------------|
| Applications                                             | Images and Scripts > Images   | > MD5 Validation Re | sult   |                                   |           |                             |            |
| Network Management Platform                              | Actions -                     |                     |        | 0 Item Selected                   |           |                             | 9          |
| -Dashboard<br>⊒ Devices                                  | Back                          |                     |        |                                   |           |                             |            |
| Device Management                                        | Device image name             | Device name         | Action | Checksum Result                   | Remarks   | Verification Time           |            |
| Device Discovery     Unmanaged Devices     Model Devices | junos-srxsme-<br>21.2R3.8.tgz | bulgari             | Verify | Success                           |           | Oct 19, 2022 11:35:3<br>IST | 36 AM      |
| -Secure Console<br>-Device Adapter                       |                               |                     |        |                                   |           |                             |            |
| CLI Configlets Images and Scripts                        |                               |                     | 2      |                                   |           |                             |            |
| Images<br>Scripts<br>Operations<br>Script Bundles        |                               |                     |        |                                   |           |                             |            |

7. Select the uploaded Junos OS image and choose the **Deploy Image** option from **Actions** menu. Alternatively, you can choose to stage the deployment at a later time by selecting the **Stage Image on Device** option.

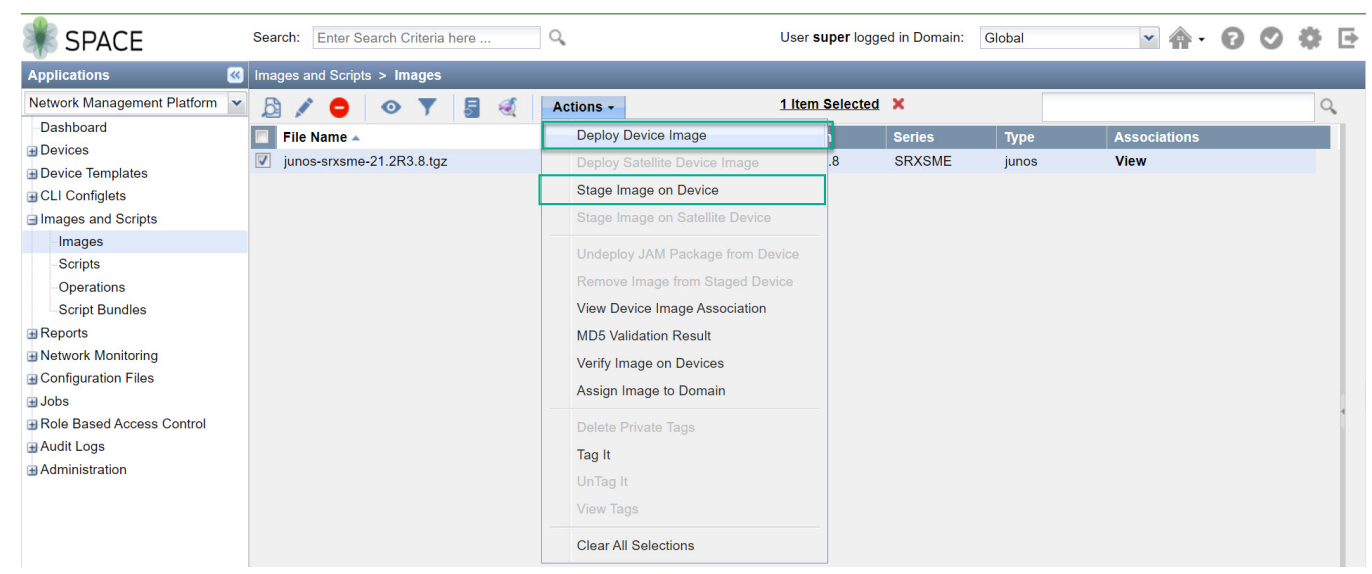

8. On the **Deploy Image on Devices** page, select the device that you want to upgrade and specify the **Remove the** package after successful installation and **Delete any existing image before download** options.

| pplications 🛛 🔣              | Images and Scripts > Images > | Deploy Device Ima                       | ge                 |                  |                 |                            |                 |
|------------------------------|-------------------------------|-----------------------------------------|--------------------|------------------|-----------------|----------------------------|-----------------|
| etwork Management Platform 👻 |                               |                                         |                    |                  |                 |                            |                 |
| Dashboard                    | Deploy Image on Devices       |                                         |                    |                  |                 |                            |                 |
| Devices                      |                               |                                         |                    |                  |                 |                            |                 |
| Device Templates             | Image name: junos-srxsr       | me-21.2R3.8.tgz                         |                    |                  |                 |                            |                 |
| CLI Configlets               | MD5 Value: 9ecf2a049e         | d8f1da96305decccf9                      | 4208d              |                  |                 |                            |                 |
| Images and Scripts           | Select Devices                |                                         |                    |                  |                 |                            |                 |
| Images                       | Include All Managed Devic     | ces 🚺                                   |                    |                  |                 |                            |                 |
| Scripts                      | Select Device Manually        | O Select by T                           | aas                | O Select by CSV  |                 |                            |                 |
| Operations<br>Seriet Rundles | C COLOCE DOVICE Midmidally    | 0 0000000000000000000000000000000000000 |                    | 0 000000 0000    |                 |                            |                 |
| Reports                      |                               | 1 item                                  | Selected           |                  |                 |                            |                 |
| Network Monitoring           | Device Name                   | IP Address                              | Platform           | Software Versior | n Staged Status | Checksum Stat Last Checksu | Domain          |
| Configuration Files          | V bulgari                     | 10.102.70.79                            | SRX300             | 21.2R3.8         | Not Staged      |                            | Global          |
| Jobs                         |                               |                                         |                    |                  |                 |                            |                 |
| Role Based Access Control    |                               |                                         |                    |                  |                 |                            |                 |
| Audit Logs                   |                               |                                         |                    |                  |                 |                            |                 |
| Administration               |                               |                                         |                    |                  |                 |                            |                 |
|                              |                               |                                         |                    |                  |                 |                            |                 |
|                              |                               |                                         |                    |                  |                 |                            |                 |
|                              |                               |                                         |                    |                  |                 |                            |                 |
|                              |                               |                                         |                    |                  |                 |                            |                 |
|                              |                               |                                         |                    |                  |                 | Displaying 1 - 1 of 1      | Show 25 👻 items |
|                              | Show ISSU/ICU capable de      | evices only                             |                    |                  |                 |                            |                 |
|                              |                               |                                         |                    |                  |                 |                            |                 |
|                              | Common Deployment Op          | otions                                  |                    |                  |                 |                            |                 |
|                              | Use im                        | age already downloa                     | ded to device      |                  |                 |                            |                 |
|                              | Archive                       | data (Snapshot)                         |                    |                  |                 |                            |                 |
|                              |                               | - 46                                    |                    |                  |                 |                            |                 |
|                              | Remov                         | e me package atter s                    | uccessiul Installa | uon              |                 |                            |                 |
|                              |                               |                                         | fana daunalaad     |                  |                 |                            |                 |

 Click Deploy to start installation. After the upgrade completes, you can check the software version on your device by navigating to the Devices > Device Management page. Here, the OS version now displays Junos OS Release 21.2R3.

| SPACE                       | Search: Enter Se | arch Criteria he | ere Q         |          |         | User supe | er logged in Dor | nain: Global                | *          | <b>.</b> | 0  | 0    | \$     | -  |
|-----------------------------|------------------|------------------|---------------|----------|---------|-----------|------------------|-----------------------------|------------|----------|----|------|--------|----|
| Applications                | Devices > Device | Management       |               |          |         |           |                  |                             |            |          |    |      |        |    |
| Network Management Platform | / 🕘 🧳            | • •              | 🔎 🏹 🛛 Action  | ns +     |         | 0 Item Se | elected          | _                           |            |          |    |      | 9      |    |
| Dashboard                   | Name 🔺           | IP Address       | Serial Number | Connecti | Managed | Platform  | OS Version       | Schema Version              | Physical I | Logical  | In | Doma | ain    | 1  |
| Device Management           | bulgari          | 10.102.70.7      | CV2419AN1281  | 🛧 Up     | In Sync | SRX300    | 21.2R3.8         | 18.4R1.8<br>[Schema Lindate | View       | View     |    | (    | Global |    |
| Device Discovery            | 1                | <sup>v</sup>     |               |          |         |           |                  | Needed-Using<br>Bost Match  |            |          |    |      |        | L  |
| Unmanaged Devices           |                  |                  |               |          |         |           |                  | Dest Matonj                 |            |          |    |      |        | I. |
| Secure Console              |                  |                  |               |          |         |           |                  |                             |            |          |    |      |        | L  |
| Device Adapter              |                  |                  |               |          |         |           |                  |                             |            |          |    |      |        | L  |
| Device Templates            |                  |                  |               |          |         |           |                  |                             |            |          |    |      |        | L  |
| Images and Scripts          |                  |                  |               |          |         |           |                  |                             |            |          |    |      |        |    |
| ∃ Reports                   |                  |                  |               |          |         |           |                  |                             |            |          |    |      |        |    |

**10.** Reboot the device after a successful installation.

# Upgrade Junos OS on SRX Series Devices Managed by Juniper Security Director Cloud

You can use Juniper Security Director Cloud to manage the software images running on SRX Series (both standalone and chassis clusters) and vSRX. Juniper Security Director Cloud helps you to manage (add, stage, deploy, and delete) the entire lifecycle of images of all managed network devices.

To perform the Junos OS upgrade on devices managed by security director cloud, go to **SRX** > **Device Management** > **Software images**.

- Add an Image
- Stage an Image.
- Deploy an Image.
- Delete Images.

When you need to upgrade or downgrade the image running on a device, you can add software images of devices, stage and deploy the required image on the device by using Juniper Security Director Cloud.

For more information, see About the Images Page of Juniper Security Director Cloud User Guide.

# Upgrade Junos OS on SRX Series Devices Managed by Juniper Sky<sup>™</sup> Enterprise

You can upgrade your Junos OS devices easily with images hosted by Juniper Sky Enterprise. Juniper Sky Enterprise streamlines the Junos OS image upgrade process by using only a browser.

To perform the Junos OS upgrade on devices managed by Juniper Sky Enterprise:

- **1.** Select a target device from the Juniper Sky Enterprise dashboard and select the Junos OS image version you want to upgrade.
- 2. Click the Upgrade option.
- **3.** Juniper Sky Enterprise checks for available disk space. If there is sufficient space, it enables the **New Upgrade** option to continue.

Juniper Sky Enterprise delivers the image directly from Juniper Networks, making the process fast and efficient. For more information, see Juniper Sky Enterprise User Guide.

#### IN THIS SECTION

Licensing Requirements | 31

Perform the following steps after you upgrade to Junos OS Release 19.4R3 or to Junos OS Release 21.2R3.

- Copy the device configuration files back to the device. We recommend that you retain the configuration unless you are deploying a new vSRX VM.
- Download and install the latest intrusion detection and prevention (IDP) signature package. See Updating the IDP Signature Database Manually.
- Download and install the latest application signature package. See Downloading and Installing the Junos OS Application Signature Package Manually.
- Change GPRS tunneling protocol (GTP) settings. GTP distribution without GTP inspection does not work after an upgrade from Junos OS Release 15.1X49 to Junos OS 18.X releases. You can use one of the following workarounds:
  - Disable the GTP distribution feature if possible.
  - Enable GTP inspection on all GTP traffic that passes through the device. You do this by configuring a GTP profile on all security policies that may carry GTP traffic. See Example: Enabling GTP Inspection in Policies.
- Decide when you'd like to migrate to unified policies. See "Start Using Unified Policies Post Upgrade" on page 80.

# **Licensing Requirements**

Starting in Junos OS Release 21.1R1, we've transitioned to the Flex Software Subscription Licensing Model for SRX Series devices and vSRX. Junos OS Releases before Release 21.1 use licenses from a legacy Licensing Management System (LMS).

If you have legacy license keys and if you apply them when you upgrade to Junos OS Release 21.1, Release 21.2R3, or later releases, the license expires after a grace period of 30 days. You must purchase a new license using the Juniper Agile Licensing (JAL) portal. See Flex Software License for SRX Series Devices for details.

If you have any questions, contact your Juniper Networks sales representative at https://www.juniper.net/in/en/ contact-us/ and they will assist you in choosing the best licensing model for your application.

### What's Next

Now that you've installed the new Junos OS on your device, if you want to migrate to the unified policy configuration, see "Start Using Unified Policies Post Upgrade" on page 80. Otherwise, learn about new features and enhancements that you can start using with your Junos OS. See "Explore New Features Post Upgrade to Junos OS Release 19.4R3" on page 64.

# **Explore New Features After Upgrading to Junos OS Release 21.2R3**

#### SUMMARY

Read this topic to know about the additional features available on your security device after you upgrade Junos OS and access the links to start using them quickly and easily.

#### IN THIS SECTION

- Simplified Configuration | 32
- Improved Security | 33
- Software-Defined WAN (SD-WAN) Enhancements | 35
- Enhanced Reporting | 36
- Virtual Firewall and Container Firewall Features | 38

# **Simplified Configuration**

| Feature                                                                                   | If You Want to                                                                                                    | Go to                                                        |
|-------------------------------------------------------------------------------------------|----------------------------------------------------------------------------------------------------|--------------------------------------------------------------|
| Listing of micro-applications (Junos OS<br>Release 20.3)                                  | Manage the applications at a sub-<br>function level with the application<br>identification feature.                     | Application Identification Support for<br>Micro-Applications |
| Application signature rollback (Junos OS<br>Release 20.3)                                 | Roll back the current version of the application signature pack to the previous version.                                | Application Signature Package Rollback                       |
| Intrusion Detection and Prevention (IDP)<br>pcap analysis tool (Junos OS Release<br>20.4) | Display IDP context, hits, and associated<br>data details for traffic that is generated<br>by the packet capture feeder | IDP Utility for PCAP                                         |
| Support for tracing and debugging of packets (Junos OS Release 20.4)                      | Trace packet footprints captured in a sequential time order                                                             | traceoptions (Security Flow)                                 |
| Resource management enhancement<br>(Junos OS Release 20.4)                                | Control whether to drop or to create a<br>new session with Layer 7 services if the<br>resource is busy                  | security-service                                             |
| Support for captive portal on Wi-Fi<br>modules (Junos OS Release 20.4)                    | Use captive portal for integrated guest<br>access management on the Wi-Fi Mini-<br>PIM card                             | Wi-Fi Mini-Physical Interface Module<br>Overview             |

| Feature                                                                                                    | If You Want to                                                                                                    | Go to                                                               |
|----------------------------------------------------------------------------------------------------|----------------------------------------------------------------------------------------------------|---------------------------------------------------------------------|
| Custom response page for captive portal/<br>block pages (Junos OS Release 20.4)                                                   | Configure a custom response page for a<br>URL that is configured with the block or<br>quarantine actions in the Web filtering<br>profile                                                        | custom-page                                                         |
| Juniper Extension Toolkit (JET) support<br>for 64-bit applications (Junos OS Release<br>20.4)                                     | Compile 64-bit applications for use with<br>the AMD64 or ARM64 64-bit processor<br>architecture                                                                                                 | Develop On-Device JET Applications                                  |
| Application signature and package<br>enhancements (Junos OS Release 21.1)                                                         | Use the enhanced application signature<br>package that includes a group of newly<br>added signatures under the junos:all-<br>new-apps group                                                     | Grouping Newly Added Application<br>Signatures                      |
| Configure client information to connect<br>to the Juniper Identity Management<br>Service (JIMS) server (Junos OS Release<br>21.1) | Configure the specific interface, source IP<br>address, or routing instance that your<br>security device must use for connecting<br>to a JIMS server                                            | Configuring the Connection to an SRX<br>Series Device               |
| Improved software upgrade process<br>(Junos OS Release 21.1)                                                                      | View the status of the software package installation or uninstallation. command.                                                                                                    | request system software status                                      |
| Preboot Execution Environment (PXE)<br>boot support (Junos OS Release 21.2)                                                       | Use the PXE boot method to prepare an<br>environment to boot devices by using a<br>network interface that is independent of<br>available data storage devices or installed<br>operating systems | Upgrading the Personality of a Device by<br>Using a PXE Boot Server |

# Improved Security

| Feature                                                                      | If You Want to                                                        | Go To                           |
|------------------------------------------------------------------------------|-----------------------------------------------------------------------|---------------------------------|
| Tunneled application support with unified policy (Junos OS Release 20.4)     | Manage a specific tunneling application by using a unified policy     | Tunnelling Applications Support |
| Unified policy support for zonal and global policies (Junos OS Release 20.4) | Configure unified policies at thezone<br>level or at the global level | Global Security Policies        |

| Feature                                                                                                    | If You Want to                                                                                                    | Go To                                                              |
|----------------------------------------------------------------------------------------------------|----------------------------------------------------------------------------------------------------|--------------------------------------------------------------------|
| PowerMode IPsec (PMI) support for the<br>SRX5000 line of devices and the<br>SRX4600 (Junos OS Release 20.4)       | Avail IPsec performance improvements on your security device                                                                                                    | Improving IPsec Performance with<br>PowerMode IPsec                |
| Support for Transport Layer Security<br>(TLS) profiles in Dynamic Address Feed<br>servers (Junos OS Release 20.3) | Secure the communication channel<br>between a Juniper Networks® SRX<br>Series device and a feed server using a<br>TLS profile                                                                                 | tls-profile                                                        |
| Dynamic address group (DAG) rescan<br>option (Junos OS Release 20.4)                                              | Efficiently apply policies by utilizing the<br>session rescan option in DAGs.The<br>system rescans the sessions, including<br>the existing sessions, to ensure that the<br>traffic matches the updated policy | session-scan                                                       |
| Wildcard enhancement for URL pattern matching (Junos OS Release 20.4)                                             | Configure better and user-friendly URL<br>pattern matching in the Web filtering<br>function by using new pattern matching<br>rules for the domain name and URL path                                           | url-pattern                                                        |
| Terminal Access Point (TAP) mode<br>support for pass-through GRE and IP-IP<br>tunneling (Junos OS Release 20.4)   | Perform pass-through authentication of<br>IP-IP and GRE tunnel traffic when your<br>device is in TAP mode                                                                                                    | Understanding TAP Mode Support for<br>Security Flow Sessions       |
| Server Name Indication (SNI) dynamic<br>app selection for SSL proxy (Junos OS<br>Release 20.4)                    | Avail enhanced SSL proxy profile<br>selection mechanism that utilizes SNI TLS<br>extensions to identify dynamic<br>applications                                                                               | SNI-Based Dynamic Application<br>Information for SSL Proxy Profile |
| Juniper Identity Management Service<br>(JIMS) support for logical domains (Junos<br>OS Release 20.4)              | Configure enhanced firewall user<br>authentication by including the logical<br>system and tenant system names as a<br>differentiators when using JIMS as the<br>authentication source                         | Understanding Integrated User Firewall support in a Logical System |
| Enhancements to packet capture of<br>unknown applications (Junos OS Release<br>21.1)                              | Store the packet capture of unknown<br>applications' details per session, where<br>the packet capture (.pcap) file includes<br>the session ID in the filename                                                 | Packet Capture of Unknown Application<br>Traffic Overview          |

| Feature                                                                             | If You Want to                                                                                                    | Go To                                                     |
|-------------------------------------------------------------------------------------|----------------------------------------------------------------------------------------------------|-----------------------------------------------------------|
| Tunnel inspection for EVPN-VXLAN<br>pass-through traffic (Junos OS Release<br>20.4) | Perform tunnel inspection for VXLAN-<br>encapsulated traffic by applying Layer 4<br>or Layer 7 security services to the tunnel<br>traffic passing through your security<br>device | Tunnel Inspection for EVPN-VXLAN by<br>SRX Series Devices |
| Full TLS 1.3 support for Secure Sockets<br>Layer (SSL)proxy (Junos OS Release 21.2) | Use SSL proxy with TLS protocol version<br>1.3, which provides improved security<br>and better performance                                                                        | SSL Proxy                                                 |

# Software-Defined WAN (SD-WAN) Enhancements

| Feature                                                                                                    | If You Want to                                                                                                    | Go to                                                      |
|----------------------------------------------------------------------------------------------------|----------------------------------------------------------------------------------------------------|------------------------------------------------------------|
| Wi-Fi support in dual customer premises<br>equipment (CPE) deployments (Junos OS<br>Release 20.3)                                | Provide a backup WAN connection by configuring Wi-Fi Mini-PIM in a chassis cluster configuration                                                                                                    | Wi-Fi Mini-Physical Interface Module<br>Overview           |
| Application quality of experience<br>(AppQoE) support for Software as a<br>Service(SaaS) applications (Junos OS<br>Release 20.4) | Configure AppQoE for SaaS applications                                                                                                    | AppQoE Support for SaaS Applications                       |
| Application quality of service (AppQoS)<br>support for J-Web (Junos OS Release<br>20.3)                                          | Configure AppQoS in J-Web to prioritize<br>and meter application traffic to provide<br>better service for business-critical or<br>high-priority application traffic                                 | About the Application QoS Page                             |
| Support for PMI and generic routing<br>encapsulation (GRE) acceleration (Junos<br>OS Release 21.1)                               | Avail the PMI and GRE acceleration<br>solutions to improve theSD-WAN<br>performance                                                                                                    | gre-performance-acceleration (Security<br>Flow)            |
| Service-level agreement (SLA) link<br>preference enhancement (Junos OS<br>Release 21.2)                                          | Set a SLA link preference for security<br>device interfaces that allows application<br>traffic to switch from a lower-priority link<br>to a higher-priority link that meets the<br>SLA requirements | Understanding Link-Type Affinity for the<br>Preferred Link |

| Feature                                                                              | If You Want to                                                                                                    | Go to                                                             |
|--------------------------------------------------------------------------------------|----------------------------------------------------------------------------------------------------|-------------------------------------------------------------------|
| Application-based multipath routing<br>(AMR) improvements (Junos OS Release<br>21.2) | Configure AMR with additional features<br>including association of AMR rules and<br>SLA rules with advanced policy-based<br>routing (APBR) rule in an APBR profile                                                         | Application-Based Multipath Routing                               |
| Multicast support in SD-WAN<br>deployments (Junos OS Release 21.2)                   | Use multicast traffic on SRX Series<br>devices in SD-WAN deployments for<br>bandwidth preservation and efficient<br>traffic flows                                                                                          | Virtual Routing and Forwarding Instances<br>in SD-WAN Deployments |
| Application-based load balancing support<br>for APBR (Junos OS Release 21.2)         | Achieve load balancing by moving the<br>application traffic in multiple WAN links<br>using user-defined link selection criteria.<br>Load balancing improves the application<br>traffic performance for APBR and<br>AppQoE. | Advanced Policy-Based Routing                                     |
| GRE acceleration enhancement (Junos<br>OS Release 21.2)                              | Use the existing PMI and GRE<br>acceleration for non-SD-WAN<br>deployments to improve GRE and MPLS-<br>over-GRE performance                                                                                                | gre-performance-acceleration                                      |

# **Enhanced Reporting**

| Feature                                                                                                    | If You Want to                                                                                                    | Go to                                         |
|----------------------------------------------------------------------------------------------------|----------------------------------------------------------------------------------------------------|-----------------------------------------------|
| Enhanced J-Web monitoring options.<br>(Monitor tabs menu change and monitor<br>traffic map in Junos OS Release 20.4 | <ul> <li>Experience the newly reorganized<br/>Monitor tab for interfaces, reports,<br/>statistics, logs, and maps and charts</li> <li>Use the new Traffic Map page to<br/>visualize inbound and outbound<br/>traffic between geographic regions</li> </ul> | Monitor Interfaces and Monitor Traffic<br>Map |
| Enhanced Setup Wizard (Junos OS<br>Release 20.4)                                                                    | Use the improved J-Web Setup Wizard<br>settings for better experience when you<br>perform various configuration tasks                                                                                                    | Start J-Web                                   |
| Feature                                                                                                    | If You Want to                                                                                                    | Go to                                                                               |
|----------------------------------------------------------------------------------------------------|----------------------------------------------------------------------------------------------------|-------------------------------------------------------------------------------------|
| Support for captive portal in J-Web<br>(Junos OS Release 20.4)                                                      | Configure captive portal for creating a<br>rule for security policies, adding a logical<br>interface, or uploading a logo for firewall<br>authentication              | Add a Rule, Add a Logical Interface, and<br>About the Authentication Settings Page. |
| In-service software upgrade (ISSU)status<br>command (Junos OS Release 20.4)                                         | Display ISSU status during upgrade using<br>the request system software in-service-<br>upgrade command with the status option.                                        | request system software in-service-<br>upgrade                                      |
| Enhanced remote-access VPN support<br>(Junos OS Release 20.3)                                                       | Use Juniper Secure Connect, a client-<br>based SSL-VPN application, that allows<br>you to securely connect and access<br>protected resources on your network          | Juniper Secure Connect Administrator<br>Guide, Juniper Secure Connect User<br>Guide |
| JTI support for Packet Forwarding Engine<br>and Routing Engine (Junos OS Release<br>20.3)                           | Stream telemetry statistics to an outside<br>collector through Packet Forwarding<br>Engine sensors and pseudo-interface<br>statistics through Routing Engine sensors  | Guidelines for gRPC and gNMI Sensors<br>(Junos Telemetry Interface                  |
| Enhanced monitoring and<br>troubleshooting of the flow session<br>(Junos OS Release 21.1)                           | Easily monitor the flow session by using<br>additional filters in the show security flow<br>session command, which generates the<br>specified output in a list format | show security flow session and show<br>security flow session pretty                 |
| Advanced Threat Prevention (ATP)<br>enhancements to alerts, alarms, and<br>fallback options (Junos OS Release 21.1) | Use newly introduced alerts, alarms, and<br>fallback options for failure conditions<br>when you enroll SRX Series devices in<br>Juniper ATP Cloud                     | advanced-anti-malware policy                                                        |
| Improved logging and customizable log<br>profiles for optimal log storage and<br>archival (Junos OS Release 21.1)   | Configure the security log profile per<br>policy and define the format for fields<br>selection and fields order for the log file                                      | profile (security)                                                                  |
| Display hit counts of dynamic-<br>applications and URL category in a<br>security policy (Junos OS Release 21.2)     | Use the enhanced show security policies<br>hit-count command to view the dynamic<br>applications and URL categories' details                                          | show security policies hit-count                                                    |

| Feature                                                                           | If You Want to                                                 | Go to             |
|-----------------------------------------------------------------------------------|----------------------------------------------------------------|-------------------|
| J-Web enhanced security reporting and<br>IPsec monitoring (Junos OS Release 21.2) | Use the enhanced J-Web page for monitoring                     | Monitor IPsec VPN |
|                                                                                   | • Interfaces and DHCP server bindings                          |                   |
|                                                                                   | • IKE and IPsec VPN security associations (SAs) and statistics |                   |
|                                                                                   | Remote URLs for Juniper Secure Connect                         |                   |

# Virtual Firewall and Container Firewall Features

| Feature                                                                                                    | If You Want To                                                                                                    | Go To                                                                                                    |
|----------------------------------------------------------------------------------------------------|----------------------------------------------------------------------------------------------------|----------------------------------------------------------------------------------------------------|
| TAP mode support (Junos OS Release<br>20.3)                                                                                                    | Use TAP mode for IDP, content security<br>(formerly UTM), and user firewall<br>(UserFW) to generate security log<br>information and display information such<br>as threats detected, application usage,<br>and user details for the incoming traffic | TAP Mode Support Overview                                                                                         |
| Amazon Web Services (AWS) GuardDuty<br>with Juniper Networks® vSRX Virtual<br>Firewall and Juniper®Advanced Threat<br>Prevention (ATP) Cloud (Junos OS<br>Release 20.3) | Configure security threat feeds from<br>AWS GuardDuty to the vSRX firewall in<br>the AWS environment                                                                                                    | Integrate AWS GuardDuty with vSRX<br>Firewalls                                                                    |
| Enhanced Service mode (ESM) support<br>(Junos OS Release 20.3)                                                                                                    | Enable vSRX3.0 to support maximum of 128K sessions for Layer 7 services with increased service memory and reduce the number of Layer 4 sessions by 50%.                                                                                              | forwarding-process                                                                                                |
| Scaling vSRX 3.0 using Microsoft Azure<br>Load Balancer and Virtual Machine Scale<br>Sets (Junos OS Release 20.3)                                                       | Automatically increase or<br>decreaseinternal and outbound traffic on<br>vSRX using Azure Load Balancer and<br>Microsoft Azure Virtual Machine Scale<br>Sets                                                                                         | vSRX 3.0 Scaling for Internal and<br>Outbound Traffic Using Azure Load<br>Balancer and Virtual Machine Scale Sets |

| Feature                                                                                                    | If You Want To                                                                                                    | Go To                                                                                                    |
|----------------------------------------------------------------------------------------------------|----------------------------------------------------------------------------------------------------|----------------------------------------------------------------------------------------------------|
| Scale-out and scale in elastic firewall<br>support for Juniper Networks® cSRX<br>Container Firewall in Kubernetes (Junos<br>OS Release 20.3) | Deploy cSRX as a Kubernetesservice or<br>pod to scale out and scale in cSRX in a<br>cluster that provides an elastic firewall<br>service to application containers                                      | cSRX Installation using Kubernetes                                                                             |
| vSRX 3.0 support in Oracle Cloud<br>Infrastructure (OCI) (Junos OS Release<br>20.4)                                                          | Deploy vSRX 3.0 in OCI with the <i>bring your own license</i> (BYOL) licensing model                                                                                                    | vSRX Deployment Guide for Private and<br>Public Cloud Platforms                                                |
| SR-IOV 10GbE high availability (HA)<br>support (Junos OS Release 20.4)                                                                       | Set up SR-IOV 10GbE HA deployment on<br>vSRX 3.0 instances to access the<br>hardware directly from a virtual machines<br>environment and share the PCIe devices<br>to optimize performance and capacity | Configuring SR-IOV 10-Gigabit High<br>Availability on vSRX 3.0                                                 |
| LiquidIO DPDK driver support (Junos OS<br>Release 20.4)                                                                                      | Use the LiquidIO II smart NICs with<br>vSRX3.0 instance to employ the virtual<br>function (VF) of SR-IOV                                                                                                | Requirements for vSRX on KVM                                                                                   |
| AWS Key Management Service (KMS)<br>integration support (Junos OS Release<br>20.4)                                                           | Safeguard the private keys used by the<br>pulic key infrastructure (PKI) and Internet<br>Key Exchange process (IKED)by using<br>AWS KMS.                                                                | Deploying vSRX 3.0 for Securing Data<br>using AWS KMS                                                          |
| Centralized licensing (Junos OS Release 21.1)                                                                                                | Install and manage licenses for hardware<br>and software features using the Juniper<br>Agile Licensing model,which provides<br>simplified and centralized license<br>administration and deployment      | Juniper Agile Licensing Guide                                                                                  |
| Phone-home client (PHC) (Junos OS<br>Release 21.1)                                                                                           | Use the PHC to enable the device or<br>virtual machine (VM) instance to securely<br>obtain bootstrapping data, such as a<br>configuration or software image, with no<br>user intervention               | Obtaining Configurations and Software<br>Image Without User Intervention Using<br>Phone-Home Client            |
| Increased VPN tunnel scale (Junos OS<br>Release 21.1)                                                                                        | Configure IPsec VPN features with vSRX<br>3.0 for increased tunnel scale                                                                                                    | IPsec VPN Feature Support on SRX5000<br>Line of Devices with SRX5K-SPC3 and<br>vSRX Instances with New Package |

#### What's Next

You can now can get started with configuring new features on your security device. See complete documentation at TechLibrary. For additional references, see "Appendix: Resources" on page 86.

# Upgrade to 19.4R3

#### IN THIS SECTION

- Key Features Post Junos OS 19.4R3 Upgrade | 40
- Know the Upgrade Path for Junos OS Release 19.4R3 and 20.2R3 | 46
- How to Upgrade to Junos OS Release 19.4R3 and 20.2R3 | 51
- Explore New Features Post Upgrade to Junos OS Release 19.4R3 | 64

# Key Features Post Junos OS 19.4R3 Upgrade

#### SUMMARY

Junos OS software updates include new and enhanced features that improve your security posture, help you better mitigate risk, improve the stability of your software, and remove outdated features and security vulnerabilities. Read this topic to understand the key features in the new release.

#### IN THIS SECTION

- Unified Policy | 41
- SD-WAN | 42
- Encrypted Traffic Insights | 43
- Adaptive Threat Profiling | 44
- Packet Capture for Unknown Applications | 45
- J-Web Getting Started Panel | 46

We've introduced many key security features post Junos OS Release 15.1X49. These new features include abilities to provide policy-based awareness and control over applications, users, and content to stop advanced cyberthreats—all in a single device.

# **Unified Policy**

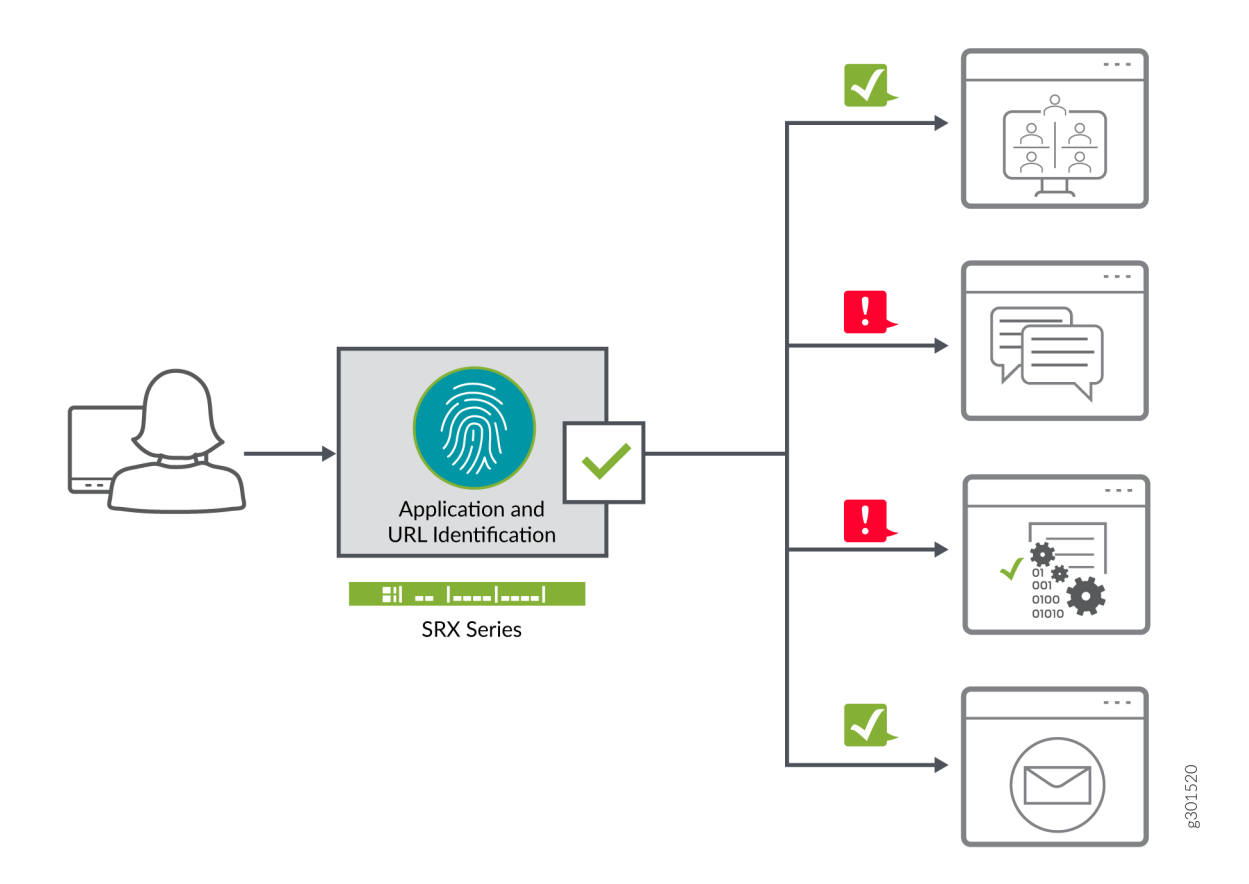

What's this? For the ease of use and adaptive policy management, you can now configure your security policies with dynamic applications and URLs as match conditions to react to changes in your network traffic over time.

**Benefit:** You can manage application traffic in your network with greater control and flexibility. Unified policies also simplify policy management at Layer 7 compared to the traditional security policies with application firewall rule sets.

First introduced in: Junos OS Release 18.4R1

Want to know more? See Unified Security Policies.

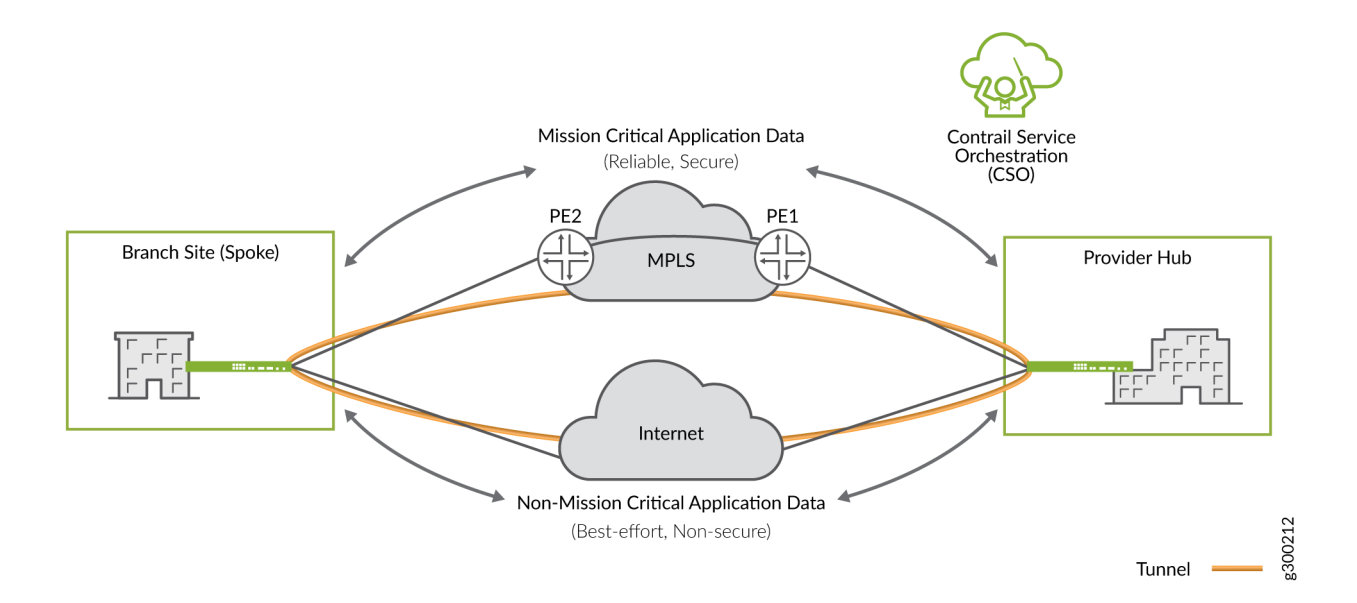

**What's this?** An SD-WAN implementation offers a flexible and automated way to route traffic from site to site. You can route traffic over different WAN links and assign higher priority to business-critical applications with advanced policybased routing (APBR) and application quality of experience (AppQoE). In addition, the LTE and WiFi support adds wireless WAN connectivity over 3G and 4G/LTE networks.

**Benefit:** You can avail security and SD-WAN capabilities for distributed and branch locations with wired and wireless backup.

First introduced in: Junos OS Release 19.4R1 (LTE Mini-PIM)

Want to know more? See Advanced Policy-Based Routing, Application Quality of Experience.

# **Encrypted Traffic Insights**

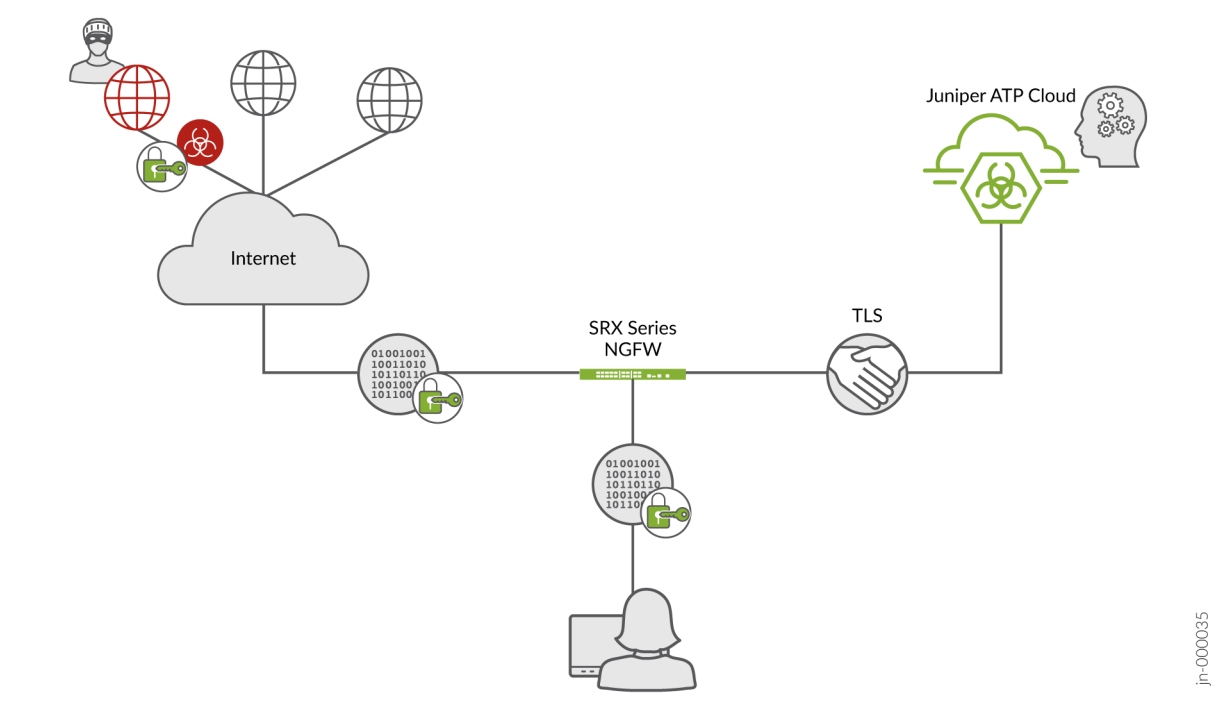

What's this? Encrypted Traffic Insights uses machine learning to analyze and detect malicious threats that are hidden in encrypted traffic without the need for decryption.

**Benefit:** Provides greater visibility to threats hidden in your network without breaking encryption, which means data privacy and security are no longer at odds.

First introduced in: Junos OS Release 20.2R1

Want to know more? See Encrypted Traffic Insights.

# **Adaptive Threat Profiling**

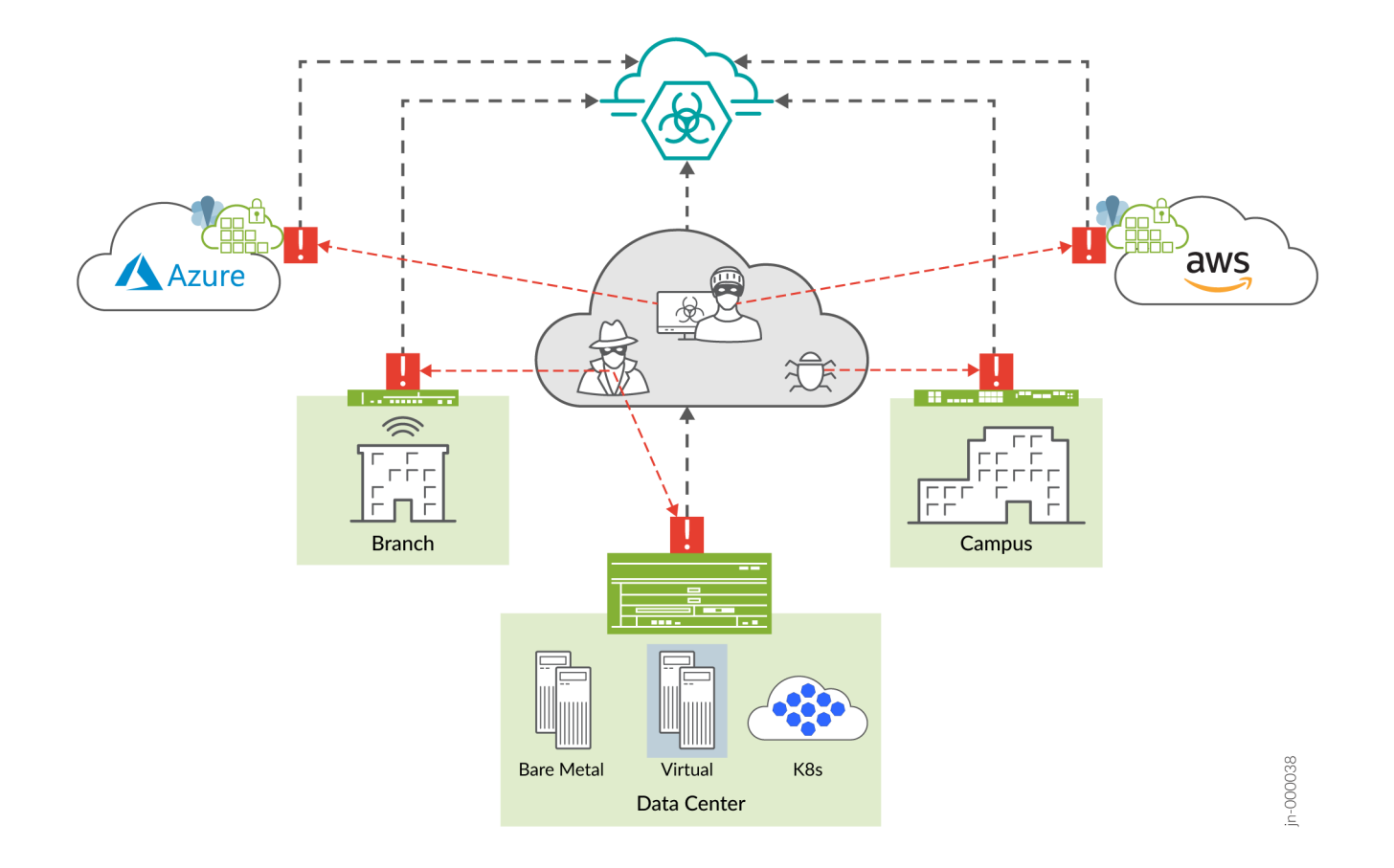

What's this? Adaptive Threat Profiling uses various detection capabilities of SRX Series devices to create security intelligence feeds based on real-time events in your network. With this feature, you can detect threat actors targeting your network, look for potential problems or suspicious activity, and even performs simple endpoint classification. By harnessing the power of Advanced Threat Protection and SecIntel, changes in your network and security posture can be coordinated and responded to in near-real time.

**Benefit:** You can generate, propagate, and consume threat feeds based on events happening in your network across the world. Allows administrators near-infinite adaptability to changing threats and network conditions for proactive management and threat mitigation.

First introduced in: Junos OS Release 20.2R1

Want to know more? See Adaptive Threat Profiling Overview.

# Packet Capture for Unknown Applications

| ••    | •                     | 💼 🗈 🖹    | ♦ ♦         | 2        | <b>⊻</b>          | 4 5.0.0.1_3458_6.pcap       |  |
|-------|-----------------------|----------|-------------|----------|-------------------|-----------------------------|--|
| 📕 Арр | ly a display filter . | <\$/>    |             |          |                   |                             |  |
| No.   | Time                  | Source   | Destination | Protocol | Total Length Push | Timestamp value Server Name |  |
| Г     | 1 0.000000            | 4.0.0.78 | 5.0.0.1     | TCP      | 54 Set            | 68390995                    |  |
|       | 2 0.000011            | 4.0.0.78 | 5.0.0.1     | TCP      | 54 Set            | 68391565                    |  |
|       | 3 0.000013            | 4.0.0.78 | 5.0.0.1     | TCP      | 54 Set            | 68392337                    |  |
|       | 4 0.000015            | 4.0.0.78 | 5.0.0.1     | TCP      | 54 Set            | 68393007                    |  |
| L     | 5 0.000017            | 4.0.0.78 | 5.0.0.1     | тср      | 54 Set            | 68393755                    |  |

▶ Frame 1: 72 bytes on wire (576 bits), 72 bytes captured (576 bits)

Juniper Ethernet

Ethernet II, Src: MS-NLB-PhysServer-02\_02:02:02:02:02:02:02:02:02:02:02), Dst: Private\_01:01:01 (01:01:01:01:01:01)

▶ Internet Protocol Version 4, Src: 4.0.0.78, Dst: 5.0.0.1

▶ Transmission Control Protocol, Src Port: 5000, Dst Port: 3458, Seq: 1, Ack: 1, Len: 2

Data (2 bytes)

**What's this?** Custom applications are an unavoidable part of almost every enterprise network and can be difficult to identify and control. You can automatically capture packets from unknown applications and use the packet captures to gain additional insights to about your network, analyze it for potential threats, and help create custom application signatures when needed.

**Benefit:** You can manage your application traffic more efficiently and effectively by using the insights offered through packet captures on the unknown applications. Custom signatures or updates to the existing signatures are easier to identify and apply with multiple captures of traffic. For best results, you can use these captures in conjunction with Unified Policy to classify and control previously unknown traffic.

First introduced in: Junos OS Release 20.2R1

Want to know more? See Packet Capture for Unknown Applications.

# J-Web Getting Started Panel

| <b>3</b> 8 | J-WEB                                              |        |                                                                                                    | jweb-srx4600-c<br>SRX4600 | Ę | ±. | $\odot$ | ≗™ ~       | ?  |
|------------|----------------------------------------------------|--------|----------------------------------------------------------------------------------------------------|---------------------------|---|----|---------|------------|----|
| 2<br>0     | Device Settings      Basic Settings                | ,<br>E | vrigure / Device Settings / Easio tettings<br>Dasic Settings ⑦                                                       |                           |   |    |         |            |    |
| *          | Cluster Configu<br>Cluster (HA) Se<br>Setup Wizard | L      |                                                                                                    |                           |   | 2  | ? »K [  | Cancel Sav | ve |
| 0          | Network > Users > Security Objects >               |        | System Identity Details     Hostrame, usemame and password are available in this section                             |                           |   |    |         |            | ۰  |
|            | Security Services > Multi Tenancy >                | Ľ      | Date & Time Details     Date and Time related information can be updated                                             |                           |   |    |         |            | ٥  |
|            |                                                    | L      | Management Access Configuration     Services, Web API and REST API related information are available in this section |                           |   |    |         |            | ۰  |
|            |                                                    | Ľ      | Security Logging     Logging related information can be updated                                                      |                           |   |    |         |            | ۵  |
|            |                                                    | L      | SNMP SNMP SNMP stated information can be updated                                                                     |                           |   |    |         |            | ۵  |

**What's this?** You can easily set up and manage your SRX Series device using the enhanced Getting Started panel that provides an intuitive interface and the steps required to get you up and running quickly. We've added a Getting Started panel, HA mode wizards, and enhanced reporting options to make configuration, monitoring, general management, and troubleshooting easier than ever.

**Benefit:** By simply connecting your SRX Series device and your laptop or computer to the same network and then opening a browser, you can get started. We've streamlined the setup process using a naturally assistive tool to help you get the most out of all the features and functions the SRX Series device has to offer.

First introduced in: Junos OS Release 19.2R1

Want to know more? See Getting Started Panel.

### What's Next

Now that you've got a glimpse of key features that we've introduced in Junos OS release post 15.1X49, you can next figure out the upgrade path for your Junos OS. See "Know the Upgrade Path for Junos OS Release 19.4R3 and 20.2R3" on page 46.

# Know the Upgrade Path for Junos OS Release 19.4R3 and 20.2R3

#### SUMMARY

Read this topic to determine the upgrade path for Junos OS releases for your SRX Series devices and vSRX.

#### IN THIS SECTION

- Upgrade Path for Your SRX Series | 47
- Upgrade Path for vSRX | 50

Knowing the upgrade path helps you to choose the correct Junos OS package or packages to install.

You can consider upgrading from Junos OS Release 15.1X49 to 19.4R3 (SRX Series) or to 20.2R3 (vSRX and SRX380) as stated in Table 5 on page 47.

#### Table 5: Junos OS Release for SRX Series

| Devices                                                                                          | Junos OS Release |
|--------------------------------------------------------------------------------------------------|------------------|
| SRX300, SRX320, SRX340, SRX345, SRX550M, SRX4100,<br>SRX4200, SRX4600, SRX5400, SRX5600, SRX5800 | 19.4R3-S1        |
| SRX380, SRX1500, vSRX, and cSRX                                                                  | 20.2R3           |

The details provided in the table are as per the recommendations at the time of publishing this document.

The best practice is to always check the most up-to-date version as suggested in Knowledge Base article. See Junos Software Versions - Suggested Releases to Consider and Evaluate.

For information on upgrade path, see Junos Upgrade Paths for SRX Platforms.

# **Upgrade Path for Your SRX Series**

The following sections help you to determine the upgrade paths for the latest recommended versions of Junos OS releases.

### **Direct Upgrade**

We support direct upgrade from Junos OS Release 15.1X49 to Junos OS Release 19.4R3-S1 for SRX Series devices.

Table 6 on page 47 lists the direct upgrade paths supported for SRX Series devices.

#### Table 6: Direct Upgrade Paths for Junos OS Release

| From Current Junos OS Release     | Direct Upgrade Releases           |
|-----------------------------------|-----------------------------------|
| 15.1X49                           | 19.4R3 Service release            |
| 18.4R3 or 18.4R3 Service releases | 19.4R3 or 19.4R3 Service release. |

#### Table 6: Direct Upgrade Paths for Junos OS Release (Continued)

| From Current Junos OS Release | Direct Upgrade Releases |
|-------------------------------|-------------------------|
| 19.3                          | 19.4, 20.1, and 20.2    |
| 19.4                          | 20.1 and 20.2           |

## Interim Upgrade Path for Junos OS Releases 19.4R3 and 20.2R3

Table 7 on page 48 and Table 8 on page 49 list the interim upgrade paths supported for SRX Series devices.

Use the tables to determine the upgrade path you must follow when upgrading to a newer version of Junos OS Release.

### Table 7: Interim Upgrade Paths for Junos OS Release 19.4R3

| Junos OS Release | Target Junos OS (First Hop) | Target Junos OS (Second Hop) | Target Junos OS (19.4R3) |
|------------------|-----------------------------|------------------------------|--------------------------|
| 15.1X49          | 19.4R3-S1                   | _                            | _                        |
| 17.3             | 18.2                        | 19.1                         | 19.4R3                   |
| 17.4             | 18.3                        | 19.2                         | 19.4R3                   |
| 18.1             | 18.4                        | 19.3                         | 19.4R3                   |
| 18.2             | 19.1                        | 19.4R3                       | _                        |
| 18.3             | 19.2                        | 19.4R3                       | _                        |
| 18.4             | 19.3                        | 19.4R3                       | _                        |
| 19.1             | 19.4R3                      | _                            | _                        |
| 19.2             | 19.4R3                      | _                            | _                        |
| 19.3             | 19.4R3                      | -                            | -                        |
| 19.4             | 19.4R3                      | -                            | -                        |

# Table 8: Interim Upgrade Paths for Junos OS Release 20.2R3

| Junos OS Release | Target Junos OS (First<br>Hop) | Target Junos OS<br>(Second Hop) | Target Junos OS (Third<br>Hop) | Target Junos OS<br>(20.2R3) (SRX380,<br>SRX1500, vSRX, and<br>cSRX) |  |
|------------------|--------------------------------|---------------------------------|--------------------------------|---------------------------------------------------------------------|--|
| 15.1X49          | 19.4R3-S1 (direct upgrad       | le)                             |                                | 20.2R3                                                              |  |
| 17.3             | 18.2                           | 19.1                            | 19.4R3                         | 20.2R3                                                              |  |
| 17.4             | 18.3                           | 19.2                            | 19.4R3                         | 20.2R3                                                              |  |
| 18.1             | 18.4                           | 19.3                            | 20.2R3                         |                                                                     |  |
| 18.2             | 19.1                           | 19.4R3                          | 20.2R3                         |                                                                     |  |
| 18.3             | 19.2                           | 19.4R3                          | 20.2R3                         |                                                                     |  |
| 18.4             | 19.3                           | 20.2R3                          | -                              |                                                                     |  |
| 19.1             | 19.4R3                         | 20.2R3                          | _                              |                                                                     |  |
| 19.2             | 19.4R3                         | 20.2R3                          | -                              |                                                                     |  |
| 19.3             | 20.2R3                         | _                               |                                |                                                                     |  |
| 19.4             | 20.2R3                         | -                               |                                |                                                                     |  |
| 20.1             | 20.2R3                         | _                               |                                |                                                                     |  |

## Example of Direct and Interim Upgrades:

| To Upgrade From              | Path                                                         |
|------------------------------|--------------------------------------------------------------|
| Junos 15.1X49-D170 to 19.4R3 | 15.1X49-D170 → 19.4R3 (direct upgrade)                       |
| Junos 17.3R1 to 19.4R3       | 17.3 → 18.2 →19.1 → 19.4R3 (interim upgrade)                 |
| Junos 18.4R1 to 20.2R3       | 18.4 $ ightarrow$ 19.3 $ ightarrow$ 20.2R3 (interim upgrade) |

If you are using SRX380 Services Gateways, note that the first supported version of Junos OS Release is 20.1R1. We support direct upgrade to Junos OS 20.2R3 from 20.1R1.

# Upgrade Path for vSRX

Junos OS Release 18.4R1 supports a new software architecture called vSRX 3.0. We recommend upgrading to vSRX3.0 to quickly introduce new services, deliver customized services to the users, and scale security services based on dynamic needs.

Use Table 9 on page 50 to know about the direct upgrade path supported for your Junos OS on vSRX instances.

#### Table 9: Upgrade Path for vSRX

| Current Junos OS Release | Direct Upgrade To Release                   |
|--------------------------|---------------------------------------------|
| 15.1X49                  | 17.4, 18.1, 18.2, 18.3, 18.4, 19.1, or 19.2 |

Note that we do not support direct upgrade of vSRX from Junos OS Release 15.1X49 Releases to 19.3 and higher releases.

We recommend Junos OS Release 20.2R3 for your vSRX instance.

We recommend that you deploy a new vSRX VM instead of performing a Junos OS upgrade. Upgrading to the latest VM enables you to move from vSRX to the newer and enhanced vSRX 3.0 architecture.

# **Downgrading Junos OS**

We support downgrades up to three Junos OS releases at a time. You can downgrade to the Junos OS release that occurs directly before the currently Junos OS release, or to three Junos OS releases before. For example, you can downgrade directly from Junos OS Releases 20.2R1 to 19.4R3. If you want to downgrade from 20.2R1 to 18.4R1, you must first downgrade to 19.3R1 and then to 18.4R1.

## What's Next

Now that you've determined the Junos OS version upgrade path, proceed to perform upgrade procedures. See "How to Upgrade to Junos OS Release 19.4R3 and 20.2R3" on page 51.

#### **RELATED DOCUMENTATION**

Upgrade Path for Junos OS Release 21.2R3 | 14

#### SUMMARY

In this topic, you'll learn how to upgrade Junos OS software from Release 15.1X49 to Release 19.4R3 on SRX Series and learn about the upgrade options available for your vSRX VM.

#### IN THIS SECTION

- Best Practices for Upgrading Junos OS | 51
- Follow Pre-Installation Steps | 52
- Upgrade Directly on Your Security Device (CLI) | 53
- Upgrade Directly on Your Security Devices in a Chassis Cluster (CLI) | **57**
- Upgrade Junos OS Using a USB Flash Drive or J-Web | **58**
- Upgrade Your vSRX VM | 58
- Upgrade Your cSRX Software Image | 59
- Upgrade Junos OS on SRX Series Devices Managed by Junos Space | 59
- Upgrade Junos OS on SRX Series Devices Managed by Juniper Sky<sup>™</sup> Enterprise | **63**
- After You Upgrade to Junos OS Release 19.4R3 or 20.2R3 | 63

## **Best Practices for Upgrading Junos OS**

We suggest you start with the following best practices to optimize your upgrade experience:

- Read Release Notes for Junos OS Release 19.4R3 and 20.2R3.
- Connect your device to the Internet.
- Back up the current configuration.
- Ensure that there are no uncommitted changes.
- Clear files and erase unwanted or unused configurations using the request system storage cleanup command.
- Ensure both nodes are online and have same version of Junos OS in case of a chassis cluster setup.
- Plan for an extended maintenance window preferably during non-business hours to minimize impact.
- Allocate sufficient time during the maintenance window for the upgrade, troubleshooting, and any post configuration procedures.
- Identify business contacts who will help verify application and network functionality after the upgrade.

## **Follow Pre-Installation Steps**

Ensure that you complete the following tasks before you perform the upgrade to Junos OS Release 19.4R3 or Junos OS Release 20.2R3.

- Check the current Junos OS software version.
  - user@host> **show version**

```
Hostname: srx4200-02 Model: srx4200
Junos: 15.1X49-D170.4
JUNOS Software Release [15.1X49-D170.4]
```

• Check whether the system has sufficient storage for the upgrade. user@host> **show system storage** 

| File | esystem         | Size | Used | Avail | Capacity | Mounted on    |
|------|-----------------|------|------|-------|----------|---------------|
| /dev | /vtbd0s1a       | 501M | 366M | 95M   | 79%      | 1             |
| devf | s               | 1.0K | 1.0K | 0B    | 100%     | /dev          |
| /dev | /md0            | 1.0G | 1.0G | 0B    | 100%     | /junos        |
| /cf  |                 | 501M | 366M | 95M   | 79%      | /junos/cf     |
| devf | s               | 1.0K | 1.0K | 0B    | 100%     | /junos/dev/   |
| proc | cfs             | 4.0K | 4.0K | 0B    | 100%     | /proc         |
| /dev | /vtbd1s1e       | 1.6G | 82K  | 1.4G  | 0%       | /config       |
| /dev | /vtbd1s1f       | 14G  | 141M | 13G   | 1%       | /var          |
| /dev | /vtbd3s2        | 91M  | 948K | 90M   | 1%       | /var/host     |
| /dev | /md1            | 320M | 1.4M | 293M  | 0%       | /mfs          |
| /var | /jail           | 14G  | 141M | 13G   | 1%       | /jail/var     |
| /var | /jails/rest-api | 14G  | 141M | 130   | G 1%     | /web-api/var  |
| /var | /log            | 14G  | 141M | 13G   | 1%       | /jail/var/log |
|      | •               |      |      |       |          |               |
|      |                 |      |      |       |          |               |

. . . . . .

From the sample output, /dev/vtbd0s1a and /dev/vtbd1s1f indicate storage available on the compact flash and hard disk.

• Save the active configuration and license keys. You can save the backup configuration file on your device or a USB drive connected to your device. You can also use TFTP or SCP server or on your system such as laptop to save the file.

Following example shows saving of an active configuration file on the device.

Wrote 273 lines of output to '/var/tmp/backup.txt'

The system saves the active configuration at the specified file location.

You can save license keys using the user@host> request system license save filename command.

You can create copies of the software running on your device using the system snapshot feature. Having a snapshot of software helps you to recover to a known, stable environment in case something goes wrong with the upgrade. See Backing Up an Installation Using Snapshots.

- Ensure that there are no uncommitted changes.
- Remove the NTP configuration that has more than one source address.

user@host# delete system ntp source-address source-address;

• Remove chassis cluster fabric interface configuration if you have configured the enable or disable option.

user@host# set interfaces fab0 fabric-options member-interfaces sinterface-name enable/disable

### Upgrade Directly on Your Security Device (CLI)

We'll use the following hardware and software combination in this example:

- SRX4200 device
- Junos OS Release 15.1X49-D170
- Available flash memory of 512 MB

Use this procedure to learn how to upgrade from Junos OS Release 15.1X49-D170 to Junos OS Release 19.4R3-S1:

1. Navigate to the Juniper Networks Support page for the SRX4200 and select OS as Junos SR and version as 19.4 as shown in Figure 3 on page 54.

| Download Results for: SRX4200    |           |             | ×                            |
|----------------------------------|-----------|-------------|------------------------------|
| Select: OS Junos SR VERSION 19.4 | ~         |             | Expand All +                 |
|                                  |           |             |                              |
| × Install Package                |           |             | 8 File(s)                    |
|                                  |           |             |                              |
| Description                      | Release   | File Date   | Downloads                    |
| SRX4100 and SRX4200              | 19.4R3-S2 | 04 Mar 2021 | tgz (1197.37MB)<br>Checksums |
| SRX4100 and SRX4200              | 19.4R3-S1 | 12 Dec 2020 | tgz (1197.08MB)<br>Checksums |

- 2. Click tgz (1197.08 MB) under Downloads.
- **3.** Enter your credentials to review and accept the End User License Agreement. You'll be guided to the software image download page.
- **4.** You'll see the following two options in the download page. Use one of the options to download the Junos OS image file:
  - To download the image directly on your device, use the following URL—Directly downloads the image on your security device.

Example:

```
user@host> file copy "https://cdn.juniper.net/software/junossr/19.4R3-S1.3/junos-srxmr-x86-64-19.4R3-
S1.3.tgz?
SM_USER=user-xyz&__gda__=1612849296_041be3207dec81353b9e2c02a67027b1" /var/tmp/junos-srxmr-x86-64-19.4R3-
S1.3.tgz
```

Your security device downloads the image to the /var/tmp/image-name location. The image name is junos-srxmrx86-64-19.4R3-S1.3.tgz in this example.

 To download the image on your local host, CLICK HERE—Downloads the image on your local system such as laptop. You can copy the software image from your local system to the security device using SCP or SFTP options.

```
user@host>
user@host> start shell
user@host%
user@host% cd /var/tmp
user@host% scp userabc@hostname:/path/junos-vsrx-x86-64-19.4R1-S3.2.tgz
```

In this procedure, we'll download the image directly on the security device. As per the instructions on the screen, copy the URL provided in the box. The URL string is copied to the clipboard.

5. Verify MD5 checksums on a Junos install package.

This step confirms that the Junos installation package downloaded from the Juniper Networks website is not modified in any way.

a. List the files to display the downloaded image.

user@host> file list /var/tmp

/var/tmp: BSD.var.dist appidd\_trace\_debug eedebug\_bin\_file install/ junos-srxmr-x86-64-19.4R3-S1.3.tgz kmdchk.log krt\_rpf\_filter.txt mmcq\_mmdb\_rep\_mmcq nsd\_restart pc / pfe\_debug\_commands phone-home/ pics/ pkg\_cleanup.log.err policy\_status preinstall\_boot\_loader.conf rtsdb/ sd-upgrade/ sec-download/ vi.recover/

b. Display the MD5 checksum value of your image file.

user@host> file checksum md5 /var/tmp/junos-srxmr-x86-64-19.4R3-S1.3.tgz

MD5 (/var/tmp/junos-srxmr-x86-64-19.4R3-S1.3.tgz) = 95cdd3b3e487664b48e55fbfde5965af

c. Compare the MD5 hash output with the MD5 hash provided on the download page when you click the checksums option:

| Download Results for: SRX4200                                                       |           |             | ×                            |  |  |
|-------------------------------------------------------------------------------------|-----------|-------------|------------------------------|--|--|
| Select: OS Junos SR VERSION 19.4                                                    | ~         |             | Expand All +                 |  |  |
|                                                                                     |           |             |                              |  |  |
| × Install Package                                                                   |           |             | 8 File(s)                    |  |  |
|                                                                                     |           |             |                              |  |  |
| Description                                                                         | Release   | File Date   | Downloads                    |  |  |
| SRX4100 and SRX4200                                                                 | 19.4R3-S2 | 04 Mar 2021 | tgz (1197.37MB)<br>Checksums |  |  |
| SRX4100 and SRX4200                                                                 | 19.4R3-S1 | 12 Dec 2020 | tgz (1197.08MB)<br>Checksums |  |  |
| Checksums                                                                           |           |             | ×                            |  |  |
|                                                                                     |           |             |                              |  |  |
| MD5 : 95cdd3b3e487664b48e55fbfde5965af                                              |           |             |                              |  |  |
| SHA1:0e894defea03cc1666f62bce34f8a886b983                                           | 964d      |             |                              |  |  |
| SHA256 : 192731ec776656f910a1afc4c884f57b70ba8c809244a070a5180c83754ade79           |           |             |                              |  |  |
| SHA512 : d352ac7032f8551846633251d010869f3051e2016053aa12b1a8f23f7a9e0e1731ce03c48e |           |             |                              |  |  |
| 2bd9df7a6b3f7d57dccb1149626361228381c4e53c99ae8a353599                              |           |             |                              |  |  |
|                                                                                     |           |             |                              |  |  |

- d. Repeat the steps to calculate the SHA1, SHA256, and SHA512 values of the file.
- **6.** Validate the Junos OS image to ensure that the existing configuration is compatible with the new image before you start the actual upgrade.

user@host> request system software validate /var/tmp/junos-srxmr-x86-64-19.4R3-S1.3.tgz

Checking compatibility with configuration Initializing... Verified manifest signed by PackageProductionEc\_2019 method ECDSA256+SHA256 Using /var/tmp/junos-srxmr-x86-64-19.4R3-S1.3.tgz Hardware Database regeneration succeeded Validating against /config/juniper.conf.gz mgd: commit complete Validation succeeded

The SRX1500 device, SRX4000-line devices, SRX5000-line devices with RE3, and vSRX instances do not support the request system software validate command to validate the software.

7. Install the image.

NOTICE: Validating configuration against junos-srxmr-x86-64-19.4R3-S1.3.tgz. NOTICE: Use the 'no-validate' option to skip this if desired. Checking compatibility with configuration Initializing... Verified manifest signed by PackageProductionEc\_2019 method ECDSA256+SHA256 Using /var/tmp/junos-srxmr-x86-64-19.4R3-S1.3.tgz

#### 8. Reboot your system.

```
Reboot the system ? [yes,no] (no)
Yes
```

Shutdown NOW! [pid 18475]
user@host>
\*\*\* FINAL System shutdown message from user@host\*\*\*

System going down IMMEDIATELY

9. Check the Junos OS version after system reboots using the show version command.

## Upgrade Directly on Your Security Devices in a Chassis Cluster (CLI)

We'll use the following hardware and software combination in this example:

- SRX4200 devices in a chassis cluster setup
- Junos OS Release 15.1X49-D170
- Available flash memory of 512 MB

#### Before you Begin

- Ensure that you have the same version of Junos OS on each node of the cluster.
- Ensure that both devices in the cluster are online at the same time.
- Remove the chassis cluster fabric interface configuration if you have configured the enable or disable option.

user@host# set interfaces fab0 fabric-options member-interfaces sinterface-name enable/
disable

 Download and validate the Junos OS 19.4R3-S1 image. See Steps 1 to 6 provided in "Upgrade Directly on Your Security Device (CLI)" on page 53 for details. 2. Install the Junos OS image on node 0.

{primary:node0}

user@host> request system software add /var/tmp/junos-srxmr-x86-64-19.4R1-S3.2.tgz no-copy

Do not reboot the device after installation completes.

**3.** Install the Junos OS image on node 1.

```
{{secondary:node1}
user@host> request system software add /var/tmp/junos-srxmr-x86-64-19.4R1-S3.2.tgz no-copy
```

Do not reboot the device after installation completes.

- **4.** Reboot both the nodes by using the **request system reboot** command on both the nodes separately. After the reboot, both the nodes will have the same Junos OS image.
- 5. Check the Junos OS version after system reboots using the show version command.

# Upgrade Junos OS Using a USB Flash Drive or J-Web

#### IN THIS SECTION

- USB Flash Drive | 58
- J-Web | 58

# **USB Flash Drive**

You can use a USB flash drive to upgrade Junos OS images or recover an SRX Series device after boot media corruption in cases where there is no console access to an SRX Series device. For more information, see the KB article at Install Software via CLI (Method 3 - from Junos software copied to USB stick).

## J-Web

You can upgrade your SRX Series device in a few steps using J-Web. For more information, see Install Software Packages.

## Upgrade Your vSRX VM

If you consider to upgrade Junos OS on your vSRX VM, note the following:

• We recommend that you deploy a new vSRX VM instead of performing a Junos OS upgrade. The new VM enables you to move from vSRX to the newer and more enhanced vSRX 3.0 version.

• Moving to the vSRX 3.0 software architecture enables you to quickly introduce new services, deliver customized services to users, and scale security services based on dynamic needs. Junos OS Release 18.4R1 and later releases support vSRX 3.0.

You can download the vSRX3.0 image from Juniper Networks Support page.

• Ensure to save the configuration, certificate, and license files before you perform the upgrade.

See the KB article Overview of the Available Virtual SRX Models, vSRX and vSRX 3.0 for more details on vSRX 3.0 support.

Refer to the vSRX Documentation for instructions on installing a new VM.

## Upgrade Your cSRX Software Image

Starting in Junos OS Release 20.2R1, the Juniper Networks<sup>®</sup> cSRX Container Firewall image is available for download from the Juniper Support site, similar to other Junos OS platform images. The cSRX container is packaged in a Docker image and runs in the Docker Engine on the Linux host.

To install cSRX in a bare-metal Linux server:

- **1.** Review Requirements to verify the system software specifications for the Linux server required to deploy the cSRX container.
- 2. Install and configure Docker on your Linux host platform to implement the Linux container environment.

Docker installation requirements vary based on the platform and the host OS (Ubuntu, Red Hat Enterprise Linux (RHEL), or CentOS).

- **3.** For docker installation instructions on the different supported Linux host operating systems, see:
  - Docker Engine installation-https://docs.docker.com/engine/installation/
  - Script to install Docker Engine-https://get.docker.com/
  - Centos/Redhat-https://docs.docker.com/install/linux/docker-ce/centos/
  - Debian-https://docs.docker.com/install/linux/docker-ce/debian/
  - Fedora-https://docs.docker.com/install/linux/docker-ce/fedora/
  - Ubuntu-https://docs.docker.com/install/linux/docker-ce/ubuntu/
- **4.** Download the cSRX software image from the Juniper Networks website and install it on your host. See Loading the cSRX Image for details.

For complete information about how to implement Juniper's cSRX on a server with Ubuntu OS, see Day One: Building Containers with cSRX.

# Upgrade Junos OS on SRX Series Devices Managed by Junos Space

We'll use the following hardware and software combination in this example:

- SRX4100 device managed by Security Director
- Junos OS Release 15.1X49-D170
- 1. On the Network Management Platform GUI, select **Devices > Device Management**. The Device Management page is displayed.

| 🌸 SPACE                                                                                                    | Search: Enter Search Criteria here | 0,           |                                | User sup          | er logged in Domain             | Global                                     | <b>v</b>   | - 0 0       | ф Б        |
|----------------------------------------------------------------------------------------------------|------------------------------------|--------------|--------------------------------|-------------------|---------------------------------|--------------------------------------------|------------|-------------|------------|
| Applications 🛛 🛛 🐼                                                                                                    | Devices > Device Management        |              |                                |                   |                                 |                                            | _          |             |            |
| Network Management Platform 👻                                                                                                    | 1 🗢 🕖 💿 🔻 🔌 🖉                      | Actions -    |                                | 1 Item Selected X |                                 |                                            |            |             | 9          |
| Dashboard                                                                                                    | Tags Show Relevant Tags            | Name 🔺       | IP Address Serial Number       | Connect Manage    | Platfo OS V                     | Schema Version                             | Physical I | Logical Int | D          |
| Devices     Device Management     Device Discovery                                                                                                    |                                    | V ix-srx4100 | 10.102.70.19 DJ3618AR0003      | 🛧 Up 🛛 🥝 In Sync  | SRX41 15.1X4<br>00 9-<br>D240.4 | 12.1X46-D35.1<br>[Schema Update<br>needed] | View       | View        | Glo<br>bal |
| Unmanaged Devices                                                                                                    | E Private                          | vsrx1        | 10.102.70.24 4F8E59B4E612<br>4 | 🛧 Up 🛛 🖉 In Sync  | VSRX 15.1X4<br>9-<br>D240.4     | 12.1X46-D35.1<br>[Schema Update<br>needed] | View       | View        | Glo<br>bal |
| -Secure Console<br>Device Adapter                                                                                                    |                                    | vSRX10       | 10.102.70.22 e21ae4e66319<br>8 | 🛧 Up 🛛 🔮 In Sync  | VSRX 20.4R1.<br>12              | 20.4R1.12                                  | View       | View        | Glo<br>bal |
| Device Templates     CLI Configlets     Images and Scripts     Reports     Network Monitoring     Configuration Files     Jobs     Role Based Access Control     Audit Logs     Administration |                                    |              |                                |                   |                                 |                                            |            |             |            |

- 2. Check the OS version running on the device.
- **3.** Navigate to the Juniper Networks Support page and download Junos OS version 19.4R3-S1 and save the file to your computer. See "Upgrade Directly on Your Security Device (CLI)" on page 53 for instructions.
- **4.** Go to **Images and Scripts** and select **Images**. Click the Import Image icon to upload the image file into Junos Space Platform.

| R SPACE                       | Search: Enter Search Criteria | a here Q        |        |           |        | U               | ser super logged in Domain: | Global |
|-------------------------------|-------------------------------|-----------------|--------|-----------|--------|-----------------|-----------------------------|--------|
| Applications                  | Images and Scripts > Images   |                 |        |           |        |                 |                             |        |
| Network Management Platform 💌 |                               | 🗐 🍕 🛛 Actions 🗸 |        |           |        | 0 Item Selected |                             |        |
| Dashboard                     | File Name                     |                 | Domain | Version   | Series | Type            | Associations                |        |
| Devices                       | iunos-install-vsrx3-x86-64-   | -20 4R1 12 toz  | Global | 20 4R1 12 | VSRX   | iunos           | View                        |        |
| Device Templates              |                               | Lo. Hitti Lige  | Giobal | 20.41112  | 10101  | Juneo           |                             |        |
| CLI Configlets                |                               |                 |        |           |        |                 |                             |        |
| Images and Scripts            |                               |                 |        |           |        |                 |                             |        |
| Images                        |                               |                 |        |           |        |                 |                             |        |
| Scripts                       |                               |                 |        |           |        |                 |                             |        |
| Operations                    |                               |                 |        |           |        |                 |                             |        |
| Script Bundles                |                               |                 |        |           |        |                 |                             |        |
|                               |                               |                 |        |           |        |                 |                             |        |
| Network Monitoring            |                               |                 |        |           |        |                 |                             |        |
| Configuration Files           |                               |                 |        |           |        |                 |                             |        |
|                               |                               |                 |        |           |        |                 |                             |        |
| Bole Based Access Control     |                               |                 |        |           |        |                 |                             |        |
| 🖬 Audit Logs                  |                               |                 |        |           |        |                 |                             |        |
| Administration                |                               |                 |        |           |        |                 |                             |        |
|                               |                               |                 |        |           |        |                 |                             |        |
|                               |                               |                 |        |           |        |                 |                             |        |
|                               |                               |                 |        |           |        |                 |                             |        |

5. Validate the image by selecting the Actions > Verify Image on Device option.

| ľ                                                   | /erifying checksum of image (                    | on device(s)                           | _                | _             |                               |            |
|-----------------------------------------------------|--------------------------------------------------|----------------------------------------|------------------|---------------|-------------------------------|------------|
|                                                     | Image name: junos-srxmr<br>MD5 Value: 6a6693768a | -x86-64-19.4R3-S1.<br>a7119ddf00c3574e | 3.tgz<br>935088f |               |                               |            |
| s                                                   | elect Devices                                    | es 🚺                                   |                  |               |                               |            |
| Select Device Manually Select by Tags Select by CSV |                                                  |                                        |                  |               |                               |            |
|                                                     |                                                  | 1 item selecte                         | d                |               |                               |            |
|                                                     | Host Name                                        | IP Address                             | Domain           | Platform      | Serial Number                 | Software V |
|                                                     | ✓ ix-srx4100                                     | 10.102.70.19                           | Global           | SRX4100       | 4F8E59B4E612                  | 15.1X49-D2 |
|                                                     |                                                  |                                        |                  |               |                               |            |
|                                                     | Page 1 of 1                                      | N I C                                  |                  |               | Displaying 1 - 1 of 1 Show 25 | ▼ items    |
| _                                                   | Schedule at a later time                         | e                                      |                  |               |                               |            |
|                                                     |                                                  |                                        | N                | /erify Cancel |                               |            |

**6.** Select the uploaded Junos OS image and choose the **Deploy Image** option from **Actions**. Alternatively, you can choose to stage the deploy at a later time by selecting the **Stage Image on Device** option.

| Applications                  | Images and Scripts > Images        |                                  |
|-------------------------------|------------------------------------|----------------------------------|
| Network Management Platform 💌 | 👌 🖍 😑 💿 🍸 🚦 🍕                      | Actions -                        |
| Dashboard                     | File Name -                        | Deploy Device Image              |
| Devices     Device Menagement | Junos-srxmr-x86-64-19.4R3-S1.3.tgz | Deploy Satellite Device Image    |
| Device Management             |                                    | Stage Image on Device            |
| Unmanaged Devices             |                                    | Stage Image on Satellite Device  |
| Model Devices                 |                                    | Undeploy JAM Package from Device |
| -Secure Console               |                                    | Remove Image from Staged Device  |
| Device Adapter                |                                    | View Device Image Association    |
| CLI Configlets                |                                    | MD5 Validation Result            |
| Images and Scripts            |                                    | Verify Image on Devices          |
| -Images                       |                                    | Assign Image to Domain           |
| Scripts                       |                                    | Assign mage to bomain            |
| Operations                    |                                    | Delete Private Tags              |
| -Script Bundles               |                                    | Tag It                           |
| Network Monitoring            |                                    | UnTag It                         |
| Configuration Files           |                                    | View Tags                        |
| <b>∃ Jobs</b>                 |                                    | Clear All Selections             |
| Role Based Access Control     |                                    |                                  |
| Audit Logs                    |                                    |                                  |

7. In the Deploy Image on Devices page, select the device that you want to upgrade and specify the **Remove package** after Successful Installation and Delete any existing image before download options.

| Image name: junos-srxmr-x86-64-19.4R3-S1.3.tgz |                                                                                                    |                                                                                                    |                                                                                                    |                                                                                                    |                                                                                                    |                                                                                                    |                                                                                                    |
|------------------------------------------------|----------------------------------------------------------------------------------------------------|----------------------------------------------------------------------------------------------------|----------------------------------------------------------------------------------------------------|----------------------------------------------------------------------------------------------------|----------------------------------------------------------------------------------------------------|----------------------------------------------------------------------------------------------------|----------------------------------------------------------------------------------------------------|
| MD5 Value: 6a6693768a7119ddf00c3574e935088f    |                                                                                                    |                                                                                                    |                                                                                                    |                                                                                                    |                                                                                                    |                                                                                                    |                                                                                                    |
| s 🚺                                            |                                                                                                    |                                                                                                    |                                                                                                    |                                                                                                    |                                                                                                    |                                                                                                    |                                                                                                    |
| O Select by Ta                                 | igs                                                                                                    | ○ Select by CSV                                                                                                    |                                                                                                    |                                                                                                    |                                                                                                    |                                                                                                    |                                                                                                    |
| 0 items                                        | s selected                                                                                                    |                                                                                                    |                                                                                                    |                                                                                                    |                                                                                                    |                                                                                                    |                                                                                                    |
| IP Address<br>10.102.70.19                     | Platform<br>SRX4100                                                                                                    | Software Version<br>15.1X49-D240.4                                                                                                    | Staged Status<br>Not Staged                                                                                                    | Checksum Sta                                                                                                    | Last Checksu                                                                                                    | Domain<br>Global                                                                                                    |                                                                                                    |
|                                                |                                                                                                    |                                                                                                    |                                                                                                    |                                                                                                    |                                                                                                    |                                                                                                    |                                                                                                    |
|                                                |                                                                                                    |                                                                                                    |                                                                                                    |                                                                                                    |                                                                                                    |                                                                                                    |                                                                                                    |
|                                                |                                                                                                    |                                                                                                    |                                                                                                    |                                                                                                    |                                                                                                    |                                                                                                    |                                                                                                    |
|                                                |                                                                                                    |                                                                                                    |                                                                                                    |                                                                                                    |                                                                                                    |                                                                                                    |                                                                                                    |
|                                                |                                                                                                    |                                                                                                    |                                                                                                    |                                                                                                    |                                                                                                    |                                                                                                    |                                                                                                    |
|                                                |                                                                                                    |                                                                                                    |                                                                                                    |                                                                                                    |                                                                                                    |                                                                                                    |                                                                                                    |
| ▶I   ♥<br>ices only                            |                                                                                                    |                                                                                                    |                                                                                                    |                                                                                                    | Displaying 1 - 2 of 2                                                                                                    | Show 25 ¥                                                                                                    | items                                                                                                    |
| loco only                                      |                                                                                                    |                                                                                                    |                                                                                                    |                                                                                                    |                                                                                                    |                                                                                                    |                                                                                                    |
| ons                                            |                                                                                                    |                                                                                                    |                                                                                                    |                                                                                                    |                                                                                                    |                                                                                                    |                                                                                                    |
| e already download                             | led to device                                                                                                    |                                                                                                    |                                                                                                    |                                                                                                    |                                                                                                    |                                                                                                    |                                                                                                    |
| Archive data (Snapshot)                        |                                                                                                    |                                                                                                    |                                                                                                    |                                                                                                    |                                                                                                    |                                                                                                    |                                                                                                    |
| the package after su                           | uccessful installa                                                                                                    | tion                                                                                                    |                                                                                                    |                                                                                                    |                                                                                                    |                                                                                                    |                                                                                                    |
|                                                |                                                                                                    |                                                                                                    |                                                                                                    |                                                                                                    |                                                                                                    |                                                                                                    |                                                                                                    |
|                                                | <ul> <li>x86-64-19.4R3-S1.3;</li> <li>x119ddf00c3574e93</li> <li>Select by Ta</li> <li>0 items</li> <li>IP Address</li> <li>10.102.70.19</li> <li>IO 102.70.19</li> <li>Ces only</li> <li>ces only</li> <li>ons</li> <li>e already download</li> <li>ata (Snapshot)</li> <li>he package after su</li> </ul> | x86-64-19.4R3-S1.3.tgz '119ddf00c3574e935088f C Select by Tags 0 items selected IP Address Platform 10.102.70.19 SRX4100 Ces only ons e already downloaded to device ata (Snapshot) he package after successful installa | x86-64-19.4R3-S1.3.tgz         *119ddf00c3574e935088f         Select by Tags       Select by CSV         0 items selected         IP Address       Platform         Software Version         10.102.70.19       SRX4100         15.1X49-D240.4 | x86-64-19.4R3-S1.3.tgz         *119ddf00c3574e935088f         Select by Tags       Select by CSV         0 items selected         IP Address       Platform         Software Version       Staged Status         10.102.70.19       SRX4100       15.1X49-D240.4         Not Staged       Select by CSV         ces only       ons         e already downloaded to device ata (Snapshot)       he package after successful installation | x86-64-19.4R3-S1.3.tgz   *119ddf00c3574e935088f   Select by Tags   Select by CSV   0 items selected     IP Address   Platform   Software Version   Staged Status   Checksum Sta   10.102.70.19   SRX4100   15.1X49-D240.4   Not Staged     e already downloaded to device   ata (Snapshot)   he package after successful installation | x86-64-19.4R3-S1.3.tgz     *119ddf00c3574e935088f     Select by Tags     Select by CSV     0 items selected     IP Address   Platform   Software Version   Staged Status Checksum Sta   Last Checksu     10.102.70.19   SRX4100   15.1X49-D240.4   Not Staged   Displaying 1 - 2 of 2   ces only ons e already downloaded to device ata (Snapshot) he package after successful installation ended after successful installation | k86-64-19.4R3-S1.3.tgz     119ddf00c3574e935088f  Select by Tags Select by CSV   0 items selected    1P Address Platform Software Version Staged Status Checksum Sta Last Checksu Domain   10.102.70.19    SRX4100 15.1X49-D240.4 Not Staged Global    Displaying 1 - 2 of 2 Show 25 * ces only ons e already downloaded to device ata (Snapshot) he package after successful installation Here and the successful installation |

- 8. Click **Deploy** to start installation.
- 9. Reboot the device after successful installation.

Complete the following checks after you install the new Junos OS version.

- Check the Junos OS version after the system reboots using the **show version** command.
- Ensure your device settings, network settings, and other configuration are in place using the **show configuration** command.

## Upgrade Junos OS on SRX Series Devices Managed by Juniper Sky<sup>™</sup> Enterprise

You can upgrade your Junos OS devices easily with images hosted by Juniper Sky Enterprise. Juniper Sky Enterprise streamlines the Junos OS image upgrade process using only a browser.

To perform Junos upgrade on a device:

- **1.** Select a target device from the Juniper Sky Enterprise dashboard and select the Junos OS image version you want to upgrade.
- 2. Click Upgrade option.
- **3.** Sky Enterprise checks for available disk space. If there is sufficient space, it enables the **New Upgrade** option to continue.

Sky Enterprise delivers the image directly from Juniper Networks, making the process fast and efficient. For more information, see Juniper Sky Enterprise User Guide.

# After You Upgrade to Junos OS Release 19.4R3 or 20.2R3

#### IN THIS SECTION

Licensing Requirements | 64

Perform the following steps after you upgrade to Junos OS Release 19.4R3 or to Junos OS Release 20.2R3.

- Copy the device configuration files back to the device. We recommend to retain the configuration unless you are deploying a new vSRX VM.
- Download and install the latest IDP signature package. See Updating the IDP Signature Database Manually.
- Download and install the latest application signature package. See Downloading and Installing the Junos OS Application Signature Package Manually.
- Change GPRS tunneling protocol (GTP) settings. GTP distribution without GTP inspection does not work after an upgrade from Junos OS Releases 15.1X49 to 18.X releases. You can use one of the following workarounds:
  - Disable the GTP Distribution feature if possible.

- Enable GTP Inspection on all GTP traffic which passes through the device, by configuring a GTP profile on all security policies which may carry GTP traffic. See Example: Enabling GTP Inspection in Policies.
- Decide when you'd like to migrate to unified policy. See "Start Using Unified Policies Post Upgrade" on page 80.

### **Licensing Requirements**

Starting in January 2020, we've transitioned to the Flex Software Subscription Licensing Model for SRX Series and vSRX. If you are not currently using the legacy licenses model, see the Flex Software License for SRX Series Devices.

If you have any questions, contact your Juniper Networks sales representative at https://www.juniper.net/in/en/ contact-us/ and they will assist you in choosing the best licensing model for your application.

If you have legacy license models, you can continue to use them when you upgrade to Junos OS release 19.4R3 or 20.2R3.

#### What's Next

Now you have installed the new Junos OS on your device. If you want to migrate to the unified policy configuration, see "Start Using Unified Policies Post Upgrade" on page 80. Otherwise, learn about new features and enhancements that you can start using with your Junos OS. See "Explore New Features Post Upgrade to Junos OS Release 19.4R3" on page 64.

# Explore New Features Post Upgrade to Junos OS Release 19.4R3

#### SUMMARY

Read this topic to know about additional features available on your security device after you upgrade and access the links to start using them quickly and easily.

#### IN THIS SECTION

- Simplified Configuration | 65
- Improved Security | 66
- SD-WAN Enhancements | 67
- Enhanced Reporting | 67
- Virtual and Container Firewall Features | 68

# Simplified Configuration

| Feature                                                                       | If You Want to                                                                                                    | Go to                                                                                |
|-------------------------------------------------------------------------------|----------------------------------------------------------------------------------------------------|--------------------------------------------------------------------------------------|
| Dedicated management through the fxp0<br>interface (Junos OS Release 18.3R1)  | Confine the management interface to a<br>dedicated management instance in a<br>non-default routing instance to improve<br>security and make it easier to<br>troubleshoot. | Management Interface in a Non-Default<br>Instance                                    |
| Junos telemetry interface (JTI) support<br>for gRPC (Junos OS Release 19.2R1) | Use gRPCs in JTI to provision sensors<br>and subscribe to receive telemetry data<br>on your device.                                                                       | Guidelines for gRPC and gNMI Sensors                                                 |
| HA mode wizard (Junos OS Release<br>19.2R1)                                   | Use HA wizards to set up chassis cluster in a few steps using J-Web.                                                                                                    | HA Mode Wizards                                                                      |
| Juniper Agile Licensing (Junos OS<br>Release 19.2R1)                          | Use Juniper Agile Licensing, a simplified<br>and centralized license administration<br>and deployment for your SRX Series.                                                | Juniper Agile Licensing Guide<br>Software Feature Licenses for SRX Series<br>Devices |
| Multiple IDP policy support (Junos OS<br>Release 18.3R1)                      | Have the flexibility to configure multiple<br>IDP policies and set one of those policies<br>as the default IDP policy on your device.                                     | Understanding Multiple IDP Policies for<br>Unified Policies                          |
| Packet captures from operational mode<br>(Junos OS Release 19.3R1)            | Execute the packet capture from the operational mode without committing the configurations.                                                                               | Packet Capture from Operational Mode                                                 |
| Simplified VPN Configuration in J-Web<br>(Junos OS Release 20.2R1)            | Configure IPsec VPN in a few steps using J-Web.                                                                                                    | About the IPsec VPN Page                                                             |
| SSL certificate management<br>enhancements (Junos OS Release<br>19.2R1)       | Easily manage the device certificates required for SSL.                                                                                                    | Managing Device Certificates                                                         |
| SSL proxy troubleshooting commands<br>(Junos OS Release 19.3R1)               | Easily monitor SSL-related issues by using<br>an extensive set of operational<br>commands.                                                                                | Operational Commands to Troubleshoot<br>SSL Sessions                                 |

| Feature                                       | If You Want to                                                                                                    | Go to                     |
|-----------------------------------------------|----------------------------------------------------------------------------------------------------|---------------------------|
| Tenant systems (Junos OS Release<br>18.3R1)   | Reduce the number of physical devices<br>and provide isolation and logical<br>separation at the tenant system level. | Tenant Systems Overview   |
| Unified policies (Junos OS Release<br>18.2R1) | Get greater control and extensibility to<br>manage dynamic applications traffic<br>within the security policy.       | Unified Security Policies |

# Improved Security

| Feature                                                                      | If You Want to                                                                                                    | Go to                                               |
|------------------------------------------------------------------------------|----------------------------------------------------------------------------------------------------|-----------------------------------------------------|
| Adaptive Threat Profiling (Junos OS<br>Release 20.2R1)                       | Get your device ready to adapt to<br>changing threats and network conditions<br>with adaptive threat profiling.           | Adaptive Threat Profiling                           |
| Express Path for SRX4600 devices (Junos<br>OS Release 19.3R1)                | Use Express Path functionality on<br>SRX4600 devices for better throughput<br>by reducing packet-processing latency.      | Express Path                                        |
| Symmetric fat tunnel support (Junos OS<br>Release 19.4R1)                    | Get an improved IPsec tunnel throughput<br>value—up to 10 times of current value—<br>by using fat tunnel technology.      | PMI Flow Based CoS functions for GTP-<br>U          |
| IDP sensor enhancements and intelligent inspection (Junos OS Release 19.2R1) | Use IDP sensor settings and IDP intelligent inspection to optimize system resource usage.                                 | IDP Sensor Configuration                            |
| IDP signature language constructs (Junos<br>OS Release 19.4R1)               | Use signature language constructs to<br>write more efficient signatures that helps<br>in reducing false positives in IDP. | IDP Signature Language Enhancements                 |
| PowerMode IPsec (PMI) enhancements<br>(Junos OS Release 19.1R1)              | Enjoy the enhanced IPSec performance improvements using PMI.                                                              | Improving IPsec Performance with<br>PowerMode IPsec |

| Feature                                                                                                    | If You Want to                                                                                                    | Go to                                                                       |
|----------------------------------------------------------------------------------------------------|----------------------------------------------------------------------------------------------------|-----------------------------------------------------------------------------|
| NP cache increase (Junos OS Release<br>20.2R1)                                                             | Experience an enhanced throughput with<br>increased number of hash table entries<br>for IOC3 and IOC4 on the SRX5000 line<br>of devices and for IOC on the SRX4600.      | Express Path                                                                |
| SSL performance enhancements (Junos<br>OS Release 18.1R1)                                                  | Get enhanced SSL/TLS optimized for<br>HTTPS traffic that results in improved<br>website performance without<br>compromising security, and maximizing<br>user experience. | SSL Performance Enhancements                                                |
| User Principal Name (UPN) support in<br>JIMS and User Firewall Authentication<br>(Junos OS Release 20.1R1) | Simplify the firewall authentication process by using UPN as the logon name                                                                                              | Understanding User Principal Name as<br>User Identity in SRX Series Devices |

# **SD-WAN Enhancements**

| Feature                                                                                       | If You Want to                                                                                                    | Go to                                          |
|-----------------------------------------------------------------------------------------------|----------------------------------------------------------------------------------------------------|------------------------------------------------|
| Advanced policy-based routing (APBR)<br>granularity enhancements (Junos OS<br>Release 19.1R1) | Bypass the application services including<br>security policies, application quality of<br>service (AppQoS), Juniper ATP, IDP,<br>Security Intelligence (SecIntel), and UTM<br>using the APBR rule. | Bypassing Application Services in an APBR Rule |
| AppQoE enhancements (Junos OS<br>Release 20.2R1)                                              | Configure AppQoE for multihoming with active-active deployment.                                                                                                    | Application Quality of Experience              |

# **Enhanced Reporting**

| Feature                                                                        | If You Want to                                                                                                    | Go to                                               |
|--------------------------------------------------------------------------------|----------------------------------------------------------------------------------------------------|-----------------------------------------------------|
| Application identification enhancements<br>for J-Web (Junos OS Release 18.1R1) | Use the enhanced Application Signature<br>page to create, modify, clone, and delete<br>application signature groups. You can<br>view the details of predefined application<br>signatures that are already downloaded.                                                                                            | About the Dynamic Applications Page                 |
| Dashboard enhancement (Junos OS<br>Release 19.2R1)                             | View the Web filtering, Antispam,<br>Content filtering, Application & Users,<br>and Threat monitoring widgets in the J-<br>Web dashboard for root, logical systems,<br>and tenant users.                                                                                                    | Monitoring the Dashboard                            |
| CLI enhancements to support J-Web<br>(Junos OS Release 18.4R1)                 | Display alphabetical list application and<br>application group, limit the number of<br>entries in output, display details in a<br>sorted order, and use filters on output<br>columns to search applications easily in J-<br>Web by configuring the show service<br>application-identification command in<br>CLI. | show services application-identification<br>entries |

# Virtual and Container Firewall Features

| Feature                                                                | If You Want to                                                                                                    | Go to                                                           |
|------------------------------------------------------------------------|----------------------------------------------------------------------------------------------------|-----------------------------------------------------------------|
| vSRX 3.0 support (Junos OS Release<br>18.4R1)                          | Secure your private and public cloud<br>environments with improved scalability<br>and performance by using vSRX 3.0.                                                                                | Overview of the available virtual SRX models, vSRX and vSRX 3.0 |
| vSRX on Google Cloud Platform<br>Marketplace (Junos OS Release 19.2R1) | Use the vSRX virtual firewall to extend<br>your private cloud into public cloud<br>environments, securely moving data and<br>workloads with ease.                                                   | vSRX Deployment Guides                                          |
| cSRX support (Junos OS Release 18.1R1)                                 | Protect your containerized environments<br>with advanced security services,<br>including content security, intrusion<br>prevention system (IPS), AppSecure, and<br>unified threat management (UTM). | Building Containers with cSRX                                   |

#### What's Next

Now you can get started with configuring new features on your security device. See complete documentation at TechLibrary. For additional references, see "Appendix: Resources" on page 86.

# Migrate to vSRX3.0

#### SUMMARY

Learn how to migrate vSRX software architecture from vSRX2.0 to vSRX3.0 and understand about the license requirements when you upgrade your vSRX.

#### IN THIS SECTION

- Overview | 69
- Migrate to vSRX3.0 | 75
- What's Next? | 79

In Junos OS Release 18.4R1, we've introduced a new software architecture vSRX3.0 for vSRX virtual firewalls. We recommend that you migrate to vSRX3.0 for your vSRX VM. If you are using vSRX2.0, you can migrate to the new vSRX3.0 in few steps. Note that the command-line interface (CLI) remains the same and the configuration that works on vSRX2.0 also works in vSRX3.0.

In this document, we use the following terms for vSRX architectures:

- Latest vSRX architecture (vSRX3.0) as vSRX3.0
- Architecture prior to vSRX3.0 as vSRX2.0

# Overview

#### IN THIS SECTION

- Introduction to vSRX3.0 | 69
- License Requirements for vSRX3.0 | 74

# Introduction to vSRX3.0

The new vSRX3.0 architecture is a streamlined virtual machine (VM) using FreeBSD 12.x / Junos OS as operating system. In vSRX3.0, the Routing Engine and the Packet Forwarding Engine run on FreeBSD 12.x or later version as

single VM for improved performance and scalability. The vSRX3.0 uses DPDK to process the data packets in the data plane.

## Benefits

Migrating to vSRX3.0 enables you to quickly introduce new services, deliver customized solutions, and scale security services dynamically due to:

- Faster boot-time and enhanced responsiveness of the control plane during management operations
- Increased operational benefits due to faster commits and CLI upgrades
- Increased agility and smaller image size due to elimination of dual OS and nested virtualization
- No special config required for enabling promiscuous mode on the management port and cluster control links
- Simplified and seamless deployments across different host environments

Figure 4 on page 70 shows vSRX architecture.

### Figure 4: vSRX3.0 Architecture

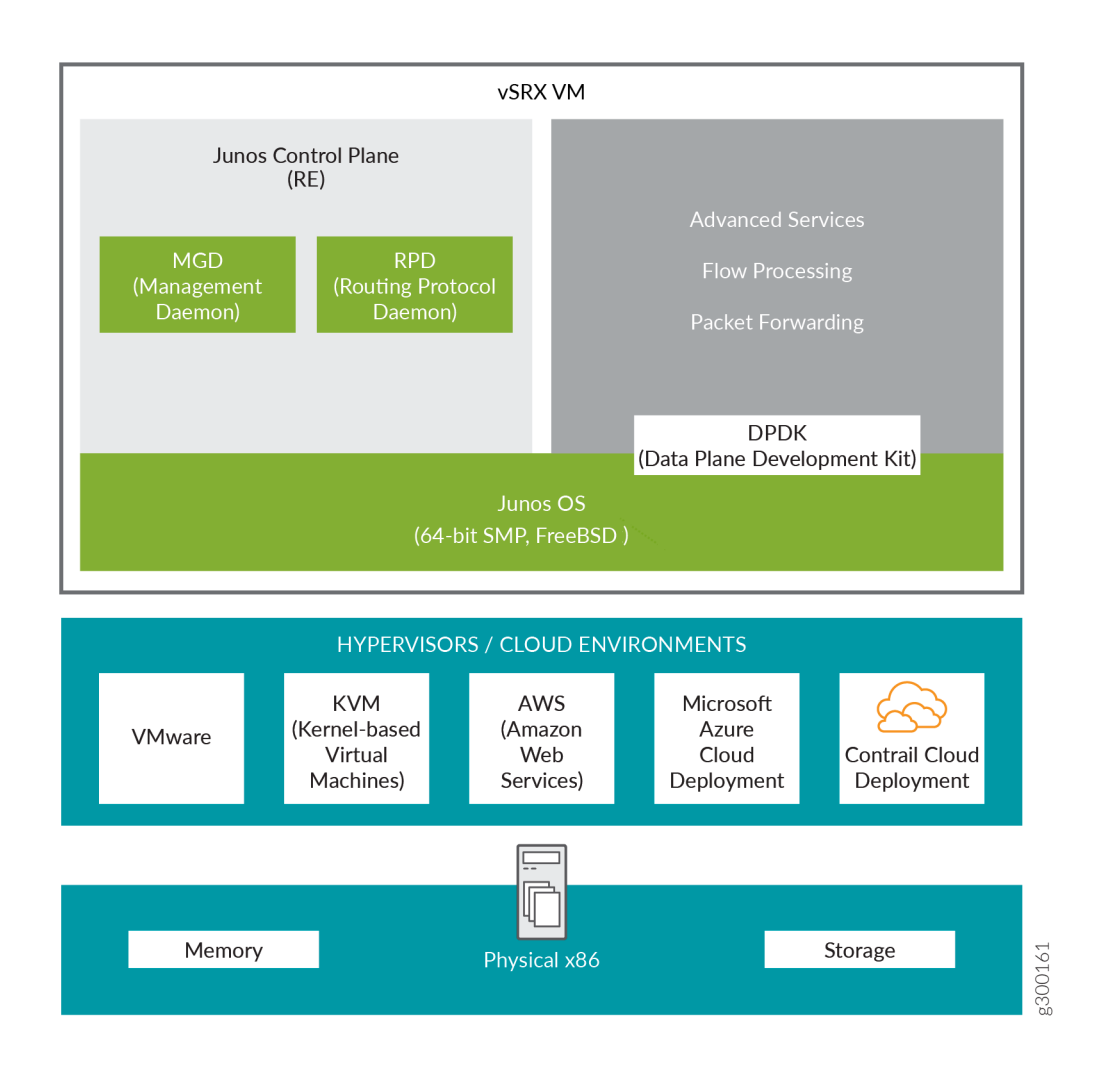

# Supported Junos OS Releases

Table 10 on page 71 provides a list of supported Junos OS releases for vSRX2.0 and vSRX3.0.

### Table 10: Junos OS Release Support for vSRX2.0 and vSRX3.0

| vSRX Architectures | Supported Junos OS Releases                                                                                                    |
|--------------------|----------------------------------------------------------------------------------------------------|
| vSRX2.0            | 15.1X49, 17.3, 17.4, 18.1, 18.2, 18.3, 18.4, 19.1, 19.2, 19.3, 19.4, 20.1, 20.2, 20.3, 20.4, 21.1, 21.2, 21.3, 21.4, 22.1, 22.2 |
| vSRX3.0            | 18.4, 19.1, 19.2, 19.3, 19.4, 20.1, 20.2, 20.3, 20.4, 21.1, 21.2, 21.3, 21.4, 22.1, 22.2                                        |

## Feature Support in vSRX2.0 and vSRX3.0

Table 11 on page 71 and Table 12 on page 73 lists features supported in vSRX2.0 and vSRX3.0.

#### Table 11: Feature Support in vSRX2.0 and vSRX3.0

| Features                                                     | vSRX2.0                         | vSRX3.0                               |
|--------------------------------------------------------------|---------------------------------|---------------------------------------|
| 2 vCPU / 4 GB RAM                                            | Yes                             | Yes                                   |
| 5 vCPU / 8 GB RAM                                            |                                 |                                       |
| 9 vCPU / 16 GB RAM                                           | Yes                             | Yes (Junos OS Release 19.1R1 onwards) |
| 17 vCPU / 32 GB RAM                                          | Yes                             | Yes (Junos OS Release 19.1R1 onwards) |
| Flexible flow session capacity scaling by an additional vRAM | Yes (from Junos 19.1R1 onwards) | Yes (Junos OS Release 19.2R1 onwards) |
| Multicore scaling support (Software RSS)                     | No                              | Yes (Junos OS Release 19.3R1 onwards) |
| Reserve additional vCPU cores for the<br>Routing Engine      | Yes                             | Yes                                   |
| Virtio (virtio-net, vhost-net)                               | Yes                             | Yes                                   |
| Supported Hypervisors                                        |                                 |                                       |

# Table 11: Feature Support in vSRX2.0 and vSRX3.0 (Continued)

| Features                                               | vSRX2.0 | vSRX3.0                               |
|--------------------------------------------------------|---------|---------------------------------------|
| VMware ESXi 5.5, 6.0, 6.5, 7.0                         | Yes     | Yes                                   |
| VMware ESXi 6.7                                        | No      | Yes (Junos OS Release 19.3R1 onwards) |
| KVM on Ubuntu 16.04, Centos 7.1,<br>Redhat 7.2         | Yes     | Yes                                   |
| Hyper-V                                                | Yes     | Yes (Junos OS Release 19.1R1 onwards) |
| Nutanix                                                | Yes     | Yes (Junos OS Release 19.1R1 onwards) |
| Contrail Networking 3.x                                | Yes     | Yes                                   |
| Contrail Networking 5.x                                | No      | Yes (Junos OS Release 19.3R1 onwards) |
| AWS                                                    | Yes     | Yes                                   |
| Azure                                                  | Yes     | Yes (Junos OS Release 19.1R1 onwards) |
| Google Cloud Platform (GCP)                            | No      | Yes (Junos OS Release 19.3R1 onwards) |
| Other Features                                         |         |                                       |
| Cloud-init                                             | Yes     | Yes                                   |
| AWS ELB and ENA using C5 instances                     | Yes     | Yes (Junos OS Release 20.1R1 onwards) |
| Powermode IPSec (PMI)                                  | Yes     | Yes                                   |
| Chassis cluster                                        | Yes     | Yes                                   |
| GTP TEID based session distribution using Software RSS | No      | Yes (Junos OS Release 19.3R1 onwards) |
| On-device antivirus scan engine (Avira)                | No      | Yes (Junos OS Release 19.4R1 onwards) |
# Table 11: Feature Support in vSRX2.0 and vSRX3.0 (Continued)

| Features                                                        | vSRX2.0 | vSRX3.0                               |  |  |  |  |  |  |
|-----------------------------------------------------------------|---------|---------------------------------------|--|--|--|--|--|--|
| LLDP                                                            | Yes     | Yes (Junos OS Release 21.1R1 onwards) |  |  |  |  |  |  |
| Junos Telemetry Interface                                       | Yes     | Yes (Junos OS Release 20.3R1 onwards) |  |  |  |  |  |  |
| System Requirements                                             |         |                                       |  |  |  |  |  |  |
| Hardware acceleration/enabled VMX<br>CPU flag in the hypervisor | Yes     | No                                    |  |  |  |  |  |  |
| Disk space                                                      | 16 GB   | 18 GB                                 |  |  |  |  |  |  |

## Table 12: vNIC Support in vSRX2.0 and vSRX3.0

| vNICs                                                                  | Supported On   | vSRX2.0 | vSRX3.0                                                                                             |
|------------------------------------------------------------------------|----------------|---------|----------------------------------------------------------------------------------------------------|
| VMXNET3 SA and HA                                                      | VMware         | Yes     | Yes                                                                                                 |
| Virtio SA and HA                                                       | KVM            | Yes     | Yes                                                                                                 |
| SR-IOV SA and HA over Intel<br>82599/X520 series                       | VMware and KVM | Yes     | Yes                                                                                                 |
| SR-IOV SA and HA over Intel X710/XL710/XXV710 series                   | VMware and KVM | Yes     | Yes                                                                                                 |
| SR-IOV SA over Intel E810<br>series                                    | VMware and KVM | Yes     | Yes                                                                                                 |
| SR-IOV HA over Intel E810<br>series                                    | VMware and KVM | No      | No                                                                                                  |
| SR-IOV SA and HA over<br>Mellanox ConnectX-3                           | VMware and KVM | No      | No                                                                                                  |
| SR-IOV SA and HA over<br>Mellanox ConnectX-4/5/6<br>(MLX5 driver only) | VMware         | Yes     | Yes<br>(SA from Junos OS Release<br>21.2R1 onwards)<br>(HA from Junos OS Release<br>21.2R2 onwards) |

## Table 12: vNIC Support in vSRX2.0 and vSRX3.0 (Continued)

| vNICs                                                                  | Supported On   | vSRX2.0 | vSRX3.0                                     |
|------------------------------------------------------------------------|----------------|---------|---------------------------------------------|
| SR-IOV SA and HA over<br>Mellanox ConnectX-4/5/6<br>(MLX5 driver only) | KVM            | Yes     | Yes<br>(Junos OS Release 21.2R1<br>onwards) |
| PCI passthrough over Intel<br>82599/X520 series                        | VMware and KVM | No      | No                                          |
| PCI passthrough over Intel<br>X710/XL710 series                        | VMware and KVM | Yes     | No                                          |

# License Requirements for vSRX3.0

Starting in Junos OS Release 21.1R1, we've transitioned to the Flex Software subscription licensing model for SRX Series and vSRX3.0. We now use Juniper Agile Licensing to support soft enforcement for virtual CPU (vCPU) usage on vSRX. Juniper Agile Licensing provides simplified and centralized license administration and deployment.

Junos OS Releases prior to 21.1 use licenses from a legacy Licensing Management System (LMS). If you apply the same license on vSRX3.0 with Junos OS 21.1 or later releases, the license expires after a grace period of 30 days. You must obtain a new license with Juniper Agile Licensing (JAL) portal (https://license.juniper.net/licensemanage/).

If you upgrade from vSRX2.0 (any Junos OS release) to vSRX3.0 (Junos OS Release 21.1 or higher), you must get a new license key. You can revoke the current license key and generate a new one for the higher Junos OS release. See Knowledge Base Article for details.

Figure 5 on page 74 summarizes license requirements for different upgrade scenarios.

## Figure 5: License Requirements for vSRX3.0

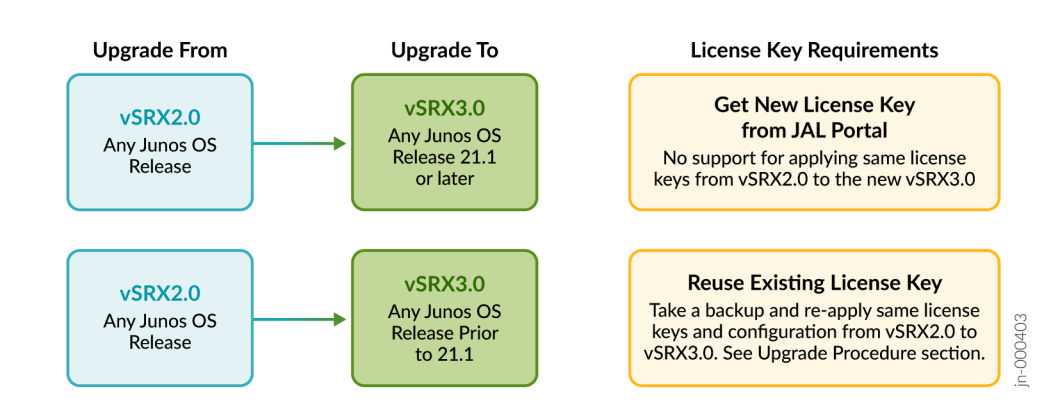

### Table 13: License Requirements for vSRX3.0

| Upgrade From                      | Upgrade To                                                                                                    | Changes in License Keys                                                                                                    |
|-----------------------------------|----------------------------------------------------------------------------------------------------|----------------------------------------------------------------------------------------------------|
| vSRX2.0 with any Junos OS Release | vSRX3.0 with Junos OS Releases 21.1 or<br>later releases<br>(21.1, 21.2, 21.3, 21.4, 22.1 and later<br>releases) | Get a new license with Juniper Agile<br>Licensing (JAL) portal (https://<br>license.juniper.net/licensemanage/).<br>See Release Notes: Junos OS Release<br>21.1R1, Flex Software License for vSRX,<br>and Licensing Guide for details. Ensure<br>you specify the correct numbers of<br>vCPUs in the license request. |
| vSRX2.0 with any Junos OS Release | vSRX3.0 with Junos OS Releases prior to<br>21.1<br>(18.4, 19.1, 19.2, 19.3, 19.4, 20.1, 20.2,<br>20.3, 20.4)     | <ul> <li>Re-use the existing license key with following steps:</li> <li>Take backup of license key and configuration file.</li> <li>Install a new VM.</li> <li>Reapply the license key and configuration file.</li> <li>See "Migration Procedure" on page 77 in this topic.</li> </ul>                               |

**TIP**: We recommend you upgrade to vSRX3.0 with Junos OS Release 21.1R1 or higher versions to avoid licensing issue when you do vSRX image upgrades in the future.

# Migrate to vSRX3.0

## IN THIS SECTION

- Check vSRX Version | 76
- Pre-Migration Checklist | **76**
- Migration Procedure | 77
- Post-Migration Tasks | 78

You must deploy a new vSRX VM to migrate from the legacy vSRX2.0 to the new vSRX3.0. You do so by downloading a supported vSRX image from Juniper Support page and installing it on your server. Use the following steps to perform an upgrade:

# **Check vSRX Version**

Check if your vSRX instance has vSRX2.0 or vSRX3.0 using the show version command:

Example-1

```
user@host-01> show version
Hostname: host-01
Model: vsrx
```

In the output, the field Model: vsrx with letters srx in lowercase represents vSRX2.0.

Example-2

```
user@host-01> show version
Hostname: host-01
Model: vSRX
Junos: 22.1R1.10
```

In the output, the field Model: vSRX with letters SRX in uppercase represents vSRX3.0.

# **Pre-Migration Checklist**

Complete the following tasks before you migrate to vSRX3.0.

1. Check Junos OS version on your vSRX instance.

```
user@host-01> show version
Hostname: host-01
Model: vsrx
Junos: 19.4R3.1
```

The sample output indicates that your vSRX instance has Junos OS version 19.4R3 and with vSRX2.0.

2. Save the active configuration without any uncommitted changes.

```
user@host-01> show configuration | save /var/tmp/existingConfig.txt
Wrote 273 lines of output to '/var/tmp/existingConfig.txt'
```

The system saves the active configuration at the specified file location. Copy the saved file into your local workspace for later use.

- **3.** Check your license requirements as per Figure 5 on page 74. You might need a new license key, or you can re-apply the existing one.
  - If you require new license keys, obtain them from the Juniper Agile Licensing (JAL) portal (https:// license.juniper.net/licensemanage/)
  - If you can re-apply the existing license key, save a copy of license file using the following steps:
    - Display license keys installed on your vSRX from the operational mode:

user@host-@l> show system license keysDemolabJUN0S966777536aeaqicbeain4vywmkabb3sxczriaerok4lgfaattzlrmyuacipfoftcqaj34vywmkafrembwgaztembsgiydgmbzfv4tkzcwhegbastvnzuxazlsebew45dfojxgc3ahfbhowz2j2ifojb6mz2jeifbwbml3esqdkkdm4jxpj7o35hx6mveifd3sjpubu3rudfzustattstattstatt

• Copy license keys or save license keys to a file or URL with the following command:

user@host-01> request system license save filename | url

- **4.** Backup any other files on the vSRX2.0 VM, which you might require on the new vSRX3.0 VM (such as IPsec VPN certificates and scripts) (if applicable).
- 5. Ensure you have your server/host OS ready and setup the required virtual networks and storage pool in the host OS.
- 6. Power-off your vSRX2.0 VM before you start deploying the new vSRX3.0 VM.

# **Migration Procedure**

Use the following steps to migrate from vSRX2.0 to vSRX3.0:

 Navigate to the Juniper Networks Support page for the vSRX3.0 (https://support.juniper.net/support/downloads/? p=vsrx3) and select OS as vSRX3.0 and select the required versions shown in Figure 6 on page 78.

### Figure 6: vSRX3.0 Download

| Download Results for: VSRX 3.0                                                                                                    |                          |              |     |                      |             |                              |              |  |  |
|----------------------------------------------------------------------------------------------------|--------------------------|--------------|-----|----------------------|-------------|------------------------------|--------------|--|--|
| Select: OS                                                                                                    | vSRX3.0 V                | VERSION 21.2 | ~ 5 | SUPPORTING PLATFORMS | Show All 🗸  | ]                            | Expand All + |  |  |
|                                                                                                    | vSRX3.0                  |              |     |                      |             |                              |              |  |  |
| Downloa                                                                                                    | vsRX3.0 sR<br>ads Alerts |              |     |                      |             |                              |              |  |  |
| ■ HIGH<br>Please refer to KB37351 for important VCPU Scale licenses changes and messages in vSRX3.0 running Junos 21.1 and above. |                          |              |     |                      |             |                              |              |  |  |
|                                                                                                    |                          |              |     |                      |             |                              |              |  |  |
| × Applicati                                                                                                    | on Media                 |              |     |                      |             |                              | 12 File(s)   |  |  |
|                                                                                                    |                          |              |     |                      |             |                              |              |  |  |
| Descr                                                                                                    | iption                   |              |     | Release              | File Date   | Downloads                    |              |  |  |
| vSRX I                                                                                                    | Hyper V Image            |              |     | 21.2R3               | 29 Mar 2022 | vhd (1452.39MB)<br>Checksums |              |  |  |
| vSRX F                                                                                                    | KVM Appliance            |              |     | 21.2R3               | 29 Mar 2022 | qcow2 (731.88MB)             |              |  |  |

- **2.** Enter your credentials and review/accept the End User License Agreement. You'll be guided to the software image download page. Follow the instructions on the page and download the Junos OS image file.
- **3.** Install the downloaded vSRX VM on your server.

When you download a vSRX3.0 image, the image file name includes **vsrx3**. Example: junos-install- vsrx3 - x86-64-21.2R3.8.tgz. See vSRX Deployment Guide for Private and Public Cloud Platforms for details on installation and launching of VM.

4. Check Junos OS and vSRX version after a reboot using the show version command.

```
user@host-01> show version
Hostname: host-01
Model: vSRX
Junos: 22.3R1.1
```

# **Post-Migration Tasks**

Complete the following checks after you install new Junos OS with vSRX3.0.

- 1. Launch the new vSRX instance with vSRX3.0 on your server.
- **2.** Enable network access (for example by configuring an IP address on the fxpO interface). This step enables you to transfer files to the new vSRX3.0 VM.

**3.** Apply the license keys (the existing keys or new keys as per Figure 5 on page 74) on the newly launched vSRX instance.

- **4.** If you are using a chassis cluster setup, enable chassis cluster on the new vSRX3.0 using the set chassis cluster cluster-id X node [0|1] command and reboot VMs.
- Transfer any other files that you have taken a backup from vSRX2.0 VM such as IPsec VPN certificates and scripts (If applicable).
- 6. Copy the config file you saved earlier back to the /var/tmp folder.
- **7.** Run the **load override /var/tmp/existingConfig.txt** in the configuration mode to replace the current configuration with the saved configuration.

user@host-01# load override /var/tmp/existingConfig.txt
load complete

**8.** Commit the configuration.

user@host-01# commit

**9.** Ensure your device settings, network settings, and other configuration are available using the show configuration command.

# What's Next?

Now that you have installed the new vSRX3.0, you can explore the new features and enhancements. See Explore New Features Post Upgrade.

Overview of the available virtual SRX models, vSRX and vSRX 3.0

**Knowledge Base Article** 

# **Start Using Unified Policies Post Upgrade**

#### SUMMARY

Read this topic to understand how to get started using unified policies post upgrade to Junos OS Releases (19.4R3 or 20.2R3).

#### IN THIS SECTION

- Unified Policies on SRX Series Devices Managed by Security Director | 80
- Unified Policies on SRX Series Devices | 82

Starting in Junos OS Release 18.2R1, you can configure unified policies. When you configure a unified policy with a dynamic application as one of the matching conditions, the resulting configuration eliminates some of the additional steps required to configure application firewall (AppFW), IDP, and UTM configuration. See An Introduction to Unified Policies for SRX-Series video to learn about unified policies.

With introduction of unified policies in Junos OS Release 18.2, some of the commands are deprecated—rather than immediately removed—to provide backward compatibility. This enables you to bring your old configuration into compliance with the new configuration.

When you upgrade to Junos OS Releases 19.4R3 or 20.2R3, the security device displays the following warning when you try to commit the configuration that includes the deprecated commands:

```
# show security
application-firewall { ## Warning: 'application-firewall' is deprecated
```

We recommend that you migrate to unified policies to bring your configuration up to date with supported features.

# Unified Policies on SRX Series Devices Managed by Security Director

Security Director offers an easy migration tool which converts a traditional firewall policy to a unified policy. We recommend using Security Director Release 20.3 or later to convert a traditional security policy to a unified policy.

Figure 7 on page 81 shows the option available in Security Director that you can use to convert a security policy to a unified policy.

## Figure 7: Security Director: Convert to Unified Policies

| 3,8     |                                      |     | Configure / Firev | vall Policy | / Standard Policies                        |                                     |                      |                     |    |
|---------|--------------------------------------|-----|-------------------|-------------|--------------------------------------------|-------------------------------------|----------------------|---------------------|----|
|         | Firewall Policy<br>Standard Policies | ~   | Standa            | ard I       | Policies ®                                 |                                     |                      |                     |    |
| $\odot$ | Unified Policies                     |     |                   |             |                                            |                                     |                      |                     |    |
|         | Devices                              |     | 1 selected        |             |                                            |                                     |                      |                     |    |
|         | Schedules                            |     |                   |             |                                            |                                     |                      |                     |    |
|         | Profiles                             |     |                   | Seq.        | Name                                       | Rules                               | Devices              | Publish State       | La |
| *       | Templates<br>Environment             |     | V POLICIES A      | PPLIED B    | EFORE 'DEVICE SPECIFIC POLICIES' (1 policy | 1)                                  |                      |                     |    |
| E       | User Firewall Manage                 | >   |                   | 1           | All Devices Policy Pre                     | Add Rule                            | 3                    | Not Published       | Si |
|         | Application Firewall Po              | . > | V DEVICE SPE      | CIFIC PO    | LICIES (3 policies)                        |                                     |                      |                     |    |
|         | SSL Profiles                         | >   |                   |             | srini-vsrx-17020.1r1                       | 1                                   | srini-vsrx-17020.1r1 | Re-Publish Required | Τι |
|         | IPS Policy                           | >   |                   |             | VCPV EW 122                                |                                     | JCDV EW 122          | Po Dublish Pequired | E. |
|         | NAT Policy                           | >   | <b>•</b>          |             | V5RA_FWV_152                               | Edit Firewall Policy                | V5RA_PW_152          | Re-Publish Required | F  |
|         | UTM Policy                           | >   |                   |             | tme-srx4600-01_2                           | Delete Firewall Policy              |                      | Not Published       | W  |
|         | Application Policy Bas               |     |                   | PPLIED A    | FTER 'DEVICE SPECIFIC POLICIES' (1 policy) |                                     |                      |                     |    |
|         | Threat Prevention                    | >   | 0                 | 2           | All Devices Policy Post                    | Compare Policy                      | 2                    | Not Dublished       | c. |
|         | IPSec VPN                            | >   |                   | 2           | All Devices Folicy Fost                    | Manage/Rollback Policy              | 5                    | Not Published       |    |
|         | Insights                             | >   | 5 items           |             |                                            | Export Policy to PDF                |                      |                     |    |
|         | Shared Objects                       | >   |                   |             |                                            | Export Policy To Zip File           |                      |                     |    |
|         | Change Management                    | >   |                   |             |                                            | Generate Policy Analysis Report     |                      |                     |    |
|         | Guided Setup                         | >   |                   |             |                                            | Update ID Roles from Policy Devices |                      |                     |    |
|         |                                      |     |                   |             |                                            | Reset Policy Hits for All Rules     |                      |                     |    |
|         |                                      |     |                   |             |                                            | Probe Latest Policy Hits            |                      |                     |    |
|         |                                      |     |                   |             |                                            | Promote to Group Policy             |                      |                     |    |
|         |                                      |     |                   |             |                                            | Convert To Unified Policy           |                      |                     |    |
|         |                                      |     |                   |             |                                            | View Device Policy Changes          |                      |                     |    |

Example:

For more information about using the Security Director to aid with policy migration, see [Security Director] Managing IDP, AppFW and UTM on SRX 18.2 and above with Security Director and In Focus Security Director.

You can use Security Director to quickly and accurately create policies as shown in the following examples:

To configure a unified policy, navigate to **Configure>Firewall Policy>Unified Policies** page.

|          |                      | Î Co | onfigure | e / Firev        | all Policy | / Unified Policies         | Q                   | Global              | × ∆ ⊑ § ?     |                   |                                     |
|----------|----------------------|------|----------|------------------|------------|----------------------------|---------------------|---------------------|---------------|-------------------|-------------------------------------|
| $\times$ | Firewall Policy      | , k  | oli      | cy-2             | 2 / R      | ules 🛛 Currently           | editing this policy |                     |               |                   |                                     |
|          | Unified Policies     |      |          |                  |            | Save                       | Discard Publi       | ish Update Shared O | bjects 🗸 More | -   + 💉 🛍   🖉     | , <sup>⊭</sup> Q <b>7</b> . :       |
|          | Devices<br>Schedules |      |          |                  | Co.a       |                            |                     |                     |               |                   |                                     |
|          | Profiles             |      |          |                  | seq.       | Rule Name                  | Src. Zone           | Dest. Zone          | Action        | Advanced Security | URL Category                        |
| 34       | Templates            |      | × 7      | <b>CONE</b> (2 P | ules)      |                            |                     |                     |               |                   |                                     |
| *        | Environment          |      |          | •                | 1          | rule-allow-known-traffic   | (Z) trust           | (Z) untrust         | 🔗 Permit      |                   |                                     |
|          | User Firewall Mana   | >    |          |                  | 2          | shaali baarin bita ta 60 a |                     |                     | O Descrit     | UTM_wf-policy     | Freehault Communities               |
| ~        | Application Firewall | >    |          | ¥                | 2          | check-known-http-tramic    | trust               | untrust             | V Permit      | IPS Precommended  | Facebook Commenting                 |
| Ø        | SSL Profiles         | >    |          |                  | 1 Dule)    |                            |                     |                     |               |                   |                                     |
|          | IPS Policy           | >    | ~ (      | JUBAL (          | I Rule)    |                            |                     |                     |               |                   |                                     |
|          | NAT Policy           | >    |          | ٣                | 1          | block-unknown-traffic      | untrust             | Any                 | 🛞 Deny        |                   | Media File Download                 |
|          | UTM Policy           | >    |          |                  |            |                            |                     |                     |               |                   | Social Networking<br>Mobile Malware |
|          | Application Policy B |      | •        |                  |            |                            |                     |                     |               |                   | ۰.                                  |
|          | Threat Prevention    | >    |          |                  |            |                            |                     |                     |               |                   |                                     |
|          | IPSec VPN            | >    |          |                  |            |                            |                     |                     |               |                   |                                     |
|          | Insights             | >    |          |                  |            |                            |                     |                     |               |                   |                                     |

To configure an IPS policy, navigate to **Configure>IPS Policy>Policies** page.

|                          | Conf | figure / | / IPS Po | olicy / Pol | icies        |                   |                     |                | Q Global                | ~               | Δ ⊑ °?                |
|--------------------------|------|----------|----------|-------------|--------------|-------------------|---------------------|----------------|-------------------------|-----------------|-----------------------|
| Firewall Policy ~        | IP   | 'S-F     | Pol      | icy-N       | Main / Rul   | es <sub>Edi</sub> | ted few seconds ago |                |                         |                 |                       |
| Unified Policies         |      |          |          |             |              | Save              | Discard             | Publish Update | More 🗸   Create         | - × 🖄   🛃       | , <sup>⊭</sup> q Ţ• : |
| Schedules                |      |          |          | 500         |              |                   |                     |                |                         |                 |                       |
| Profiles                 |      |          |          | seq.        | Rule Name    | Rule Type         | Src. Zone           | Dest. Zone     | IPS Signature           | Action          | IP Action             |
| Templates                |      |          | Þ        | 1           | IPS-Policy-2 | IPS               | Z any               | Z any          | Additional Web Services | Recommended     | IP Action   Target    |
| Environment              |      |          | Þ        | 2           | IPS-Policy-3 | IPS               | (Z) any             | Z any          | All Attacks             | Drop Connection | IP Action             |
| User Firewall Mana 🕻     |      |          |          |             |              |                   |                     |                |                         |                 |                       |
| Application Firewall $>$ |      | 0        | >        | 3           | IPS-Policy-1 | IPS               | z any               | (z) any        | Additional Web Services | No Action       | IP Action   Target    |
| SSL Profiles >           |      | •        |          |             |              |                   |                     |                |                         |                 | +                     |
| IPS Policy 🗸 🗸           |      |          |          |             |              |                   |                     |                |                         |                 |                       |
| Policies                 |      |          |          |             |              |                   |                     |                |                         |                 |                       |
| Devices                  |      |          |          |             |              |                   |                     |                |                         |                 |                       |
| Signatures               |      |          |          |             |              |                   |                     |                |                         |                 |                       |
| Templates                |      |          |          |             |              |                   |                     |                |                         |                 |                       |

To configure a UTM policy, navigate to **Configure > UTM Policy** page.

| Signatures<br>Templates | •    | Configure / UTM | Policy / Policies      |             | Q                   | Global                 | × △ ₽ °?            |
|-------------------------|------|-----------------|------------------------|-------------|---------------------|------------------------|---------------------|
| NAT Policy              | >    | UTM P           | olicies 🛛              |             |                     |                        |                     |
| UTM Policy              | ~    |                 |                        |             |                     |                        |                     |
| Policies                |      | 1 selected      |                        |             |                     | More ~ +               | 🖍 💼   q 🝸 🗄         |
| Web Filtering Profiles  |      |                 |                        |             |                     |                        |                     |
| Category Update         |      |                 |                        |             |                     |                        |                     |
| Antivirus Profiles      |      |                 | Name                   | Antispam    | Antivirus           | Content Filtering      | Web Filtering       |
| Antispam Profiles       |      |                 | default-utm-policy     |             | -                   |                        | <b>^</b>            |
| Content Filtering Pr    | - 11 | -               | default-duri-policy    |             |                     |                        |                     |
| Global Device Profiles  |      |                 | je-wf-policy           |             | -                   | -                      | wf-enhanced-default |
| UPL Detterne            |      |                 | sophos-av-policy       |             | HTTP: sophos-av +5  | -                      |                     |
| URL Categories          |      |                 | sophos-je-av-wf-policy |             | HTTP: sophos-av +5  | -                      | wf-enhanced-default |
| Application Policy B    |      |                 | LITM Dolloy Main       | no dofoulto |                     | HTTP: CE Drofilo       | unf local default   |
| Threat Prevention       | >    |                 | o niver oncy-main      | as-deladits | FTP Upload: sophos  | FTP Upload: CF-Profile | WHOCAHGETABLE       |
| IPSec VPN               | >    |                 |                        |             | FTP Download: soph  | FTP Download: CF-P     |                     |
| Insights                |      |                 |                        |             | IMAP: sophos-av-def | IMAP: CF-Profile       |                     |
| Charad Objects          | (    |                 | wf-policy              |             | -                   | -                      | wf-cpa-default      |
| Shared Objects          | (    |                 |                        |             |                     |                        |                     |
| Change Management       | >    | 8 items         |                        |             |                     |                        |                     |
| Guided Setup            | >    |                 |                        |             |                     |                        |                     |

# **Unified Policies on SRX Series Devices**

The following sections provide details about unsupported configurations in the older release and how you can enable them with the new release.

**Application Security** 

| Junos OS Release 15.1X49                                                                                                    | Unified Policies (Post Junos OS Release 18.2)                                                                                                    |
|----------------------------------------------------------------------------------------------------|----------------------------------------------------------------------------------------------------|
| Configure individual application firewall rules to allow or reject traffic based on applications.                                                                                                    | Create security policies with dynamic applications as match criteria to get the same functionality as application firewall.                                             |
| • Configure rules and rule sets at the set security application-firewall hierarchy level.                                                                                                    | <pre>set security policies from-zone <zone> to-zone <zone> policy <policy> match dynamic-application <application-name></application-name></policy></zone></zone></pre> |
| • Apply application firewall functionality<br>set security policies from-zone <zone> to-zone <zone><br/>policy <policy> then permit application-services<br/>application-firewall rule-set.</policy></zone></zone> |                                                                                                    |

**Example:** The following samples show the difference in application firewall configuration with 15.1X49 and configuration in 19.4R3-S1 in unified policies. We're using an example of setting up application firewall rules to block Facebook applications.

Before Upgrade

set security policies from-zone untrust to-zone trust policy policy1 match source-address any
set security policies from-zone untrust to-zone trust policy policy1 match destination-address any
set security policies from-zone untrust to-zone trust policy policy1 match application junos-http
set security policies from-zone untrust to-zone trust policy policy1 then permit application-services
application-firewall rule-set rs1
set security application-firewall rule-sets rs1 rule r1 match dynamic-application [junos:FACEBOOK-ACCESS]
set security application-firewall rule-sets rs1 rule r1 then deny
set security application-firewall rule-sets rs1 default-rule permit

After Upgrade

set security policies from-zone trust to-zone untrust policy policy-1 match source-address any set security policies from-zone trust to-zone untrust policy policy-1 match destination-address any set security policies from-zone trust to-zone untrust policy policy-1 match application any set security policies from-zone trust to-zone untrust policy policy-1 match dynamic-application junos:FACEBOOK-ACCESS set security policies from-zone trust to-zone untrust policy policy-1 then reject profile profile1

**IDP** Policies

| Junos OS Release 15.1X49                                                                                                    | Unified Policies (Post Junos OS Release 18.2)                                                                                                    |
|----------------------------------------------------------------------------------------------------|----------------------------------------------------------------------------------------------------|
| Assign an IDP policy as the active IDP policy and use it as match criteria in a security policy to perform intrusion detection and prevention.                                                                                                    | Configure multiple IDP policies and apply them to the security policy. You can even define one of the IDP policies as the default policy.                                                                                                    |
| <ul> <li>Specify an active IDP policy:<br/>set security idp active-policy <idp name="" policy=""></idp></li> <li>Apply IDP policy in the security policy:<br/>set security policies from-zone <zone> to-zone <zone><br/>policy <policy> then permit application-services idp</policy></zone></zone></li> </ul> | Specify multiple IDP policies per firewall rule:<br>set security policies from-zone <zone> to-zone <zone> policy<br/><policy-1> then permit application-services <idp-policy-name-1><br/>set security policies from-zone <zone> to-zone <zone> policy<br/><policy-2> then permit application-services <idp-policy-name-2><br/>set security idp default-policy <idp-policy name=""></idp-policy></idp-policy-name-2></policy-2></zone></zone></idp-policy-name-1></policy-1></zone></zone> |

**Example:** The following samples show the difference in IDP configuration with 15.1X49 and configuration in 19.4R3 in unified policies. Note that, in unified policies, you have the flexibility to configure multiple IDP policies.

Before Upgrade

set security idp active-policy recommended
set security policies from-zone Zone1 to-zone Zone2 policy idp-app-policy-1 match source-address any
set security policies from-zone Zone1 to-zone Zone2 policy idp-app-policy-1 match destination-address any
set security policies from-zone Zone1 to-zone Zone2 policy idp-app-policy-1 match application junos:GMAIL
set security policies from-zone Zone1 to-zone Zone2 policy idp-app-policy-1 then permit application-services idp

After Upgrade

```
set security idp idp-policy recommended
set security idp idp-policy idpengine
set security idp default-policy recommended
set from-zone trust to-zone untrust policy P2 match source-address any
set from-zone trust to-zone untrust policy P2 match destination-address any
set from-zone trust to-zone untrust policy P2 match application junos-defaults
set from-zone trust to-zone untrust policy P2 match dynamic-application junos:GMAIL
set from-zone trust to-zone untrust policy P1 then permit application-services idp-policy recommended
set from-zone trust to-zone untrust policy P2 then permit application-services idp-policy idpengine
```

## UTM

| Junos OS Release 15.1X49                                                                                                    | Unified Policies (Post Junos OS Release 18.2)                                                                                                    |
|----------------------------------------------------------------------------------------------------|----------------------------------------------------------------------------------------------------|
| <ul> <li>Configure unified threat management (UTM) feature parameters under each feature profile.</li> <li>set security utm feature-profile anti-virus</li> <li>set security utm feature-profile anti-spam</li> <li>set security utm feature-profile web-filtering</li> <li>set security utm feature-profile content-filtering</li> </ul> | <ul> <li>Configure UTM features under the default configuration. UTM default configuration applies parameters that you might have missed configuring for a specific UTM feature.</li> <li>set security utm default-configuration anti-virus</li> <li>set security utm default-configuration anti-spam</li> <li>set security utm default-configuration web-filtering</li> <li>set security utm default-configuration content-filtering</li> </ul> |
|                                                                                                    |                                                                                                    |

**Example:** The following samples show the difference in UTM configuration with 15.1X49 and configuration in 19.4R3-S1 in unified policies. We're using an example of configuration of Sophos antivirus on your security device.

### Before Upgrade

edit security utm feature-profile anti-virus mime-whitelist edit security utm feature-profile anti-virus url-whitelist edit security utm feature-profile anti-virus sophos-engine

### After Upgrade

edit security utm default-configuration anti-virus mime-whitelist edit security utm default-configuration anti-virus url-whitelist edit security utm default-configuration anti-virus sophos-engine

For more information on configuring security features on your device, see Product Documentation and Day One+.

## What's Next

Now you are all set to explore new features and enhancements available with latest Junos OS Releases. See "Explore New Features Post Upgrade to Junos OS Release 19.4R3" on page 64.

# **Appendix: Resources**

#### SUMMARY

Read this topic to get additional details about Junos OS upgrade.

### IN THIS SECTION

Additional References | 86

# **Additional References**

If you need more information on Junos OS upgrade, you can check out resources listed in the following table.

| If Your Query Is About                                     | See                                                                                                 |
|------------------------------------------------------------|----------------------------------------------------------------------------------------------------|
| Junos OS software support for features                     | Feature Explorer                                                                                    |
| Suggested Junos OS Release for the device                  | Junos Software Versions - Suggested Releases to Consider and Evaluate                               |
| Managing insufficient space on device during an upgrade    | Verifying Available Disk Space on SRX Series Devices                                                |
| Firmware Upgrade PoE                                       | Understanding OS Upgrade versus Firmware Upgrade                                                    |
| How to upgrade from Junos X version to Junos Y version?    | "Know your Upgrade Paths" on page 46                                                                |
| How to handle if primary partition becomes corrupt?        | How to Copy OS from Primary Partition to Secondary Partition<br>if the Primary Partition is Corrupt |
| System outage during upgrade                               | Upgrading a Chassis Cluster Using In-Service Software Upgrade                                       |
|                                                            | How to Upgrade an SRX Cluster with Minimal Down Time                                                |
|                                                            | ISSU/ICU upgrade limitations on SRX firewalls                                                       |
| Licensing Information on SRX Series Devices                | Flex Software License for SRX Series Devices                                                        |
| Configure advanced security features on SRX Series devices | Get Up and Running with Advanced Security Services                                                  |

## (Continued)

| If Your Query Is About                                                                          | See                                      |
|-------------------------------------------------------------------------------------------------|------------------------------------------|
| Hardening a Junos device and understanding the rationale for, and possible impact of, doing so. | Hardening Junos Devices at Day One Books |
| Get started with configuring security features.                                                 | Day One+                                 |

## What's Next

Now you can get started with configuring new features on your security device. See complete documentation at TechLibrary.

Juniper Networks, the Juniper Networks logo, Juniper, and Junos are registered trademarks of Juniper Networks, Inc. in the United States and other countries. All other trademarks, service marks, registered marks, or registered service marks are the property of their respective owners. Juniper Networks assumes no responsibility for any inaccuracies in this document. Juniper Networks reserves the right to change, modify, transfer, or otherwise revise this publication without notice. Copyright © 2023 Juniper Networks, Inc. All rights reserved.